# Manuál NOBY

**Externí distribuce** 

Verze 02/2025

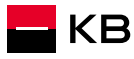

## Obsah

| <u><b>Blok 1</b></u><br>Základní informace                                                                                            | 3  |
|----------------------------------------------------------------------------------------------------|----|
| Blok 2<br>Domovská obrazovka<br>Přehled obchodních případů<br>Nový obchod<br>Modelace<br>Individuální sleva<br>Poplatek za zpracování | 6  |
| <mark>Blok 3</mark><br>Rozcestník<br>Cenová výjimka<br>Domácnost a její žadatelé<br>Založení žadatele                                 | 16 |
| <u><b>Blok 4</b></u><br>Příjmy<br>Závazky a Výdaje<br>Další parametry                                                                 | 24 |
| <u>Blok 5</u><br>Podepisování<br>Fyzický podpis                                                                                       | 33 |

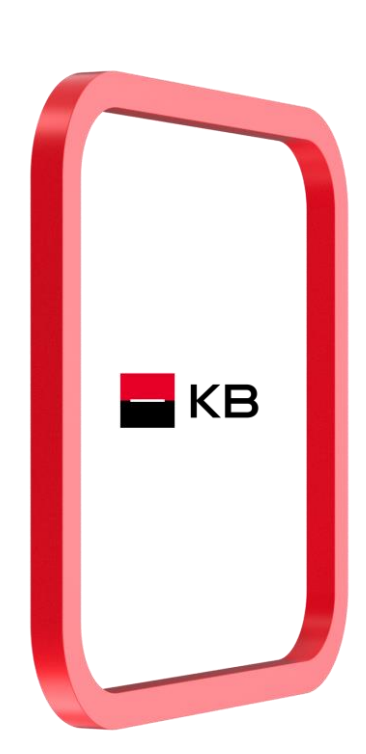

| <u>Blok 6</u><br>Skóring                                                                                                    | 38 |
|----------------------------------------------------------------------------------------------------|----|
| <u>Blok 7</u><br>Ocenění                                                                                                    | 46 |
| <u><b>Blok 8</b></u><br>Checklist<br>Předání obchodu<br>Komentář pro zpracovatele                                                 | 61 |
| <u><b>Blok 9</b></u><br>Detail obchodu<br>Úkoly – konzultace<br>Předání na Specialistu<br>Storno žádosti<br>Dokumenty<br>Historie | 67 |
| <u>Blok 10</u><br>Podmínky ke splnění<br>Čerpání<br>Povinné dokumenty                                                             | 78 |
| <u>Blok 11</u><br>Kontakty                                                                                                    | 86 |

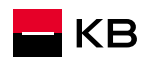

## Úvod

Procesní mapa

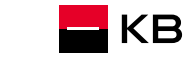

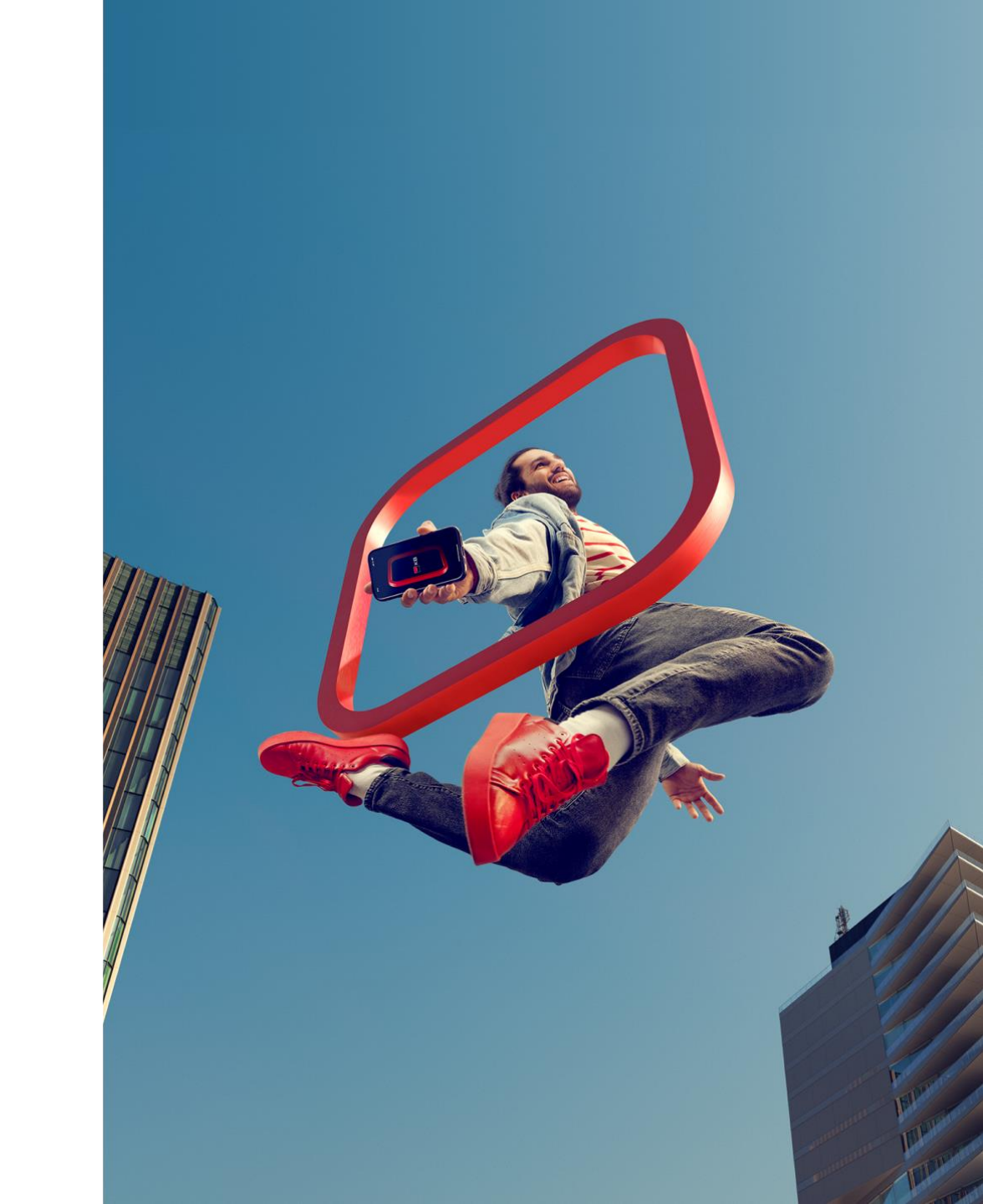

## Základní informace

- Na následujících slidech naleznete podrobný návod jak založit obchod, co dělat po schválení úvěru a jak požádat o čerpání úvěru
- Pro práci doporučujeme použít webové prohlížeče Google Chrome, Microsoft Edge a Safari
- Do NOBY se přihlásíte na adrese <u>https://noby.cz</u>
- Popis, jak se přihlásit naleznete v samostatné prezentaci Přihlašování
- V případě dotazů se neváhejte obrátit na e-mail nebo na svého Key Account Managera

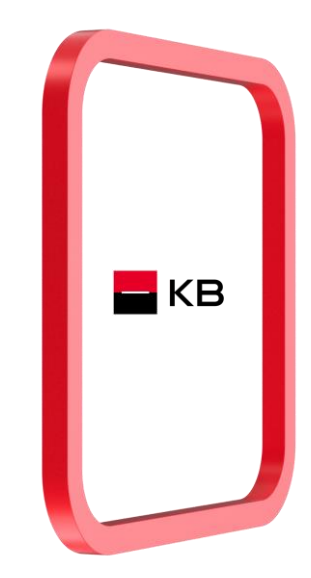

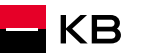

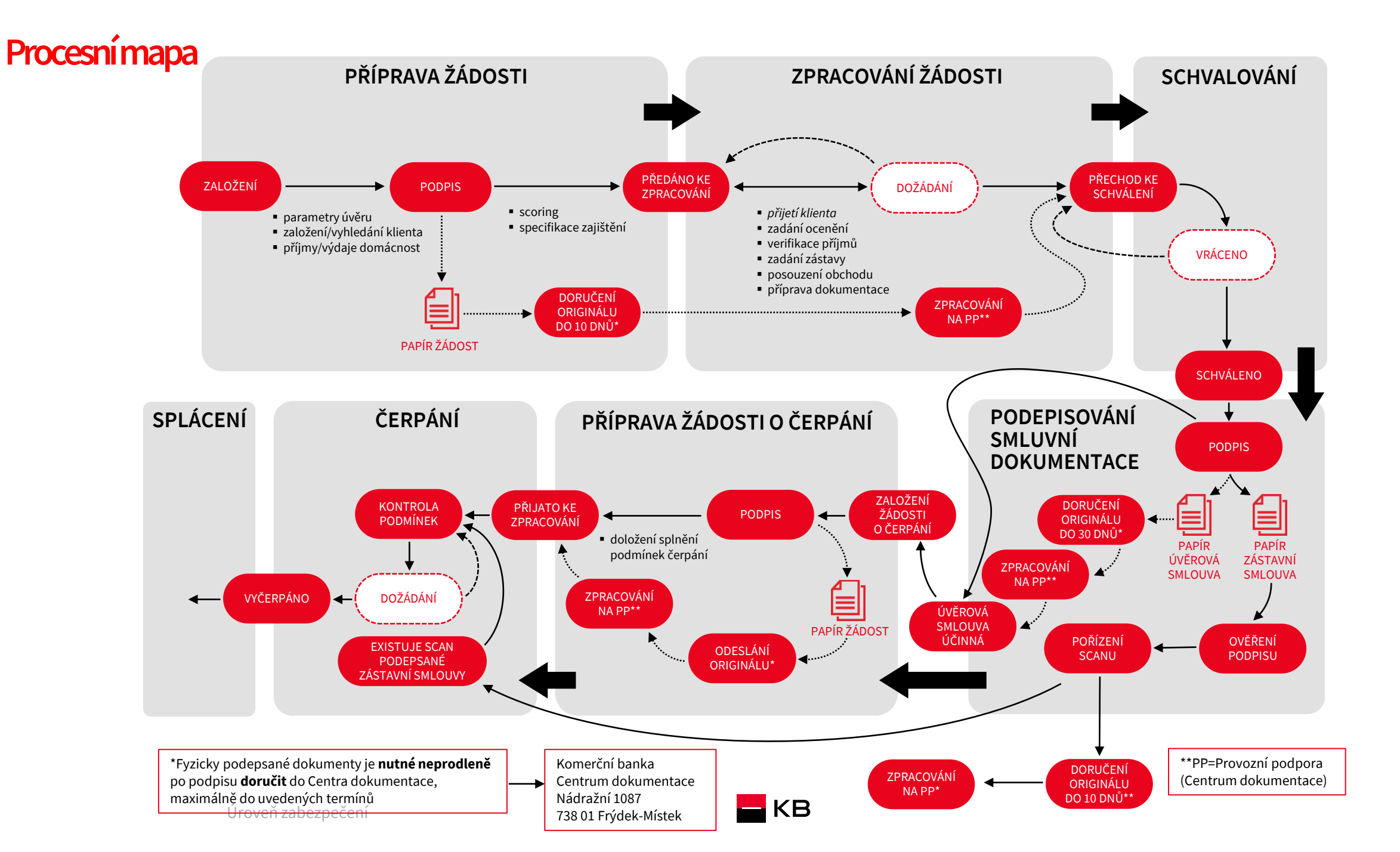

Domovská obrazovka Přehled obchodních případů Nový obchod Modelace Individuální sleva Poplatek za zpracování

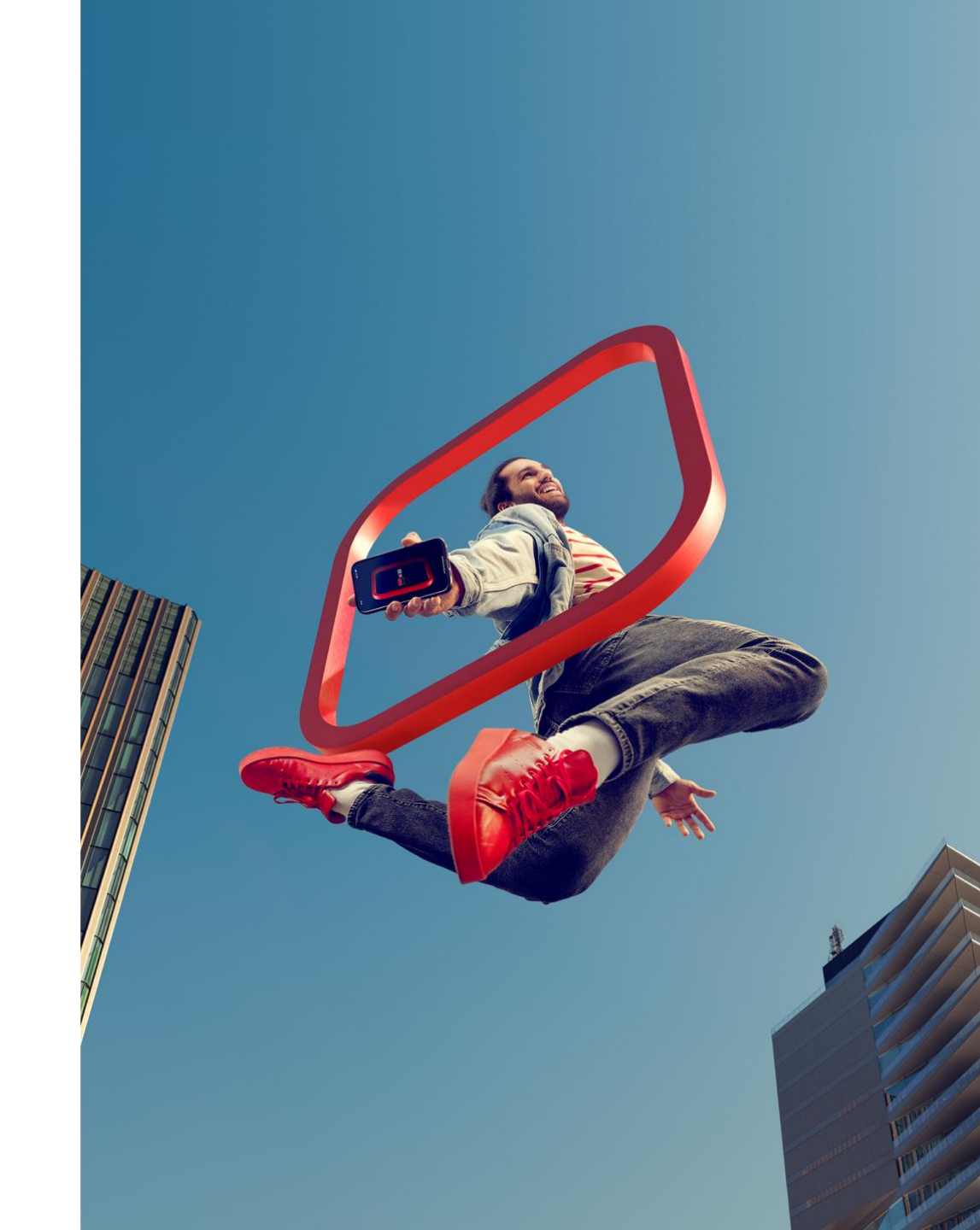

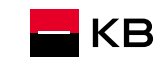

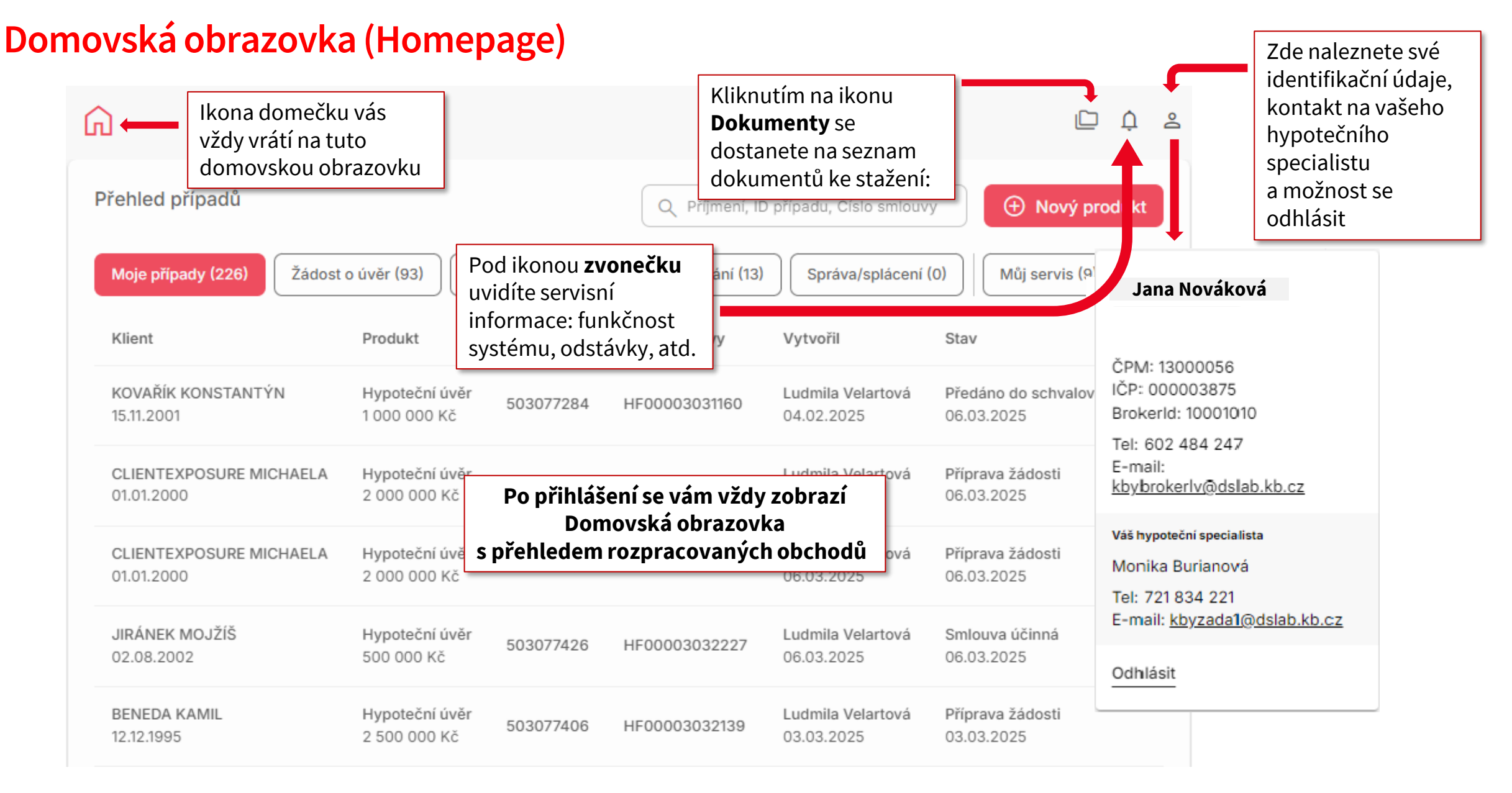

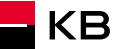

## Domovská obrazovka (Homepage)

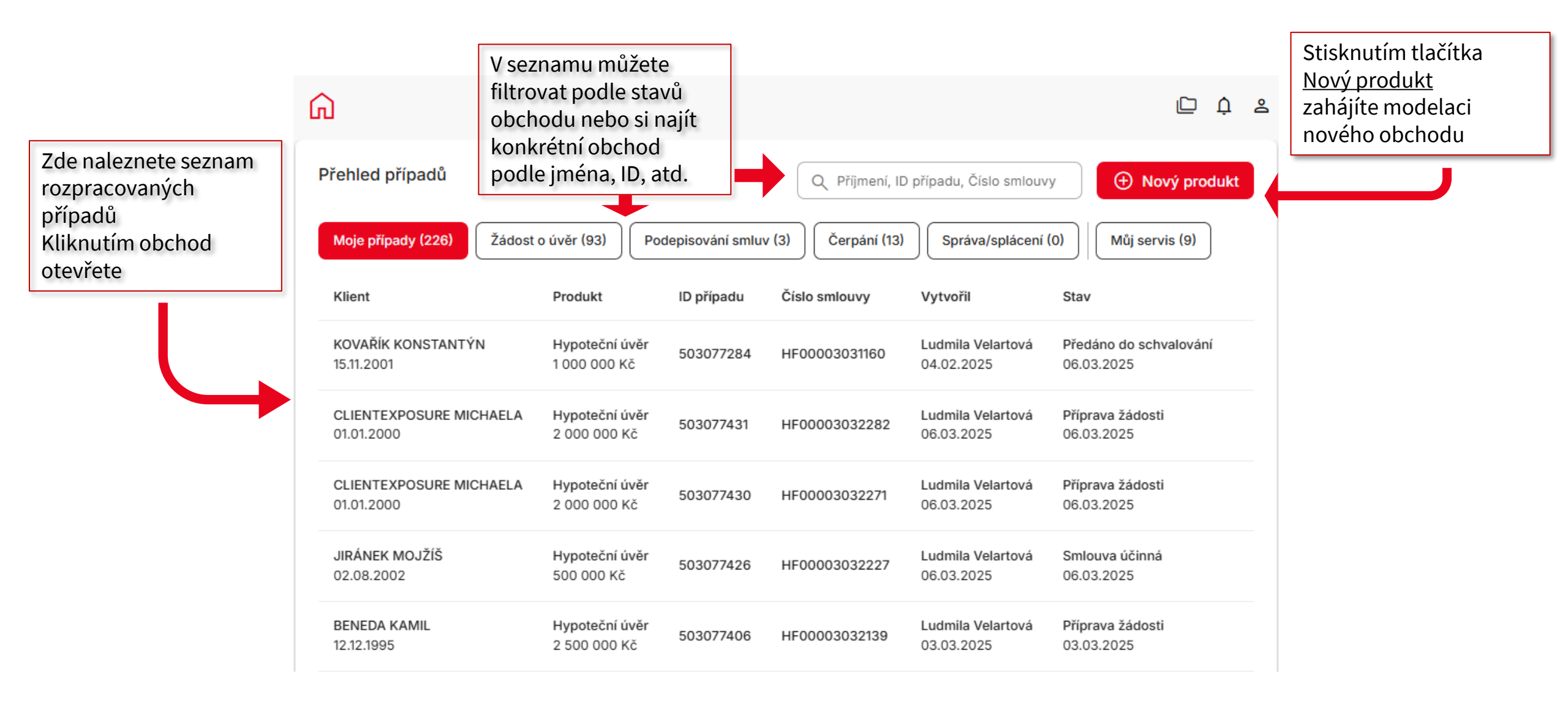

## Založení obchodu - Výběr produktu

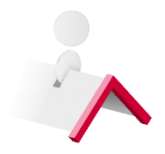

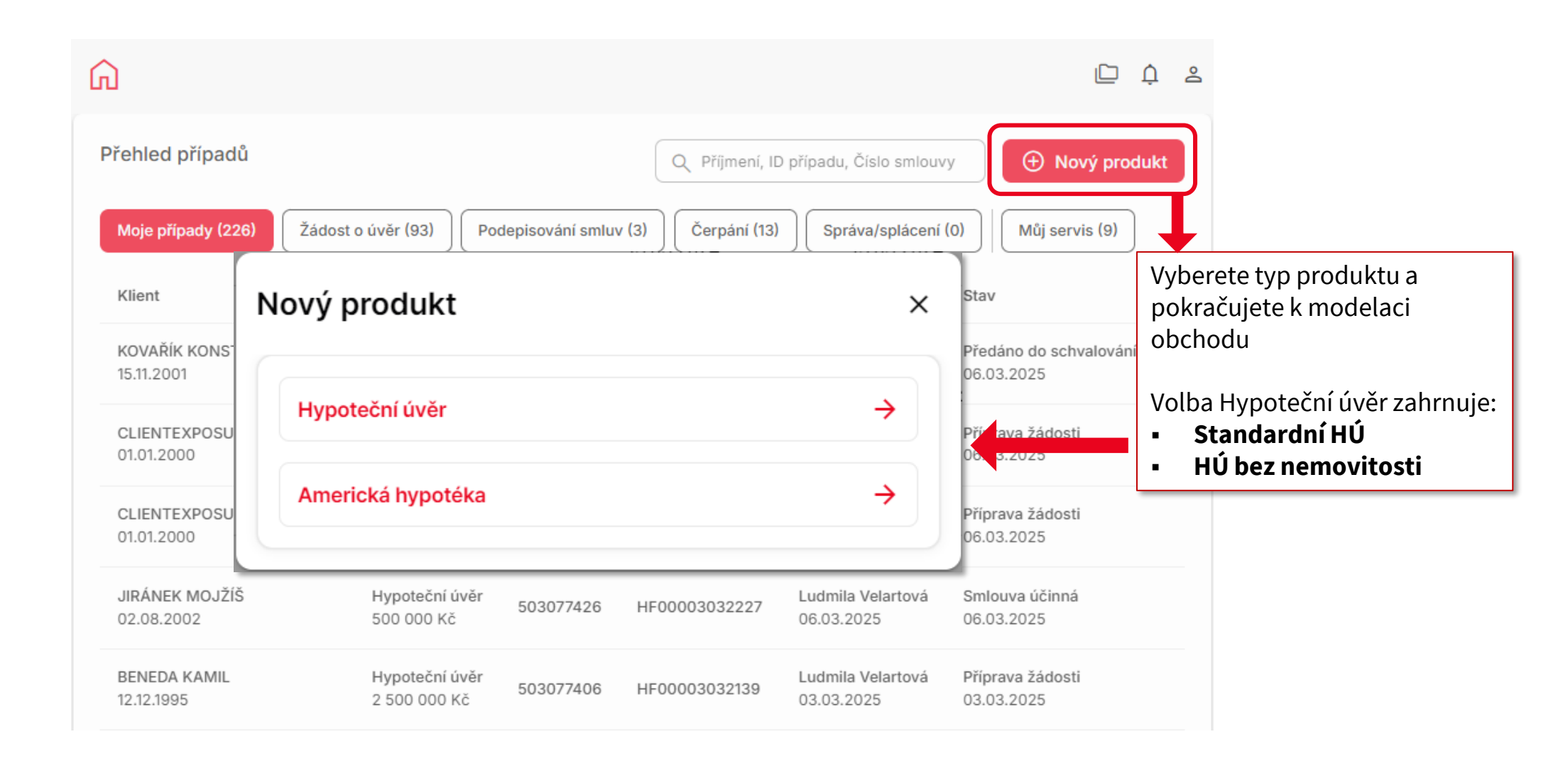

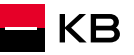

|                                                   | Hypoteční úvěr Modelace                            |                              | ς D Φ                      | 2                                                                            |
|---------------------------------------------------|----------------------------------------------------|------------------------------|----------------------------|------------------------------------------------------------------------------|
|                                                   | Základní identifikace klienta 🔍                    |                              |                            | g                                                                            |
|                                                   | Jméno                                              | Příjmení                     | Datum narození             | Nápově                                                                       |
| Vyplníte základní data<br>klienta                 | Pře<br>CZ ~ Mobil                                  | E-mail pro nabídku           |                            | 1                                                                            |
| Nebo klienta vyhledejte<br>prostřednictvím "lupy" | Základní parametry úvěru<br>Druh úvěru<br>Standard |                              |                            | Můžete využít <u>Nápovědu,</u><br>která se vždy vztahuje<br>k dané obrazovce |
|                                                   |                                                    |                              |                            |                                                                              |
|                                                   | Výše úvěru                                         | Předpokládaná výše zajištění | Vlastní zdroje             | Pokračujete na základní<br>parametry úvěru                                   |
|                                                   | Fixace ~                                           | Splatnost v 0 měsíců v       | Ostatní zdroje             | •                                                                            |
|                                                   | Domicilace                                         | PENB štítek A/B (i)          | Další úprava úrokové sazby | <b></b>                                                                      |
|                                                   | Zpět na Přehled případů                            |                              | Spočítat Uložit            |                                                                              |

Ostatní zdroje Fixace  $\sim$ Splatnost  $\sim$ 0 měsíců  $\sim$ Můžete využít přednastavené slevy z úrokové sazby, nebo zadat individuální slevu a PENB štítek A/B (i) Další úprava úrokové sazby Domicilace následně požádat o cenovou výjimku Rizikové životní pojištění u KP Pojištění nemovitosti u KP Individuální sleva nebo odchylka dle metodiky 2-0 Rozšířené parametry úvěru

| Pro zpřesnění<br>modelace můžete<br>vyplnit i Rozšířené                                   | R          | ozšířené parametry úvěru                                                                                            | ×                                              |
|-------------------------------------------------------------------------------------------|------------|----------------------------------------------------------------------------------------------------|------------------------------------------------|
| p <u>arametry úvěru</u> .<br>Naleznete zde<br>i informace<br>k developerským<br>projektům |            | Den splácení<br>15. den v měsíci<br>Typ čerpání<br>Jednorázové Y Předpokládaný termín prvního čerpání<br>26.06.2025 |                                                |
|                                                                                           |            | RŽP - celková cena pojištění / měsíc Poj. nemovitosti - celková cena / rok                                          |                                                |
| Pokud se jedná o koupi                                                                    |            | Developer / Developerský projekt<br>Modř                                                                            | ٩                                              |
| nemovitosti v rámci<br>developerského projektu, zde                                       |            | Horizon <b>Modř</b> any s.r.o Rezidence <b>Modř</b> anka Tower - budova D<br>IČO: 26477114                          | <b>^</b>                                       |
| vyberete konkrétní projekt,                                                               |            | BOBRAVA spol. s.r.o BD <b>Modř</b> ice - Bobrava<br>IČO: 46903089                                                   | )                                              |
| žádost o založení nového                                                                  | <u>éru</u> | Skanska Reality a.s <b>Modř</b> anský cukrovar - A<br>IČO: 02445344                                                 |                                                |
| developerského projektu                                                                   |            | Skanska Reality a.s <b>Modř</b> anský cukrovar - B<br>IČO: 02445344                                                 |                                                |
|                                                                                           |            | Skanska Reality a.s <b>Modř</b> anský cukrovar - II - dům C<br>IČO: 02445344                                        | •                                              |
|                                                                                           |            | (i) Nenašli jste developera / developerský projekt?                                                                 | Žádost o založení nového developera a projektu |

Pro zpřesnění modelace můžete ověřit <u>Finanční</u> <u>situaci žadatelů – bonitu</u>

(nepovinný krok, jen orientační výpočet BEZ volání skóringu)

| Účel úvěru                                             |                                   |                                                           |
|--------------------------------------------------------|-----------------------------------|-----------------------------------------------------------|
| Zbývá přiřadit 3 000 000 Kč. Zbývající částku lze přiř | adit pomocí ikony 	 <             |                                                           |
| Účel úvěru 🗸                                           | Výše úvěru pro určený účel        | <b>«</b>                                                  |
| + Přidat další účel úvěru                              |                                   |                                                           |
| Finanční situace žadatelů (bonita)                     |                                   |                                                           |
| Celkové měsíční příjmy                                 | Měsíční výdaje spojené s bydlením | Ostatní měsíční výdaje                                    |
| Splátky úvěru a hypoték                                | Limity kreditních karet           | Limity debetů                                             |
| Počet dětí 🕞 0 🕂                                       |                                   |                                                           |
| ← Zpět na Přehled případů                              |                                   | Spočítat Ulož                                             |
|                                                        |                                   | Po vyplnění údajů kliknete na<br>tlačítko <u>Spočítat</u> |

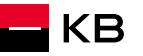

## Založení obchodu - Zobrazení výsledku, Individuální cena

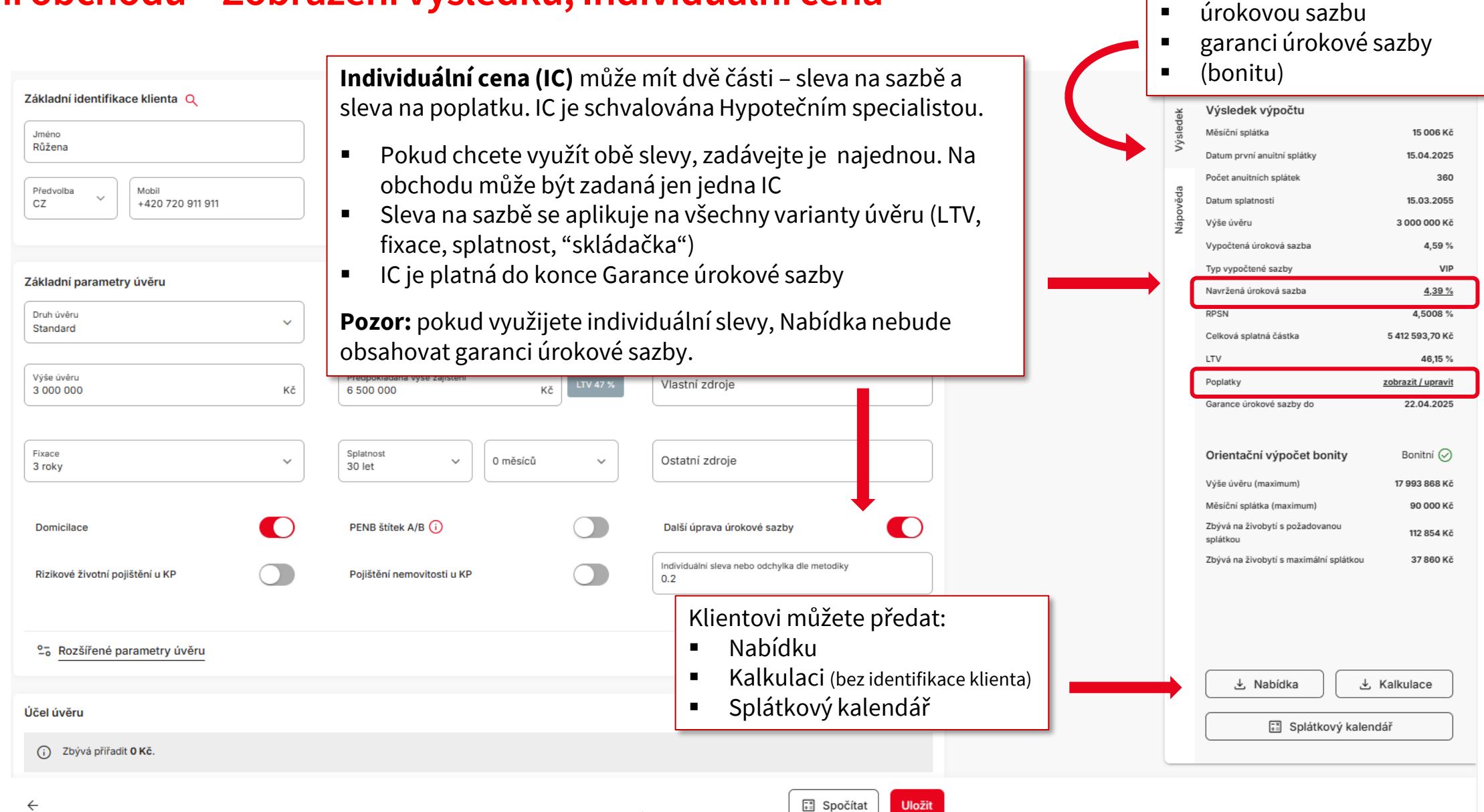

Uložit

KΒ

~

Výpočet parametrů úvěru, kde

výši měsíční splátky

uvidíte:

## Založení obchodu - Zobrazení výpočtů, Individuální cena

| Základní ide<br>Jméno<br>Růžena<br>Předvolba<br>CZ<br>Základi | Mobil<br>+420 720 911 911    | Přijmení<br>Benedová<br>E-mail pro nabidku<br>ruzena@beneda.cz | Datum narozeni<br>12.12.1995 | Možnost zadání snížení poplatku<br>za poskytnutí hypotečního úvěru<br>naleznete ve Výsledku výpočtu<br><u>Poplatky</u> .<br>Žádost se pak předává na<br>hypotečního specialistu společně<br>s případnou žádostí o slevu z<br>úrokové sazby, prostřednictvím |                | Yýšledek výpočtu<br>Měsiční splátka<br>Datum první anuitní splátky<br>Počet anuitních splátek<br>Datum splatnosti<br>Výše úvěru<br>Vypočtená úroková sazba<br>Typ vypočtené sazby<br>Navržená úroková sazba | 15 006 Kč<br>15.04.2025<br>360<br>15.03.2055<br>3 000 000 Kč<br>4,59 %<br>VIP<br><u>4,39 %</u> |
|---------------------------------------------------------------|------------------------------|----------------------------------------------------------------|------------------------------|----------------------------------------------------------------------------------------------------|----------------|----------------------------------------------------------------------------------------------------|------------------------------------------------------------------------------------------------|
| Druh úv<br>Standa                                             | Seznam poplatiku             |                                                                |                              | <u>Cenové výjimky</u> .                                                                                                    |                | RPSN<br>Celková splatná částka                                                                                                    | 4,5008 %<br>5 412 593,70 Kč                                                                    |
| Výše úv<br>3 000                                              | Poplatek                     | Cena (Kč)                                                      | Cena po slevě (Kč)           | Sleva                                                                                                    | _              | LTV<br>Poplatky                                                                                                    | 46,15 %<br><u>zobrazit / upravit</u>                                                           |
| Fixace<br>3 roky                                              | Poskytnutí hypotečního úvěru | 4 900                                                          | 4 900                        | 0%                                                                                                    |                | Garance urokove sazby do<br>Orientační výpočet bonity                                                                                                    | Bonitní ⊘                                                                                      |
|                                                               | Poplatek za vklad do KN      | 2 000                                                          | 2 000                        | 0 %                                                                                                    |                | Výše úvěru (maximum)<br>Měsíční splátka (maximum)                                                                                                    | 17 993 868 Kč<br>90 000 Kč                                                                     |
| Domic<br>Riziko                                               | Poplatek za výmaz z KN       | 2 000                                                          | 2 000                        | 100 %                                                                                                    |                | Zbývá na živobytí s požadovanou<br>splátkou<br>Zbývá na živobytí s maximální splátkou                                                                                                    | 112 854 Kč<br>37 860 Kč                                                                        |
| 2-5 R                                                         | Zavřít                       |                                                                | Pře                          | počítat modelaci                                                                                                    | Slevu<br>v Mod | za úrokové sazbě z<br>lelaci, viz předchoz                                                                                                    | adáváte<br>í slide                                                                             |
| Účel úvěru                                                    |                              |                                                                |                              |                                                                                                    |                | Nabídka                                                                                                    | Kalkulace                                                                                      |
| <ul> <li>← Zpět na</li> </ul>                                 | Přehled případů              |                                                                |                              |                                                                                                    | meňte          | e si modelaci uložit                                                                                                    |                                                                                                |

<u>Rozcestník</u> <u>Cenová výjimka</u> <u>Domácnost a její žadatelé</u> <u>Založení žadatele</u>

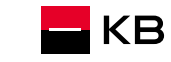

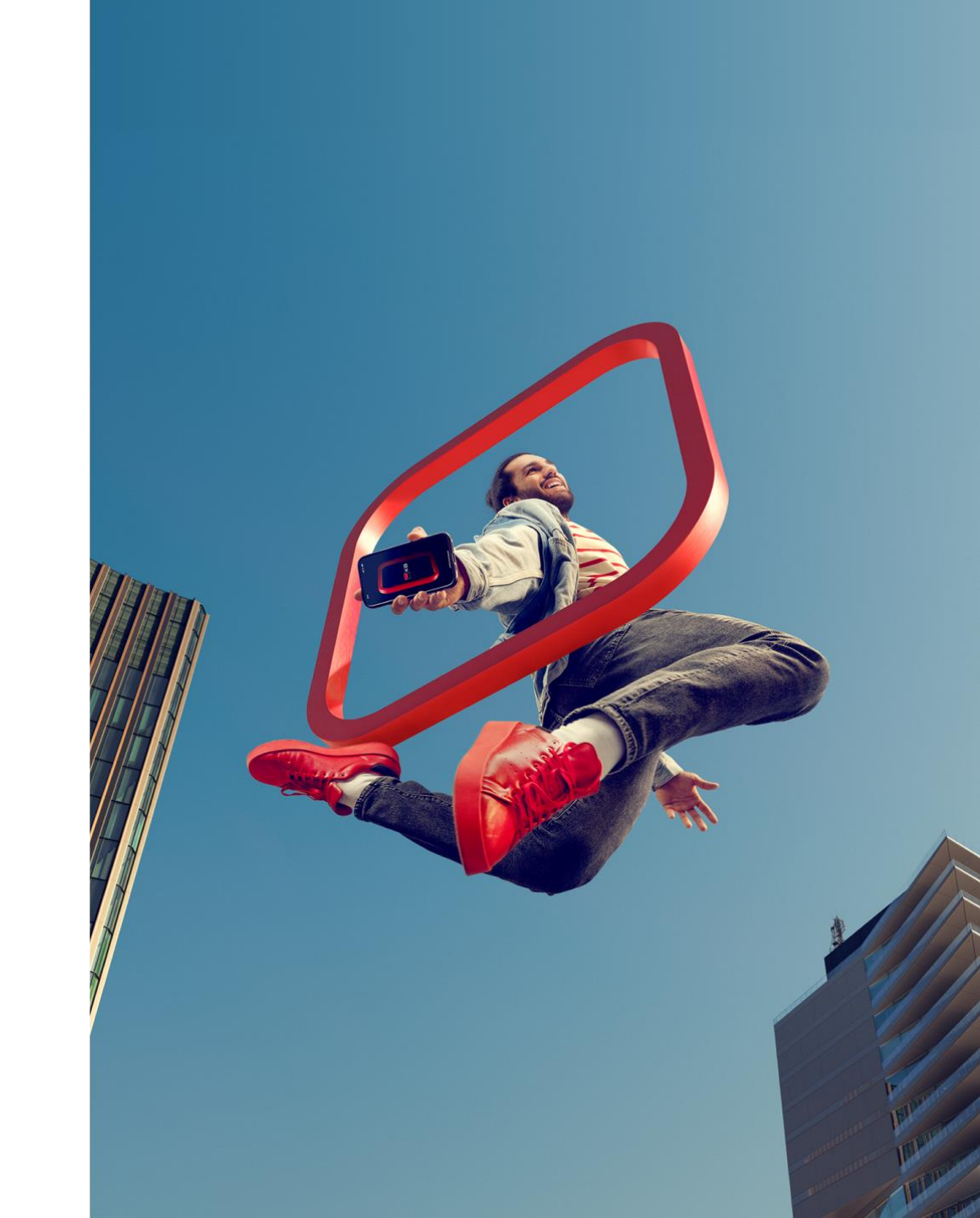

## Rozcestník

| Hypoteční úvěr     403091337       Růžena Benedová     Ro                                               | zcestník                                                                             | Po kliknutí na tlačítko <u>U</u><br>vyplníte všechny požado<br>obchodu      | <u>ložit</u> se dostanete na<br>ované informace a má | <b>Rozcestník obchodu</b> , kde postupně<br>áte přehled o jednotlivých částech                                                                                                    |
|----------------------------------------------------------------------------------------------------|--------------------------------------------------------------------------------------|-----------------------------------------------------------------------------|------------------------------------------------------|----------------------------------------------------------------------------------------------------|
| Modelace                                                                                                |                                                                                      |                                                                             | O Zadáno >                                           |                                                                                                    |
| Měsíční splátka<br>15 006 KČ<br>Výše úvěru<br>3 000 000 KČ<br>Celková splatná částka<br>5 412 593,70 KČ | Datum splatnosti<br>15.03.2055<br>Navržená úroková sazba<br>4,39 %<br>LTV<br>46,15 % | Fixace<br>3 roky<br>RPSN<br>4,5008 %<br>Garance úrokové sazby<br>22.04.2025 | do                                                   | Pokud jste v předchozím kroku<br>zadali IC (individuální slevu),<br>zobrazí se pole s <u>Cenovou výjimkou</u> .<br>Po jejím schválení se změní barva<br>stavu na <b>zelenou</b> .<br>Pokud iste IC pezadali, toto pole se |
| 🏷 Cenová výjimka                                                                                        |                                                                                      |                                                                             | O Nezadáno >                                         | neobrazí.                                                                                                    |
| 2. Domácnost a její žadatelé                                                                            |                                                                                      |                                                                             | O Nezadáno >                                         | Pole <u>Domácnost a její žadatelé</u> pro zadání žadatelů, příjmů a výdajů.                                                                                                    |
| →= Další parametry                                                                                      |                                                                                      |                                                                             | O Nezadáno >                                         |                                                                                                    |
| .요. Dokumenty k podpisu                                                                                 |                                                                                      |                                                                             | >                                                    | Další parametry obchodu –<br>doplňující informace                                                                                                    |
| ≓x Scoring - vyhodnocení žádosti                                                                        |                                                                                      |                                                                             | >                                                    |                                                                                                    |
| 合 Ocenění nemovitosti                                                                                   |                                                                                      |                                                                             | >                                                    | Další dlaždíce se vám otevřou<br>postupně po vyplnění předchozích<br>dat                                                                                                    |
| 🔄 Seznam dokumentů k doložení                                                                           |                                                                                      |                                                                             | >                                                    |                                                                                                    |
| ← 7nět na Detail nří <u>padu</u>                                                                        |                                                                                      | Storno žádosti<br>Manuál Noby                                               | Předat ke zpracování $ ightarrow$                    |                                                                                                    |

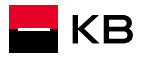

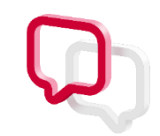

## Cenová výjimka

|                                            | Datum splatnosti                                   |                                                                                       | Fixace                                           |            |                                                                    |
|--------------------------------------------|----------------------------------------------------|---------------------------------------------------------------------------------------|--------------------------------------------------|------------|--------------------------------------------------------------------|
| Cenová výjiml<br>Zpracovatel: Bude přířaze | en Hlavní uvěrový proces                           |                                                                                       |                                                  | ×          |                                                                    |
| i Platnost ceno                            | vé výjimky do: 22.04.2025                          |                                                                                       |                                                  |            |                                                                    |
| Požadavek<br>Sleva na úrokové s            | azbě                                               |                                                                                       |                                                  | C          |                                                                    |
| Typ sazby                                  | VIP                                                | Nabídnutá sazba                                                                       | 4,59 %                                           | 0          |                                                                    |
| Sleva ze sazby                             | 0,2 %                                              | Poskytnutá sazba                                                                      | 4,39 %                                           |            | V zadosti o cenovou vyjimku<br>doplníte komentář, případně         |
| Komentář k požad                           | davku                                              |                                                                                       |                                                  |            | nahrajete přílohu                                                  |
|                                            |                                                    | Přidat dokument                                                                       |                                                  |            |                                                                    |
| Maximální velikost :                       | Dokument můžete nahrá<br>souboru je 20MB. Povolené | it přetažením sem nebo kliknutím do<br>formáty jsou pdf, png, txt, xls, xlsx,<br>gif. | této plochy.<br>doc, docx, rtf, jpg, jpeg, jfif, | tif, tiff, |                                                                    |
| Zrušit                                     |                                                    |                                                                                       |                                                  | Odeslat    | Po doplnění odešlete na<br>Hypotečního specialistu ke<br>schválení |

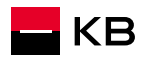

## Domácnost a její žadatelé

| Zde můžete přidat<br>druhou domácnost "+" | Hypoteční úvěř<br>Růžena Benedova<br>Hlavní domácnost +                                   |                       | První krok –<br>potřeba <u>klikn</u><br>žadatele. Pok<br>potřeba jej za | identifikace žadatele. Je<br><u>out na lupu</u> a vyhledat<br>ud není nalezen, je<br>Iložit ( <i>následující stránky</i> ) |
|-------------------------------------------|-------------------------------------------------------------------------------------------|-----------------------|-------------------------------------------------------------------------|----------------------------------------------------------------------------------------------------|
|                                           | 2     Růžena Benedová       Narozen: 12.12.1995     Stav: —                               | lentifikovat žadatele | Nápově                                                                  |                                                                                                    |
| Zde zadáváte příjmy                       | Klient není identifikován                                                                 | Identifikova          | t                                                                       |                                                                                                    |
| a závazky Žadatele.                       | Příjmy                                                                                    |                       |                                                                         |                                                                                                    |
| využijete Příjmové                        | + Přidat příjem 📰 Příjmová kalkulačka                                                     |                       |                                                                         |                                                                                                    |
| kalkulačky                                | Závazky                                                                                   |                       |                                                                         |                                                                                                    |
|                                           |                                                                                           |                       |                                                                         |                                                                                                    |
| Zde můžete přidat spolužadatele           | + Přidat spolužadatele                                                                    |                       |                                                                         |                                                                                                    |
|                                           | Další parametry domácnosti                                                                |                       |                                                                         |                                                                                                    |
| Náklady domácnosti 🛁 🛶                    | Náklady na bydlení         Pojištění         Spoření                                      |                       |                                                                         |                                                                                                    |
|                                           | Pravidelné náklady                                                                        |                       |                                                                         |                                                                                                    |
|                                           | Počet dětí do 10 let $\bigcirc$ 0 $\bigcirc$ Počet dětí od 10 let $\bigcirc$ 0 $\bigcirc$ |                       | el<br>T                                                                 |                                                                                                    |
| БКВ                                       | ← Zpět na Rozcestník Načíst KB závazky                                                    | ] Spočítat bonitu     | Jložit                                                                  | 19                                                                                                    |

## Vyhledání / identifikace žadatele

| Identifikace subjektu                                                                            |                                                                     |                                                       | ×<br>Pro identifikaci klienta vyplníte požadované údaje a                                                              |          |
|--------------------------------------------------------------------------------------------------|---------------------------------------------------------------------|-------------------------------------------------------|----------------------------------------------------------------------------------------------------|----------|
| Fyzická osoba                                                                                    | Přimení                                                             | Datum parození                                        | kliknete na tlačítko <u>Identifikovat.</u><br>Pokud jde o existujícího klienta KB, jeho údaje se načtou a              | 1        |
| Růžena                                                                                           | Benedová                                                            | 12.12.1995                                            | <ul> <li>muzete pokracovat.</li> <li>Pokud klienta neidentifikujeme, můžeme jej založit jako</li> </ul>                |          |
| Stát vydání dokladu v                                                                            | Typ dokladu 🗸                                                       | Číslo dokladu                                         | klienta nového.<br><b>Pozor</b> – při zadávání osobních údajů dbejte zvýšené                                           |          |
| Rodné číslo CZ                                                                                   |                                                                     |                                                       | opatrnosti a údaje zadávejte přesně.                                                                                   |          |
| Zrušit                                                                                           |                                                                     | Vyprázdnit                                            | ifikovat                                                                                                    |          |
| Pokud se nedaří žadatele n<br>zkontrolujte pro jistotou za<br>v pořádku, klikněte na <u>Zalo</u> | alézt – identifikovat,<br>adané a pokud je vše<br>ožit nový subjekt | Výsledek identifikace su                              | ubjektu                                                                                                    |          |
|                                                                                                  |                                                                     | Nepodařilo se identifika<br>Zadaným kritériím neodpov | covat subjekt. Založit nový subjek<br>ovidá žádný záznam, zkuste prosim novou identifikaci, nebo založte nový subjekt. | <u>t</u> |
|                                                                                                  |                                                                     | Zrušit                                                | Vyprázdnit Identifik                                                                                                   | ovat     |

Vyplníte všechny požadované údaje a kliknete na tlačítko <u>Založit</u>

Adresu vyhledejte pomocí našeptávače. Pokud není adresa nalezena, zatrhněte <u>Ruční zadání</u> a postupně zadejte požadované informace.

| Založení subjektu                      |                                | ×                            |
|----------------------------------------|--------------------------------|------------------------------|
| Fyzická osoba                          |                                |                              |
| Jméno<br>Růžena                        | Přijmeni<br>Benedová           | Datum narozeni<br>12.12.1995 |
| Pohlaví ~                              | Státní příslušnost/občanství v | Místo narození               |
| Stát vydání dokladu<br>Česká republika | Typ dokladu<br>Občanský průkaz | Čislo dokladu<br>264522123   |
| Datum vydání dokladu 📑                 | Datum platnosti dokladu 🛅      | Doklad vydal                 |
| CZ Mobil                               | Email                          | Rodné číslo CZ<br>9562120249 |
| Trvalá adresa v ČR                     |                                |                              |
| Adresa                                 |                                | ٩                            |
| Ruční zadání (preferujte vyhledávač)   |                                |                              |
| Ulice                                  | Část obce                      | Č. popi Č. orie Č. evid      |
| Zrušit M.ə.                            | puál Noby                      | Založit                      |

Proběhne kontrola Základních registrů a pokud klient není nalezen, kliknete na <u>Pokračovat</u> a vyplníte další požadované údaje

### Založení subjektu

Subjekt se nepodařilo ztotožnit v Základních registrech, nebo dalších návazných systémech.
 Zadaným kritériim neodpovidá žádný záznam, ale můžele změnit zadané údaje, nebo pokračovat v zadávání subjektu na detaliní obrazovce.
 00°528c6beb9fa367884880bad64c8ea355-ef419d3292fed5cf-00

Zkontrolujte vyplněné údaje, doplňte zbývající a případně opravte chybně zadaná pole. Následně klikněte na <u>Uložit</u>.

| Datum platnosti od                  | ā        | Dnešní datum                  |     |                              |   |
|-------------------------------------|----------|-------------------------------|-----|------------------------------|---|
| Stát daňové rezidence               | ~        | TIN (daňové IČ)               | (i) | Důvod nedodání TIN           | 1 |
| rohlášení                           | -        |                               |     |                              |   |
| Zvláštní vztah ke<br>Komerční bance | <b>i</b> | Osoba blízká zaměstnanci KB ( |     | Politicky exponovaná osoba ڼ |   |
| Propojení s obchodní korporací (    |          | Americký občan (FATCA) (i)    |     |                              |   |

Pokračovat

Pokud chybí některý z povinných údajů, systém vás upozorní červeným zvýrazněním. Stiskem tlačítka <u>Uložit</u>končí zadání nového žadatele – neklienta.

| Lamestian                                                   |       |                                              |              |                                                      |            |
|-------------------------------------------------------------|-------|----------------------------------------------|--------------|------------------------------------------------------|------------|
| Kategorie<br>zaměstnanec subjektu se zahranič<br>vlastníkem | ním 🗸 | Profese<br>vědecký nebo duševní pracovník ji | inde neuvede | ný                                                   | ~          |
| Příjem                                                      |       |                                              |              |                                                      |            |
| Čistý měsíční příjem (Kč)                                   | 0 ~   | Zdroj příjmu                                 | • ~          |                                                      |            |
| Toto pole je povinné.                                       |       | Toto pole je povinné.                        |              |                                                      |            |
| 08.03.2025<br>Stát daňové rezidence<br>Česká republika      | · (   | TIN (daňové IČ)                              |              | Důvod nedodání TIN<br>Dle jurisdíkce není vyžadováno | ľ          |
| Přidat daňovou rezidenci                                    |       |                                              |              |                                                      |            |
| Prohlášení                                                  |       |                                              |              |                                                      |            |
| Zvláštní vztah ke<br>Komerční bance                         |       | Osoba blízká zaměstnanci KB ϳ                |              | Politicky exponovaná osoba i                         | $\bigcirc$ |
| Dronaioní a chahadní kornarací 🥝                            |       | Americký občan (FATCA) 👔                     |              |                                                      |            |

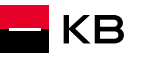

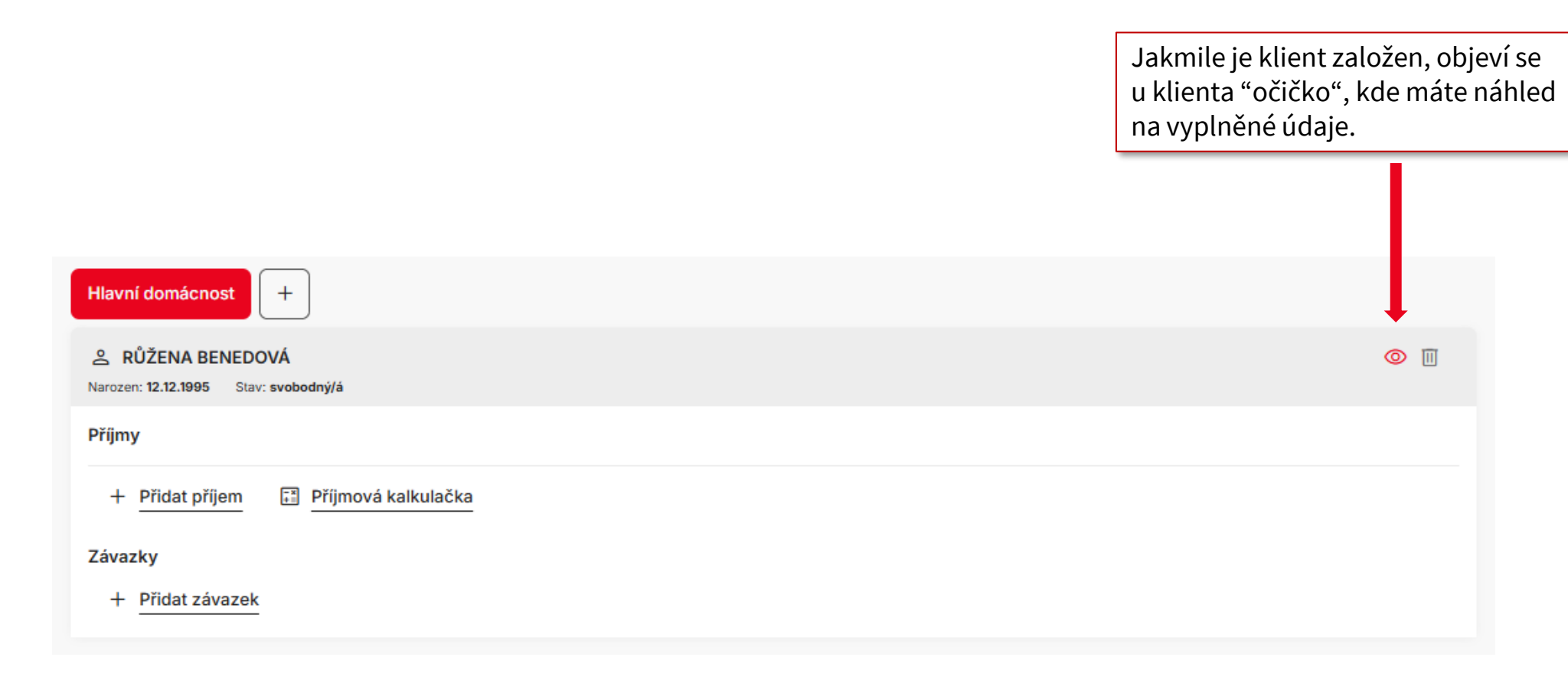

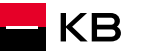

## Rozcestník

<u>Příjmy</u> <u>Závazky a Výdaje</u> <u>Další parametry</u>

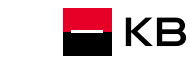

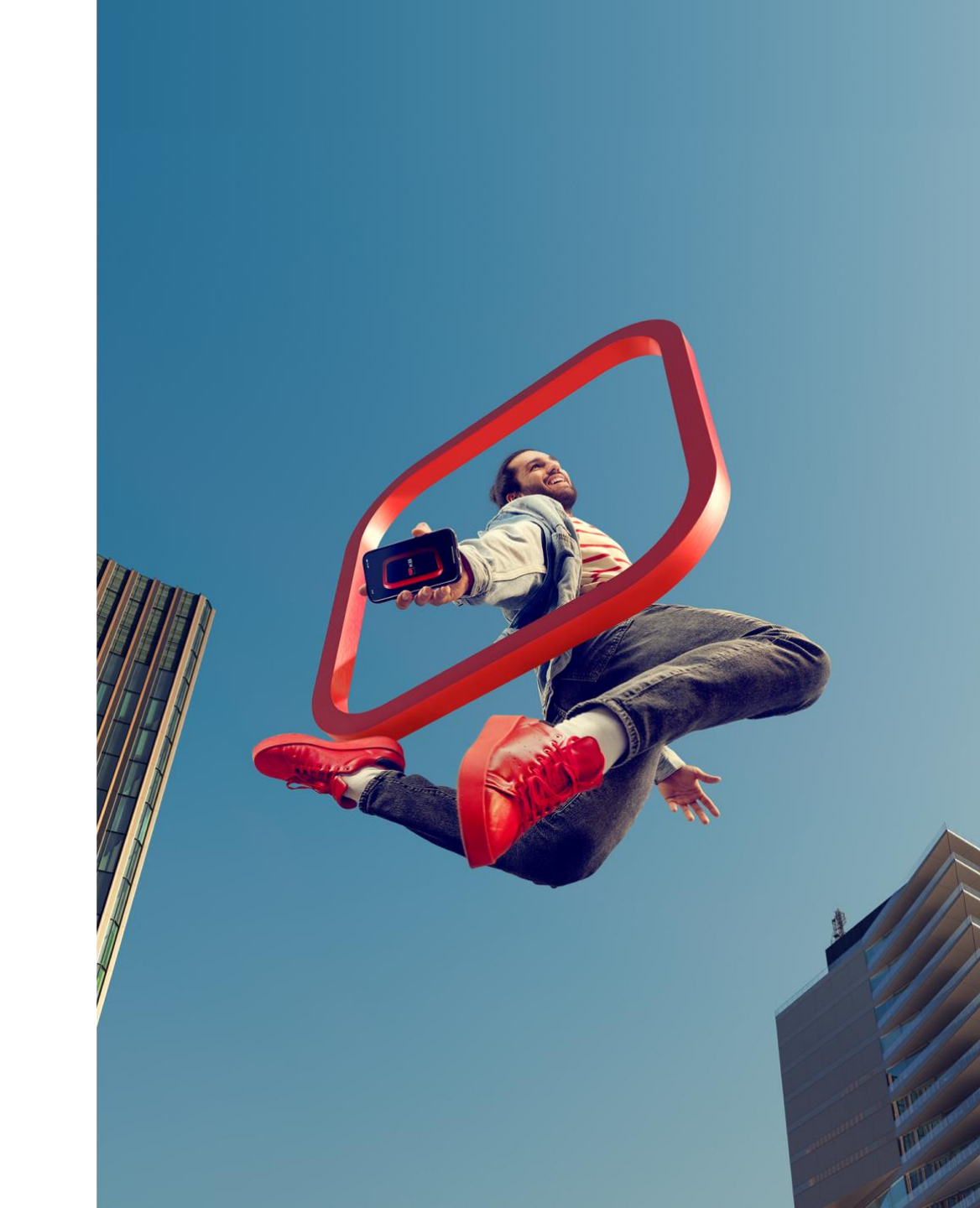

## Příjmy a Závazky

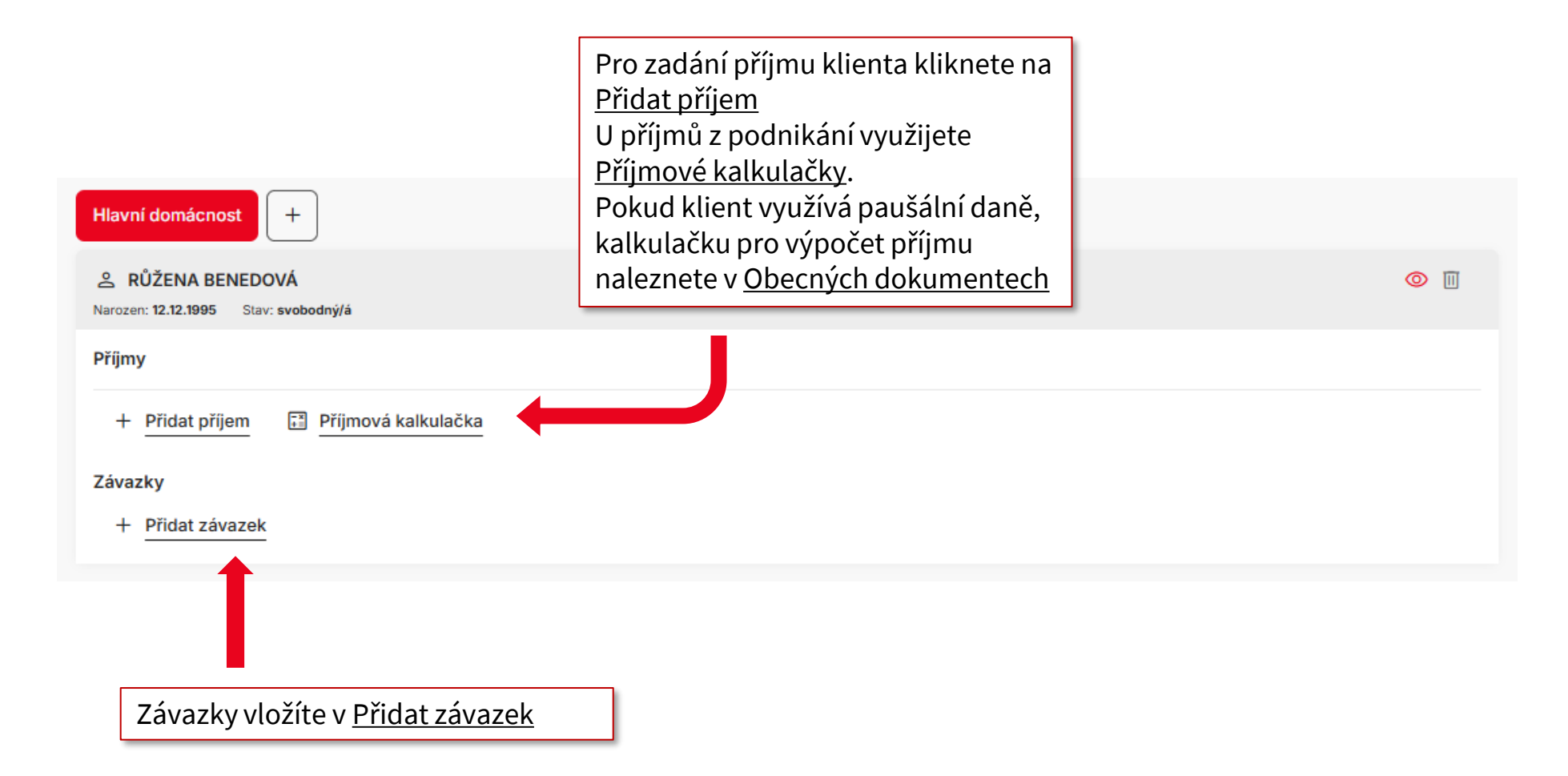

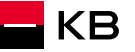

## Příjmy

KB

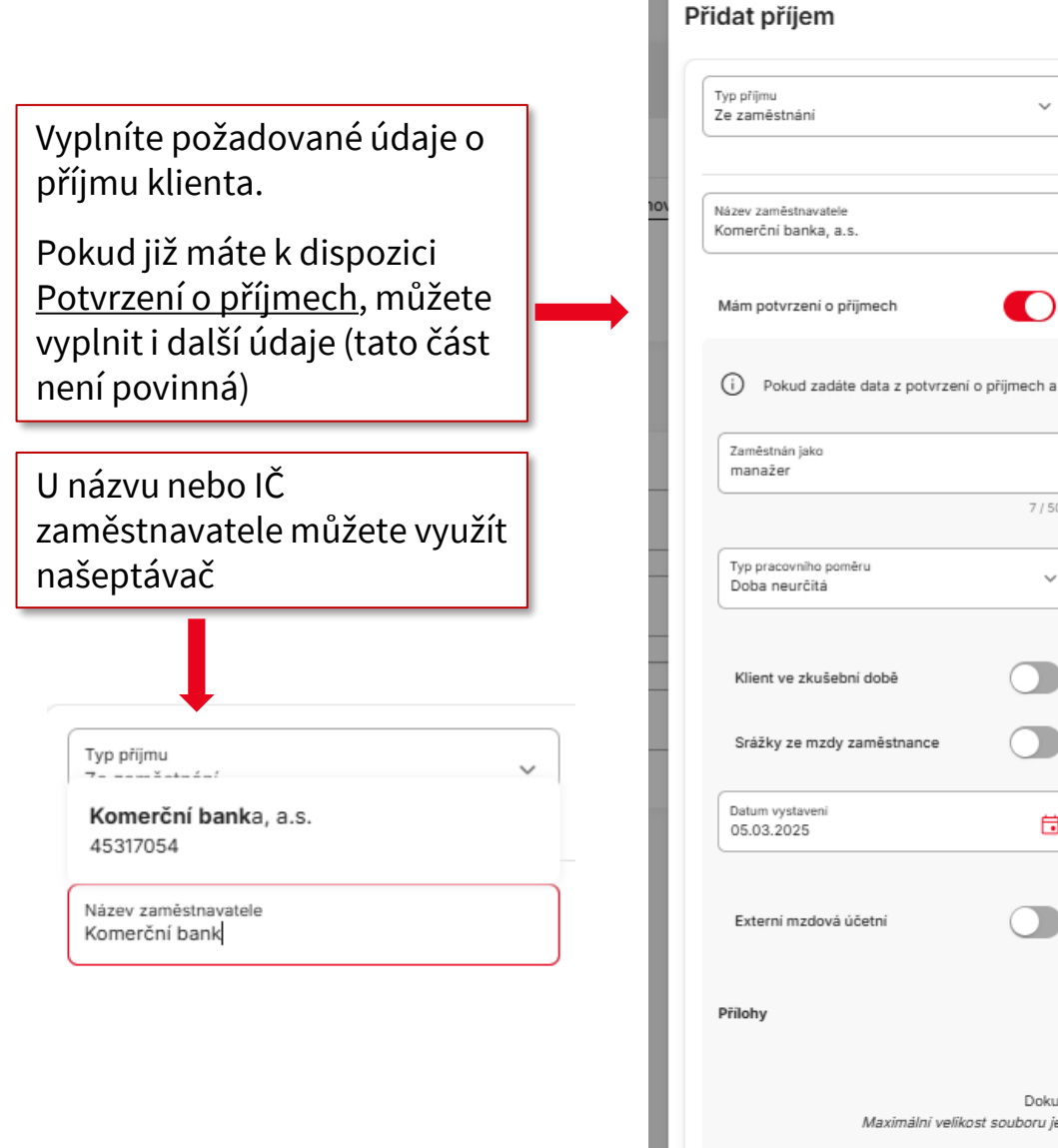

Zavřít

| íjem                                  |                                                                    |                                                                |                                        |                           |   |
|---------------------------------------|--------------------------------------------------------------------|----------------------------------------------------------------|----------------------------------------|---------------------------|---|
| nàni                                  | Cistá měsiční výše přijmu<br>90 000                                | Kč                                                             | Stát sídla zaměstna<br>Česká republika | avatele                   | ~ |
|                                       |                                                                    |                                                                |                                        |                           |   |
| stnavatele<br>banka, a.s.             | IĈO zaměstnavatele<br>45317054                                     |                                                                | RČ zaměstnav                           | vatele                    |   |
| rzení o příjmech                      | )                                                                  |                                                                |                                        |                           |   |
| ud zadáte data z potvrzení o příjmech | na příjmy následně zamknete, bu                                    | ide při vyhodnocení žádosti                                    | automaticky spuštěna                   | a verifikace přijmů       |   |
| jako                                  | Prvni pracovni smlouva od<br>11.03.2021                            |                                                                |                                        |                           |   |
| 7/                                    | / 50                                                               |                                                                |                                        |                           |   |
| niho poměru<br>rčítá                  | ~                                                                  |                                                                |                                        |                           |   |
| zkušební době                         | Klient ve výpovědní lhů                                            | ltë                                                            |                                        |                           |   |
| e mzdy zaměstnance                    |                                                                    |                                                                |                                        |                           |   |
| laveni<br>25                          | Potvrzeni vystavil/-a<br>Eva Janků, účetní                         |                                                                | Předvol<br>CZ ~                        | Mobil<br>+420 720 666 666 |   |
| nzdová účetní                         |                                                                    |                                                                |                                        |                           |   |
|                                       |                                                                    |                                                                |                                        |                           |   |
|                                       |                                                                    |                                                                |                                        |                           |   |
|                                       |                                                                    | t dokument                                                     |                                        |                           |   |
| Dol<br>Maximálni velikost souboru     | kument můžete nahrát přetažení<br>J je 20MB. Povolené formáty jsou | m sem nebo kliknutim do té<br>1 pdf, png, txt, xls, xlsx, doc, | to plochy.<br>docx, rtf, jpg, jpeg, jf | fif, tif, tiff, gif.      |   |
|                                       |                                                                    |                                                                |                                        |                           |   |
|                                       |                                                                    |                                                                |                                        |                           |   |

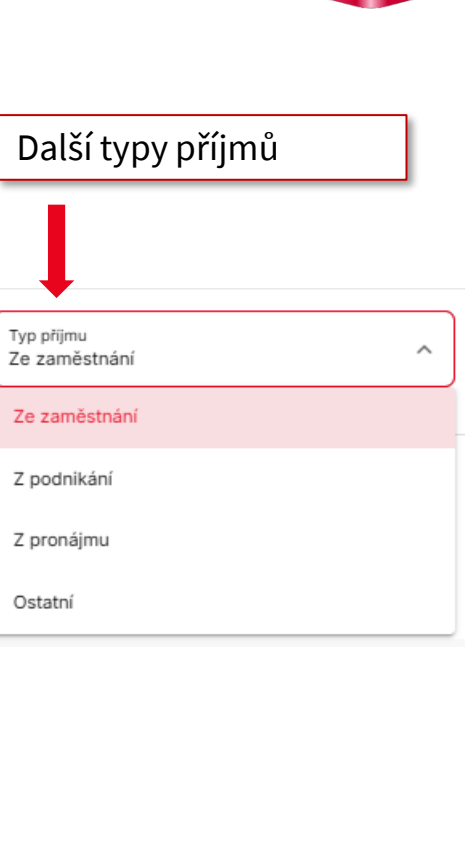

Pokud máte Potvrzení o příjmu k dispozici, můžete jej zde nahrát

Uložit

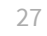

## Zamykání příjmů

| н       | llavní domácnost +                                                                 |                          |
|---------|------------------------------------------------------------------------------------|--------------------------|
| 2<br>Na | S RŮŽENA BENEDOVÁ                                                                  | © 11                     |
| Pi      | říjmy                                                                              |                          |
|         | Typ příjmu Ždroj příjmu Zdroj příjmu Čístá výše příjmu (Kč) 🕠                      |                          |
|         | Ze zaměstnání Komerční banka, a.s. 90 000 Kč Pokud jste si jistí, že jste za       | dali příjmy              |
|         | + Přidat příjem 🗊 Příjmová kalkulačka 🔒 Uzamknout příjmy správně, můžete je uzamkr | nout. Tím se spustí      |
| Z       | <sup>lávazky</sup> verifikace prijmu. Zadane u<br>měnit Uzamknutí není pov         | idaje již neize<br>vinné |
|         | + Přidat závazek                                                                   |                          |
| -       | + Přidat spolužadatele                                                             |                          |
| D       | alší parametry domácnosti                                                          |                          |
|         | Náklady na bydlení Pojištění Spoření                                               |                          |
|         |                                                                                    |                          |
| L       | Pravidelné náklady                                                                 |                          |
| Po      | očet dětí do 10 let 🕞 0 🔶 Počet dětí od 10 let 🕞 0 🔶                               |                          |

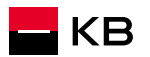

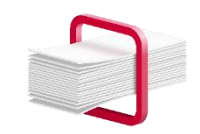

## Závazky

Vyplníte údaje o závazku klienta

Zde můžete <u>přidat korekci</u> závazku

- Závazek bude splacen před čerpáním
- Závazek bude konsolidován
   V takovém případě nebude
   závazek počítán do bonity

Pro Debet a Kreditní kartu můžete vybrat Snížení závazku a vyplníte na jakou částku se závazek sníží.

Po identifikaci žadatele se případné **závazky v KB načtou automaticky** 

| Příjmová | kalkulačka A Uzamknout přiimv<br>Přidat závazek |                                      | ×      |
|----------|-------------------------------------------------|--------------------------------------|--------|
| ,        | Produkt<br>Spotřebitelský úvěr                  | ,                                    |        |
| nosti    | Nesplacená jistina<br>200 000 K                 | č Splátka<br>8 000 Kč Věřitel<br>JPŮ | ~      |
| _        | Korekce závazku                                 |                                      |        |
|          | Korekce<br>bez korekce                          |                                      |        |
|          | bez korekce                                     |                                      |        |
| Θ        | zrušeno/splaceno před čerpáním                  |                                      |        |
|          | konsolidováno                                   |                                      | Uložit |

**POZOR:** pokud zadáte závazky v KB ručně před identifikací klienta, musíte je po identifikaci odmazat, jinak se může stát, že závazky KB budete mít u klienta zdvojené (načtené a prohlášené)

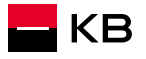

## Výdaje domácnosti, bonita

|                             | Hypoteční úvěr<br>RŮŽENA BENEDOVÁ                 | 403091337<br>951135584   | Domácnost a její žadatelé |                       |                   |                 |          | Výs      | ledek vyhodnocení                                                                                    | bonity                               |                                 |
|-----------------------------|---------------------------------------------------|--------------------------|---------------------------|-----------------------|-------------------|-----------------|----------|----------|----------------------------------------------------------------------------------------------------|--------------------------------------|---------------------------------|
|                             | Hlavní domácnost +                                | ]                        |                           |                       |                   |                 |          | dek      | Výpočet bonity                                                                                       | Bonitní ⊘                            |                                 |
|                             | RŮŽENA BENEDOVÁ<br>Narozen: 12.12.1995 Stav: svot | oodný/á                  |                           |                       |                   |                 | 0 1      | Výsleo   | Výše úvěru (požadováno)                                                                              | 3 000 000 Kč                         |                                 |
|                             | Příjmy                                            |                          |                           | Čisti piže sžimu (Kž) | X                 |                 |          | ápověda  | Výse uveru (maximum)<br>Měsíční splátka (požadováno)                                                 | 15 006 Kč                            |                                 |
| Vyplníte další              | Ze zaměstnání                                     | Komerční banka,          | a.s.                      | 90 000 Kč             | ,                 |                 | / 🗉      | z        | Měsíční splátka (maximum)<br>Zbývá na živobytí s požadovanou splátkou                                | 54 000 Kč<br>53 724 Kč               |                                 |
| parametry                   | + Přidat příjem                                   | Příjmová kalkulačka      | Uzamknout příjmy          |                       |                   |                 |          |          | Zbývá na živobytí s maximální splátkou                                                               | 14 730 Kč                            |                                 |
| Definici                    | Závazky () Kontrola KB záv                        | azků proběhla 08.03.2025 |                           |                       |                   |                 |          |          | DSTI                                                                                                 | 17 %                                 |                                 |
| jednotlivých<br>nákladů     | Typ závázku<br>Spotřebítelský úvěr                | O Prohlášený             | JPÚ                       | 0 Kč                  | OKČ               | O Zrušení       | /        |          |                                                                                                    |                                      |                                 |
| naleznete v<br>Nápovědě.    | + Přidat závazek                                  |                          |                           |                       |                   |                 |          | ýsledek  | Nápověda<br>Pravidelné náklady - náklady,<br>budoucou                                                | které budou p                        | okračovat i v                   |
| Vyplníte údaje o<br>dětech. | + Přidat spolužadatele                            | )                        |                           |                       |                   |                 |          | >        | Pojištění – souhrnná částka po<br>nemovitosti                                                        | jistek, vždy ale:                    | spoň pojištění                  |
|                             | Další parametry domácno                           | osti                     |                           |                       |                   |                 |          | ápověda  | Náklady na bydlení – souvisejí s<br>pokud je teprve pořizovaná, u<br>(zálohy na energie, fond oprav) | aktuálně užívano<br>uvádějte náklady | u nemovitostí,<br>y již budoucí |
|                             | Náklady na bydlení<br>10 000                      | Kč/měsíc                 | Pojištění<br>1 500        | Kč/měsíc              | Spoření<br>5 000  |                 | Kč/měsíc | ž        |                                                                                                    |                                      |                                 |
|                             | Pravidelné náklady<br>3 000                       | Kč/měsic                 |                           |                       |                   |                 |          | Po       | vyplnění můžete zr                                                                                   | iovu <u>spoč</u>                     | <u>:ítat</u>                    |
|                             | Počet dětí do 10 let                              | (-) 0 (+)                | Počet dětí od 10 let      | ○ ○ (+)               |                   |                 |          | bo<br>po | <u>nitu</u> , nebo data jen<br>kračovat na další pa                                                  | <u>uložit</u> a<br>arametry          |                                 |
|                             | ← Zpět na Rozcestník                              |                          |                           |                       | Načíst KB závazky | Spočítat bonitu | Uložit   |          |                                                                                                    |                                      | 50                              |

## **Další parametry**

| Hypoteční úvěr         403091337         Rozcestník           Růžena Benedová         951135584         Rozcestník |                                  |                |                                        | Ē                    | Ļ             | 2 |   |
|----------------------------------------------------------------------------------------------------|----------------------------------|----------------|----------------------------------------|----------------------|---------------|---|---|
| E Modelace                                                                                                    |                                  |                |                                        | O Zadáno             | >             |   |   |
| Měsiční splátka<br>15 006 Kč                                                                                       | Datum splatnosti<br>15.03.2055   |                | Fixace<br>3 roky                       |                      |               |   |   |
| Výše úvěru<br>3 000 000 Kč                                                                                         | Navržená úroková sazba<br>4,39 % |                | <sup>RPSN</sup><br>4,5008 %            |                      |               |   |   |
| Celková splatná částka<br>5 412 593,70 Kč                                                                          | LTV<br>46,15 %                   |                | Garance úrokové sazby do<br>22.04.2025 |                      |               |   | I |
| 🏷 Cenová výjimka                                                                                                   |                                  |                |                                        | O Čeká na schválení  | >             |   |   |
| 2. Domácnost a její žadatelé                                                                                       |                                  |                |                                        | O Zadáno             | >             |   |   |
| →Ξ Další parametry                                                                                                 |                                  |                |                                        | O Nezadáno           | >             |   |   |
| یگ Dokumenty k podpisu                                                                                             |                                  |                |                                        |                      | >             |   |   |
| ≓x Scoring - vyhodnocení žádosti                                                                                   |                                  |                |                                        |                      | >             |   |   |
| 合 Ocenění nemovitosti                                                                                              |                                  |                |                                        |                      | >             |   |   |
| Seznam dokumentů k doložení                                                                                        |                                  |                |                                        | O Nezadáno           | >             |   |   |
| Komentář k obchodnímu případu                                                                                      |                                  |                |                                        |                      | ,             |   |   |
| ← Zpět na Detail případu                                                                                           |                                  | Storno žádosti | ↗ Předat na specialistu                | Předat ke zpracování | $\rightarrow$ |   |   |

Na rozcestníku vždy vidíte, které části obchodu jsou zadané, případně čekají na vyplnění. <u>Cenová výjimka</u> bude zelená po potvrzení žádosti o slevu Hypotečním specialistou Pokračovat v dalších částech obchodu lze i bez schválené výjimky. Další části obchodu se otevřou po zadání předchozích částí.

Pokračujete na <u>Další parametry</u>

## Další parametry

| Hypoteční úvěr         403091337         Rozcestník         Další paran           RŮŽENA BENEDOVÁ         951135584         Rozcestník         Další paran | metry                                   |                    | C A 2  |                                                                                                    |
|----------------------------------------------------------------------------------------------------|-----------------------------------------|--------------------|--------|----------------------------------------------------------------------------------------------------|
| Objekt úvěru<br>Typ nemovitosti ~ Úča<br>+ Přidat objekt úvěru                                                                                             | el pořízení nemovitosti 🗸 🗸             | Slouží k zajištění |        | V dalších parametrech vyplníte údaje<br>o Objektu úvěru a vyberete, zda<br>nemovitost bude sloužit i jako<br>zajištění úvěru. |
| Další parametry Předpokládaný termín prvního čerpání                                                                                                    | važující měna příjmu                    | Měna bydliště      | Ţ      | Muzete pridat i datsi objekt uveru.                                                                                           |
| Metoda podpisu smlouvy<br>elektronicky                                                                                                    | ocněnec pro doručování<br>ŽENA BENEDOVÁ | CZR                |        | Vyplníte další parametry a vyberete<br>formu podpisu Smlouvy o úvěru –<br>fyzicky/elektronicky                                |
|                                                                                                    |                                         |                    |        |                                                                                                    |
|                                                                                                    |                                         |                    | Ш<br>Т |                                                                                                    |
| ← Zpět na Rozcestník                                                                                                    |                                         |                    | Jožit  | Kliknutím na <u>Uložit</u> údaje uložíte a<br>vrátíte se na Rozcestník                                                        |

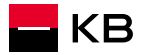

## Rozcestník

<u>Podepisování</u> <u>Fyzický podpis</u>

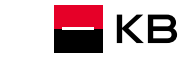

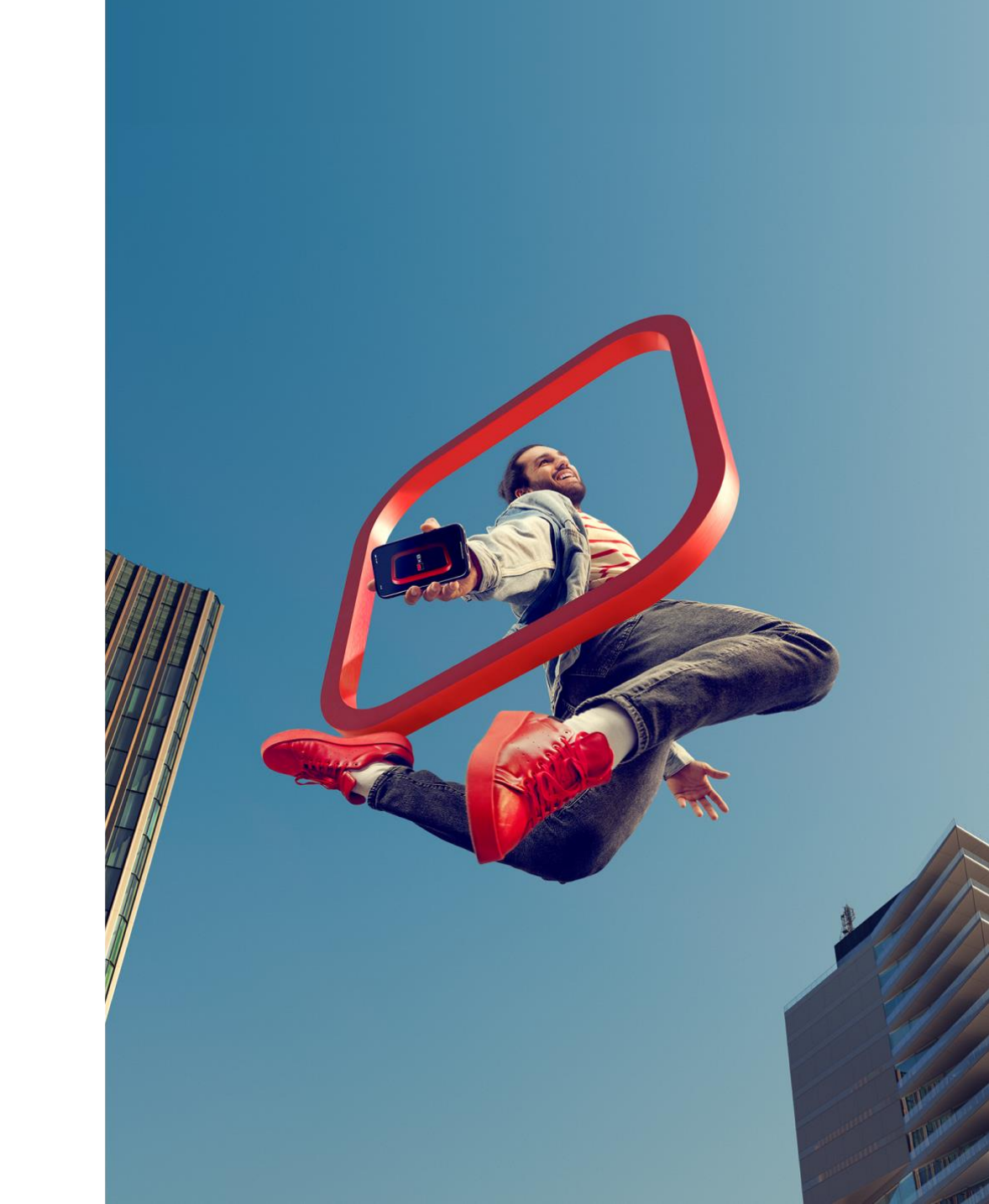

## Podepisování

| E Modelace                                |                                  |                                        | O Zadáno >            |
|-------------------------------------------|----------------------------------|----------------------------------------|-----------------------|
| Měslční splátka<br>15 006 Kč              | Datum splatnosti<br>15.03.2055   | Fixace<br>3 roky                       |                       |
| Výše úvěru<br>3 000 000 Kč                | Navržená úroková sazba<br>4.39 % | RPSN<br>4.5008 %                       |                       |
| Celková splatná částka<br>5 412 593,70 Kč | ltv<br>46,15 %                   | Garance úrokové sazby do<br>22.04.2025 |                       |
| 🏷 Cenová výjimka                          |                                  |                                        | O Čeká na schválení > |
| Se Domácnost a její žadatelé              |                                  |                                        | O Zadáno >            |
| →≡ Další parametry                        |                                  |                                        | O Zadáno >            |
| Dokumenty k podpisu                       |                                  |                                        | O Nezadáno >          |
| ⊐x Scoring - vyhodnocení žádosti          |                                  |                                        | >                     |
| 合 Ocenění nemovitosti                     |                                  |                                        | >                     |
| 🗹 Seznam dokumentů k doložení             |                                  |                                        | O Nezadáno >          |
| Komentář k obchodnímu případu             |                                  |                                        | >                     |

Po vyplnění všech požadovaných údajů můžete přejít k podpisu Žádosti o úvěr

## Fyzický podpis

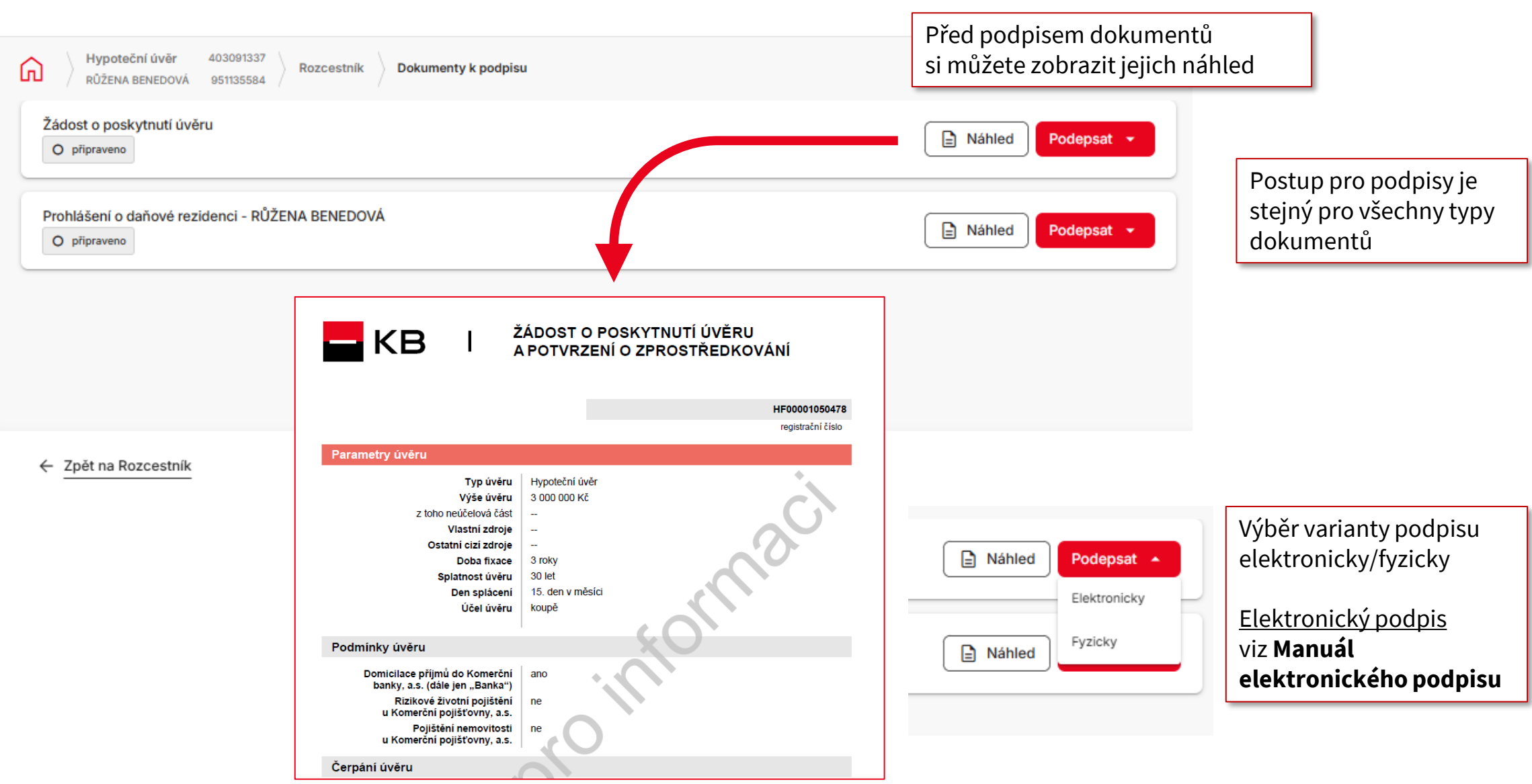

Manuál Noby

## Fyzický podpis

|                                                                   | Hypoteční úvěr         403091337         Rozcestník         Dokumenty k podpisu         Fyzický podpis           RŮŽENA BENEDOVÁ         951135584         Rozcestník         Dokumenty k podpisu         Fyzický podpis       | Ĺ Á ≗                                                                                                    |
|-------------------------------------------------------------------|----------------------------------------------------------------------------------------------------|----------------------------------------------------------------------------------------------------|
|                                                                   | Žádost o poskytnutí úvěru O podepsáno Formild: NS1000052426501                                                                                                    |                                                                                                    |
| <b>Krok 1</b> – stažení dokumentu                                 | 1. Stažení dokumentu k podpisu Dokument se uloží do výchozího umístění pro stažené soubory podle nastavení vašeho prohlížeče. Vytiskněte jej podpisu rozhodne pro jeho zrušení, použijte tlačítko "Stornovat podpis". Stáhnout | a podepište s klientem. V případě, že klient dokument nepodepíše, nebo se po                                                                                                    |
| <b>Krok 2</b> – Potvrzení ověření<br>totožnosti a podpisu žádosti | <ul> <li>Ověření totožnosti a podpis dokumentu</li> <li>Po ověření totožnosti klientů a podepsání dokumentu pokračujte tlačítkem "Potvrdit".</li> <li>Označeno za podepsané</li> </ul>                                         | Potvrzení podepsání<br>Stisknutím tlačitka "Ano potvrzuji", že jsem provedl identifikaci podepisujících<br>osob a jejich identifikační údaje zijstil a ověřil z předložených průkazů<br>totožnosti. Zároveň prohlašuji, že dokument je podepsán všemi účastníky.<br>Zavřít<br>Ano, potvrzuji |
| <b>Krok 3</b> – Vložení skenu podepsané<br>žádosti.               | 3. Vložení kopie podepsaného dokumentu Podepsaný dokument převeďte do digitální podoby tak, aby vznikl pouze jeden soubor a nahrajte jej. Originál pod dokumentace, Nádražní 1087, 738 01 Frýdek-Místek.                       | epsaného dokumentu odešlete na adresu: Komerční banka, a.s., Centrum                                                                                                    |
|                                                                   | Żádost o poskytnutí úvěru Zadost_HU1_56828_080325_165825.pdf                                                                                                    | 08.03.2025 @                                                                                                    |
| <b>POZOR:</b> Originál Žádosti musíte doručit do                  | o Banky do 10 pracovních dnů!                                                                                                    |                                                                                                    |

A to i v případě nerealizace obchodu! Adresa: <u>KB-Centrum dokumentace</u>, <u>Nádražní 1087</u>, <u>738 01 Frýdek-Místek</u>

Stornovat podpis Zpět na dokumenty k podpisu

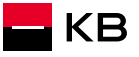
## Fyzický podpis – přehled dokumentů k podpisu

Po podpisu Žádosti o úvěr stejný způsobem podepíšete i Prohlášení o daňové rezidenci, pokud je tento dokument vygenerován

Po správně provedeném podpisu se objeví stav-<u>podepsáno</u>

| Hypoteční úvěr       403091337         RŮŽENA BENEDOVÁ       951135584         RůŽENA BENEDOVÁ       951135584 | ρ          | 2 |
|----------------------------------------------------------------------------------------------------|------------|---|
| Žádost o poskytnutí úvěru<br>O podepsáno O fyzicky Formid: N\$1000052426501                                    | Pokračovat |   |
| Prohlášení o daňové rezidenci - RŮŽENA BENEDOVÁ<br>O podepsáno O fyzicky Formild: NS1000052426601              | Pokračovat |   |
|                                                                                                    |            |   |
| ← Zpět na Rozcestník                                                                                           |            |   |

Po podpisu všech dokumentů je možné přejít ke skóringu.

**POZOR:** Originál Žádosti musíte doručit do Banky do 10 pracovních dnů! A to i v případě nerealizace obchodu! **Adresa:** <u>KB-Centrum dokumentace, Nádražní 1087, 738 01 Frýdek-Místek</u>

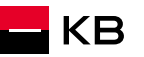

# Skóring

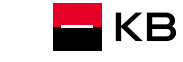

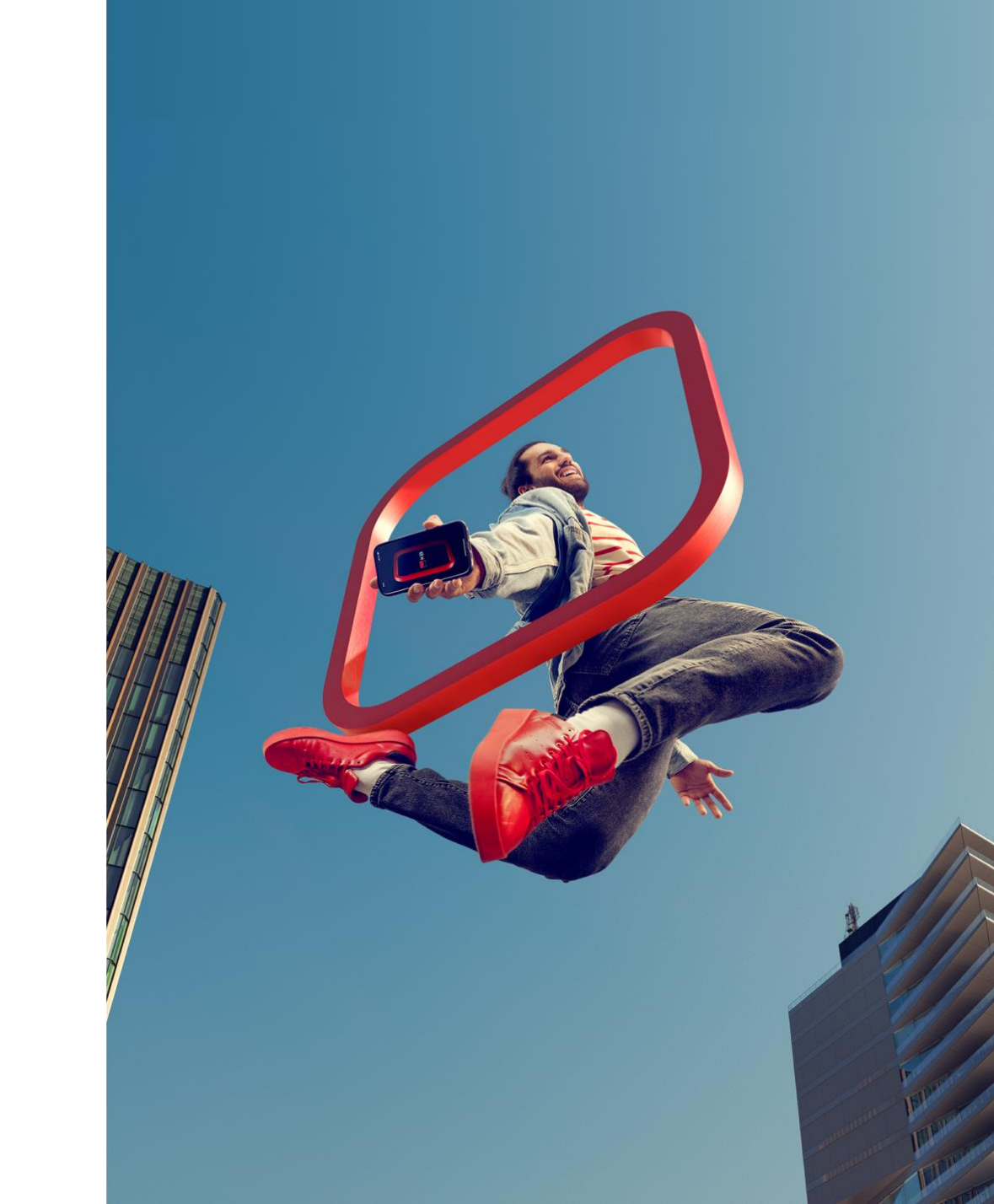

## Skóring

🗖 КВ

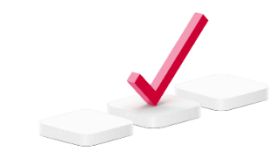

| Hypoteční úvěr         403091337         Rozcestn           RŮŽENA BENEDOVÁ         951135584         Rozcestn | ík                                                                                   |                |                                                                                | í á                                |
|----------------------------------------------------------------------------------------------------|--------------------------------------------------------------------------------------|----------------|--------------------------------------------------------------------------------|------------------------------------|
| Modelace                                                                                                    |                                                                                      |                |                                                                                | O Zadáno >                         |
| Měsíční splátka<br>15 006 Kč<br>Výše úvěru<br>3 000 000 Kč<br>Celková splatná částka<br>5 412 593,70 Kč        | Datum splatnosti<br>15.03.2055<br>Navržená úroková sazba<br>4,39 %<br>LTV<br>46,15 % |                | Fixace<br>3 roky<br>RPSN<br>4,5008 %<br>Garance úrokové sazby do<br>22.04.2025 |                                    |
| 🚫 Cenová výjimka                                                                                               |                                                                                      |                |                                                                                | OČeká na schválení >               |
| Se Domácnost a její žadatelé                                                                                   |                                                                                      |                |                                                                                | Q Zadáno >                         |
| →Ξ Další parametry                                                                                             |                                                                                      |                |                                                                                | O Zadáno →                         |
| ာင်း Dokumenty k podpisu                                                                                       |                                                                                      |                |                                                                                | Q Zadáno >                         |
| ≍¥ Scoring - vyhodnocení žádosti                                                                               |                                                                                      |                |                                                                                | O Nezadáno >                       |
| 合 Ocenění nemovitosti                                                                                          |                                                                                      |                |                                                                                | >                                  |
| 🛃 Seznam dokumentů k doložení                                                                                  |                                                                                      |                |                                                                                | O Nezadáno >                       |
| Komentář k obchodnímu případu                                                                                  |                                                                                      |                |                                                                                | >                                  |
|                                                                                                    |                                                                                      |                |                                                                                |                                    |
| ← Zpět na Detail případu                                                                                       |                                                                                      | Storno žádosti | ↗ Předat na specialistu                                                        | Předat ke zpracování $\rightarrow$ |

Skóring

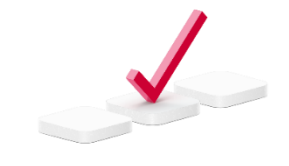

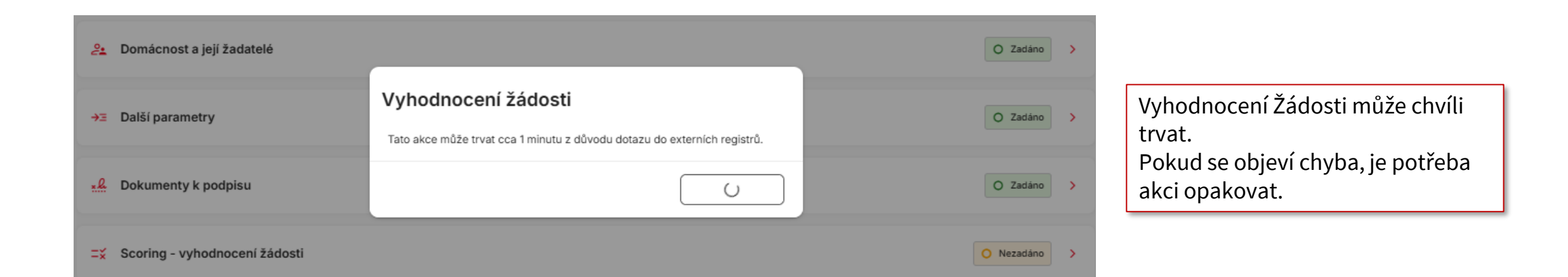

## Výsledek skóringu

| New wywodowcerf - v połada     Zelená barva znamená, že scoring registrů i bonita je OK     Vjedek vyhodnocení   Lint výr spadné zajtétré mi   10000 K000   10000 K000   10000 K000   10000 K000   10000 K000   10000 K000   10000 K000   10000 K000   10000 K000   10000 K000   10000 K000   10000 K000   10000 K000   10000 K000   10000 K000   10000 K000   10000 K000   10000 K0000   10000 K0000   10000 K0000   10000 K0000   10000 K0000   10000 K0000   10000 K0000   10000 K0000   10000 K0000   10000 K0000   10000 K0000   10000 K00000   10000 K00000000000000000000000000000000                                                                                                    | Hypoteční úvěr         403091337         Rozcestník         S           RŮŽENA BENEDOVÁ         951135584         Rozcestník         S                       | Scóring - vyhodnocení žádosti                                                                                                    |                                | C A 2 |                                                                                                    |
|----------------------------------------------------------------------------------------------------|----------------------------------------------------------------------------------------------------|----------------------------------------------------------------------------------------------------|--------------------------------|-------|----------------------------------------------------------------------------------------------------|
| Výsledk výhadnocení       Unit ovéru bez víhu ra výšležajškeli       Výsledné pásmo žádosť       A 3         7 300 000 KČ       3 999 394 KČ       A 3         7 300 000 KČ       2 5 634 KČ       A 3         7 300 000 KČ       5 5 634 KČ       -         7 400 000 KČ       5 5 634 KČ       -         7 500 000 KČ       5 5 634 KČ       -       Domácnost 1/2         7 5 00 000 KČ       19 360 KČ       -       Domácnost 1/2         7 6 delové výdaje bez spletal       19 360 KČ       -       Domácnost 1/2         7 6 delové výdaje bez spletal       19 360 KČ       -       Domácnost 1/2         7 6 delové výdaje bez spletal       -       -       Domácnost 1/2         7 7 6       0 Kč       -       -       Domácnost 1/2         7 7 7       0 Kč       -       -       Domácnost 1/2         7 7 8       0 Kč       -       -       Domácnost 1/2         7 7 8       0 Kč       -       -       Domácnost 1/2         7 7 8       0 Kč       -       -       Domácnost 1/2         7 7 8       0 Kč       -       -       Domácnost 1/2         7 7 8       0 Kč       -       Domácnost 1/2       -                                                                                                    | Výsledek vyhodnocení - v pořádku  Žádost Domácnost 1                                                                                                    |                                                                                                    |                                |       | Zelená barva znamená, že<br>scoring registrů i bonita je OK.                                              |
| Celtowe prijiny<br>90 000 Kč       Celtowe vjudaje (bez splätek)<br>19 360 Kč       Celtowe splatek)<br>0 Kč       Celtowe splatek)<br>0 Kč       Celtowe splatek) colenacy<br>0 Kč       Celtowe splatek) colenacy<br>0 Kč       Celto | Výsledek vyhodnocení<br>Limit výše úvěru se zajištěním<br>7 800 000 Kč<br>Požadováno 3 000 000 Kč<br>Limit výše splátky<br>45 000 Kč<br>Požadováno 15 006 Kč | Limit úvěru bez vlivu na výši zajištění<br>8 996 934 KČ<br>Zbývá na živobytí s požadovanou splátkou<br>55 634 KČ                                    | Výsledné pásmo žádosti<br>AR 3 |       | Výsledek skóringu má dvě<br>části:<br>• Žádost<br>• Domácnost 1/2<br>Na kartě <u>Žádost</u> vidíte limity |
| DTI       DSTI       CIR         2.78       17 %       39 %         LTV       LFV       LTC         47 %       100 %    Informace k vyhodnocení          Expirace obchodniho připadu: 16.06.2025    CAS - kontroly nejsou prováděny                                                                                                    | Celkové přijmy<br>90 000 KČ<br>Celkové splátky občanských úvěrů v KB<br>0 KČ<br>Celkové prohlášené splátky (klient)<br>0 KČ                                  | Celkové výdaje (bez splátek)<br>19 360 Kč<br>Celkové splátky podnikatelských úvěrů v KB<br>0 Kč<br>Celkové nalezené splátky (ext. registry)<br>0 Kč | Celkové splátky v MPSS<br>—    |       | úvěru i splátky.<br>Jsou zobrazeny hodnoty DTI,<br>DSTI, LTV, atd.                                        |
| Informace k vyhodnocení     Expirace obchodniho případu: 16.06.2025       CAS - kontroly nejsou prováděny                                                                                                    | DTI<br>2.78<br>LTV<br>47 %                                                                                                    | dsti<br>17 %<br>Lftv<br>47 %                                                                                                    | CIR<br>39 %<br>LTC<br>100 %    |       | Ve spodní části jsou doplňující<br>informace k výsledku<br>skóringu.                                      |
|                                                                                                    | Informace k vyhodnocení () CAS - kontroly nejsou prováděny                                                                                                   | Expirace obchodniho případu: <b>16.06.2025</b>                                                                                                    |                                |       |                                                                                                    |

Žádost je hodnocena na základě vyhodnocení v C4M dle méně přísných ukazatelů vyplývajících z regulace ČNB. Pozor, zkontrolujte korektnost dle platné metodiky.

## Výsledek skóringu

KB

+ Přidat závazek

| RŮŽENA BENEDOVÁ 951135                                                                                                    | 1337<br>5584 Rozcestník | Scóring - vyhodnoce                                                                            | ní žádosti                                                       |                                    |                   |           | ρţ |
|----------------------------------------------------------------------------------------------------|-------------------------|------------------------------------------------------------------------------------------------|------------------------------------------------------------------|------------------------------------|-------------------|-----------|----|
| Výsledek vyhodnocení - v poř                                                                                                | ádku                    |                                                                                                |                                                                  |                                    |                   |           |    |
| Žádost Domácnost 1                                                                                                    |                         |                                                                                                |                                                                  |                                    |                   |           |    |
| Výsledek vyhodnocení - Domá<br>Limit výše úvěru<br>7 800 000 Kč<br>Limit výše splátky<br>45 000 Kč                          | cnost 1                 |                                                                                                |                                                                  |                                    |                   |           |    |
| Celkové příjmy<br>90 000 KČ<br>Celkové splátky občanských úvěrů v KB<br>0 KČ<br>Celkové prohlášené splátky (klient)<br>0 KČ |                         | Celkové výdaje (bez<br>19 360 Kč<br>Celkové splátky poc<br>0 Kč<br>Celkové nalezené sy<br>0 Kč | : splátek)<br>Inikatelských úvěrů v KB<br>plátky (ext. registry) | Celko<br>—                         | vé splátky v MPSS | ŝ         |    |
| DTI<br>2.78                                                                                                    |                         | dsti<br>17 %                                                                                   |                                                                  | CIR<br>39 %                        | 6                 |           |    |
|                                                                                                    |                         |                                                                                                |                                                                  |                                    |                   |           |    |
|                                                                                                    |                         |                                                                                                |                                                                  |                                    |                   |           |    |
| 会 RŮŽENA BENEDOVÁ                                                                                                    |                         |                                                                                                |                                                                  |                                    |                   |           |    |
| RŮŽENA BENEDOVÁ Narozen: 12.12.1995     Registry Existující závazky Typ závazku                                             | Stav závazku            | Věřitel                                                                                        | Nesplacená jistina                                               | Splátka                            | Limit             |           |    |
| RŮŽENA BENEDOVÁ Narozen: 12.12.1995     Registry  Existující závazky  Typ závazku  Spotřebitelský úvěr                      | Stav závazku            | Vēřitel<br>JPÚ                                                                                 | Nesplacená jistina<br>O Kč<br>200 000 Kč                         | Splátka<br><b>0 Kč</b><br>8 000 Kč | Limit             | O Zrušení | 1  |

<u>۾</u>

Na kartě <u>Domácnost</u> vidíte výsledek vyhodnocení pro konkrétní domácnost a můžete zde provést korekci závazků

Při kladném výsledku se vám zobrazí pouze Prohlášené závazky

42

## Výsledek skóringu

ណ

KB

| Hypote   | eční úvěr 503077430 Rozcestník Scórir                                                                                                    | ng - vyhodnocení žádosti                                                                                                    |                                                       | C 4 2     |                                              |  |  |  |  |
|----------|----------------------------------------------------------------------------------------------------|----------------------------------------------------------------------------------------------------|-------------------------------------------------------|-----------|----------------------------------------------|--|--|--|--|
| / MICHAE | Výsledek vyhodnocení - zamitnuto     Žádost     Domácnost 1                                                                                              |                                                                                                    |                                                       |           | V přípa<br>výsled<br>panel·                  |  |  |  |  |
|          | Výsledek vyhodnocení<br>Limit výše úvěru se zajištěním<br>O Kč<br><i>Požadováno 2 000 000 Kč</i><br>Limit výše splátky<br>O Kč                           | Limit úvěru bez vlivu na výši zajištění<br>O KČ<br>Zbývá na živobytí s požadovanou splátkou<br>O KČ                                                                                                    | Výsledné pásmo žádosti<br>AR 3                        |           | Výsled<br>zamítr                             |  |  |  |  |
|          | Požadováno 23 025 Ké<br>Celikové příjmy<br>800 Kč<br>Celikové splátky občanských úvěrů v KB<br>23 777 Kč<br>Celikové prohlášené splátky (klient)<br>0 Kč | Celikové výdaje (bez splátek)<br>9 881 KČ<br>Celikové splátky podnikatelských úvěrů v KB<br>0 KČ<br>Celikové nalezené splátky (ext. registry)<br>1 700 KČ                                                                                                    | Celkové splátky v MPSS<br>—                           |           | Pozor<br>skórin<br>obcho<br>zpraco<br>zanaly |  |  |  |  |
|          | DTI<br>796.11<br>LTV<br>34 %                                                                                                    | dsti<br>6063 %<br>Lftv<br>34 %                                                                                                    | cir<br>7298 %<br>Ltc<br>100 %                         |           | Zde na                                       |  |  |  |  |
|          | Informace k vyhodnocení                                                                                                    | Expirace obchodniho případu: 14.08.2025                                                                                                    |                                                       |           | vyhod                                        |  |  |  |  |
|          | () Tento kvartál aktuálně nelze poskytnout ob                                                                                                    | chod nad zakázanou hranici DSTI. O případné změně budete informo                                                                                                    | váni emailem.                                         | •         |                                              |  |  |  |  |
|          | Hodnota DSTI překračuje hranici 50 %. Je i     Tento kvartál aktuálně nelze poskytnout ob                                                                | Hodnota DSTI překračuje hranici 50 %. Je možné poskytnout pouze na příslušnou metodickou výjimku nebo snížit splátku úvěru na 0 Kč.     Tento kvartál aktuálně nelze poskytnout obchod nad zakázanou hranici DTI. O případné změně budete informování emailem. |                                                       |           |                                              |  |  |  |  |
|          | Hodnota DTI překračuje hranici 9,5. Je možné poskytnout pouze na příslušnou metodickou výjimku nebo snížit výši úvěru na 0 Kč.                           |                                                                                                    |                                                       |           |                                              |  |  |  |  |
|          | CAS - kontroly nejsou prováděny                                                                                                    |                                                                                                    |                                                       |           |                                              |  |  |  |  |
|          | Překročen splátkový limit                                                                                                    | ① Překročen splátkový limit                                                                                                    |                                                       |           |                                              |  |  |  |  |
|          | Žádost je hodnocena na základě vyhodnoc                                                                                                    | ení v C4M dle méně přísných ukazatelů vyplývajících z regulace ČNB                                                                                                    | . Pozor, zkontrolujte korektnost dle platné metodiky. |           |                                              |  |  |  |  |
|          | ← Zpět na Rozcestník                                                                                                    |                                                                                                    | Nové vyl                                              | hodnocení |                                              |  |  |  |  |

<sup>7</sup> případě negativního výsledku se vám zobrazí žlutý vanel: ⁄ýsledek vyhodnocení vamítnuto

Pozor – negativní výsledek skóringu neznamená, že obchod nelze odeslat ke zpracování. Obchod zanalyzujeme a posoudíme individuálně.

Zde najdete informace k vyhodnocení

Pokud je klient zamítnut z důvodu nedostatečné bonity, můžete na kartě Domácnost provést korekci závazků

43

## Výsledek skóringu – korekce závazků

| Výsledek vyhodnocení - zamitnuto  Žádost Domácnost 1  Výsledek vyhodnocení - Domácnost 1  Just vše dolov.                   |                                                                          |                                                                                                |                             |                             |           | -   | - | Pokud je výsledek<br>vyhodnocení – zamítnuto<br>Kliknete na tlačítko<br>Domácnost                                 |
|----------------------------------------------------------------------------------------------------|--------------------------------------------------------------------------|------------------------------------------------------------------------------------------------|-----------------------------|-----------------------------|-----------|-----|---|----------------------------------------------------------------------------------------------------|
| 3 600 000 Kč<br>Limit výše splátky<br>23 300 Kč                                                                             |                                                                          |                                                                                                |                             |                             |           |     |   |                                                                                                    |
| Celkové příjmy<br>50 000 Kč<br>Celkové splátky občanských úvěrů v KB<br>0 Kč<br>Celkové prohlášené splátky (klient)<br>0 Kč | Calkové vý<br>19 535 K<br>Celkové spl<br>0 KČ<br>Celkové nal<br>1 700 KČ | daje (bez splátek)<br>čČ<br>látky podnikatelských úvěrů v KB<br>lezené splátky (ext. registry) |                             | Celkové splátky v MPS:<br>— | 3         |     |   | Na záložce Domácnost se<br>zobrazí možnost korekce<br>závazků.<br>Zobrazí se vám prohlášené i<br>načtené závazky. |
| DTI<br>5.17                                                                                                    | DSTI<br>36 %                                                             |                                                                                                |                             | cir<br>75 %                 |           |     |   | u <b>obou</b> typů závazků!                                                                                       |
| MICHAELA CLIENTEXPOSURE Narozen: 01.01.2000     Registry                                                                    |                                                                          |                                                                                                |                             |                             |           |     |   | Prohlášené závazky – zadal                                                                                        |
| Existující závazky<br>Typ závazku Stav závazku                                                                              | Věřitel                                                                  | Nesplacená jistina                                                                             | Splátka                     | Limit                       |           |     |   | poradce na kartě Domácnost                                                                                        |
| Hypoteční úvěr O Prohlášený                                                                                                 | кв                                                                       | 8 000 000 Kē                                                                                   | 66 000 Kč                   | -                           |           | / 🗉 |   | Načtené závazky – závazky                                                                                         |
| Hypoteční úvěr O Načtený                                                                                                    | КВ                                                                       | <b>0 KČ</b><br>3 000 000 KČ                                                                    | <b>0 Кё</b><br>21 777,21 Кё | -                           | O Zrušení | / 🗉 |   | načtené z registrů                                                                                                |
| Hypoteční úvěr O Načtený                                                                                                    | КВ                                                                       | <b>0 Kč</b><br>2 500 000 Kč                                                                    | 0 KČ<br>2 000 KČ            | -                           | O Zrušení | / 🗉 |   |                                                                                                    |
| Spotřebitelský úvěr O Načtený                                                                                               | JPÚ                                                                      | 50 000 Kč                                                                                      | 1500 Kč                     | -                           |           | / 🗉 |   |                                                                                                    |
| Spotřebitelský úvěr O Načtený                                                                                               | JPÚ                                                                      | 50 000 Kč                                                                                      | 200 Kč                      | -                           |           | / 🗉 |   |                                                                                                    |
| Kreditni karta O Načtený                                                                                                    | КВ                                                                       | -                                                                                              | -                           | <b>0 Кё</b><br>50 000 Кё    | O Zrušeni | / 🗉 |   |                                                                                                    |

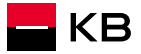

## Výsledek skóringu – korekce závazků

| <sup>stylicí závazky<br/><sup>yp</sup> Detail závazku</sup>                                   |                           |             |                              | ×                           | m                             |                                                     |                         |               |                                         |
|-----------------------------------------------------------------------------------------------|---------------------------|-------------|------------------------------|-----------------------------|-------------------------------|-----------------------------------------------------|-------------------------|---------------|-----------------------------------------|
| Produkt<br>Spotřebitelský úvěr<br>(re<br>Nesplacená jistina<br>800 000                        | ×<br>Kč Splátka<br>8 538  |             | Kč Véřitel<br>JPÚ            | ~                           |                               | U každého záv                                       | /azku můž               | ete           |                                         |
| + Korekce závazku<br>Korekce<br>bez korekce<br>bez korekce<br>zrušeno/splaceno před čer<br>st | rpáním                    |             |                              |                             | -                             | provést korek<br>Zrušeno/s<br>čerpáním<br>konsolido | ci<br>placeno p<br>váno | řed           |                                         |
| yp konsolidováno<br>Greditní karta O Prohlá<br>Typ závazku                                    | ašený JPÚ<br>Stav závazku | <br>Věřitel | – O Kč<br>Nesplacená jistina | Uložit<br>O Zrušeni /       | 回<br>Limit                    |                                                     |                         |               |                                         |
| Hypoteční úvěr                                                                                | O Prohlášený              | КВ          | 8 000 000 Kč                 | 66 000 Kč                   | _                             |                                                     | / 🔟                     | Pou           | ložení se u daného závazku              |
| Hypoteční úvěr                                                                                | O Načtený                 | КВ          | <b>0 Kč</b><br>3 000 000 Kč  | <b>0 Kč</b><br>21 777,21 Kč | _                             | O Zrušení                                           | /                       | obje<br>zruše | vi priznak –<br>ení/konsolidace/snížení |
| Hypoteční úvěr                                                                                | O Načtený                 | КВ          | <b>0 Kč</b><br>2 500 000 Kč  | <b>0 Kč</b><br>2 000 Kč     | _                             | O Konsolidace                                       | / 11                    | Podl          | e vybraného typu korekce                |
| Kreditní karta                                                                                | O Prohlášený              | JPÚ         | -                            | -                           | <b>30 000 Kč</b><br>50 000 Kč | O Sniženi                                           | / 🗉                     | Pok           | orekci závazků pokračujete              |
| ← Zpět na Rozcestník                                                                          | <u>.</u>                  |             |                              |                             |                               | Nové vyho                                           | odnocení                | na N          | ové vyhodnocení                         |

🗖 КВ

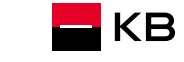

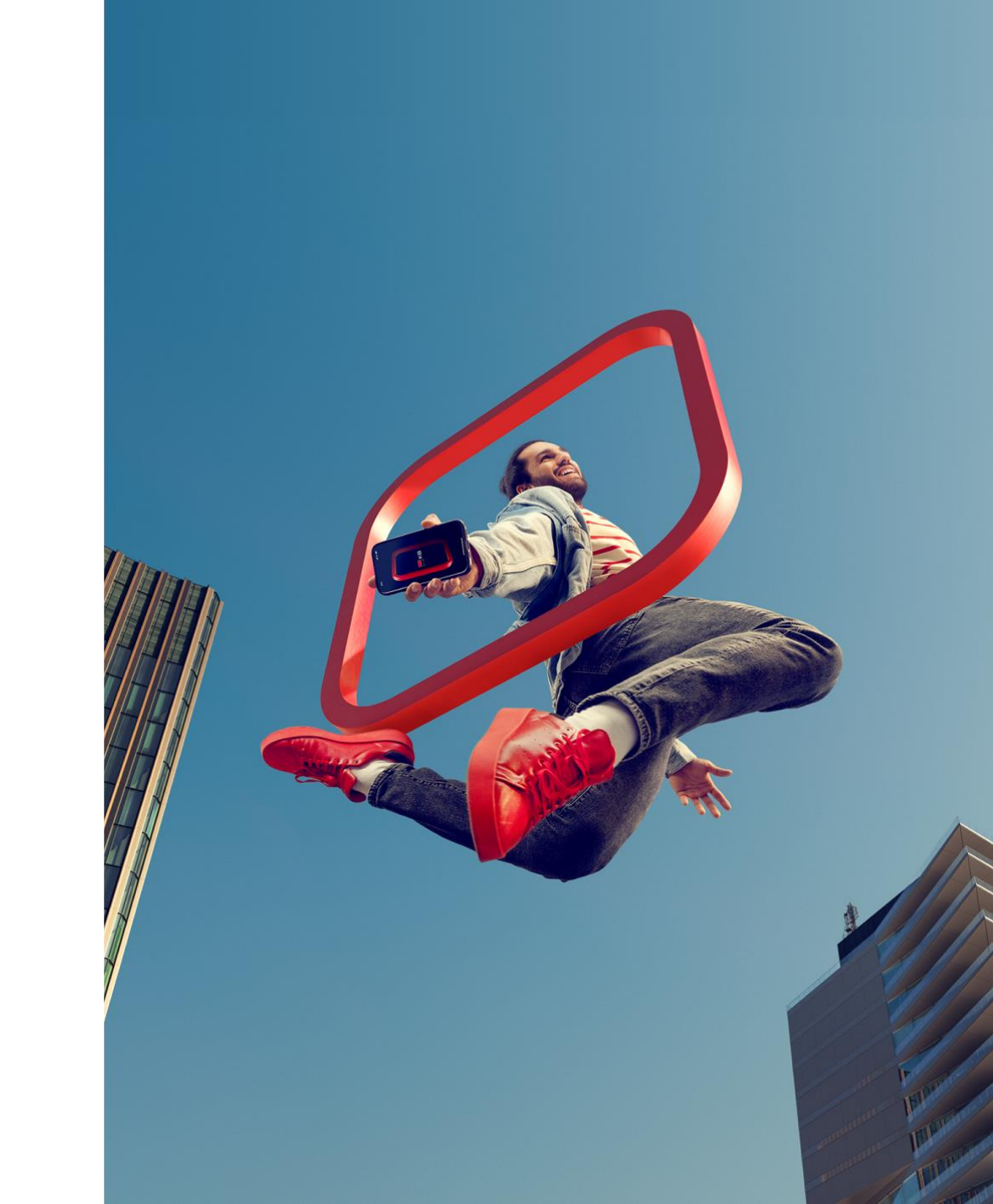

- KB

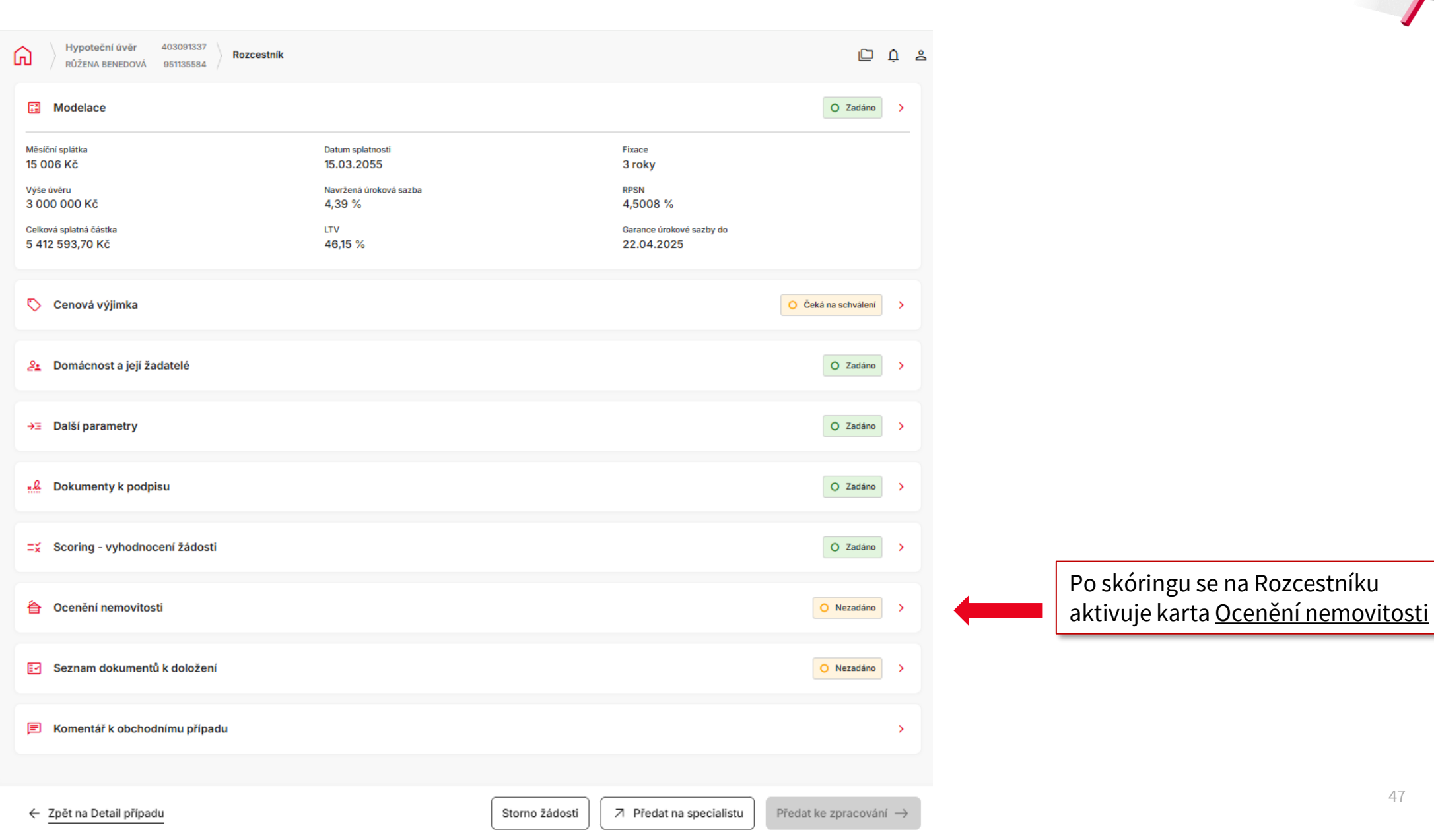

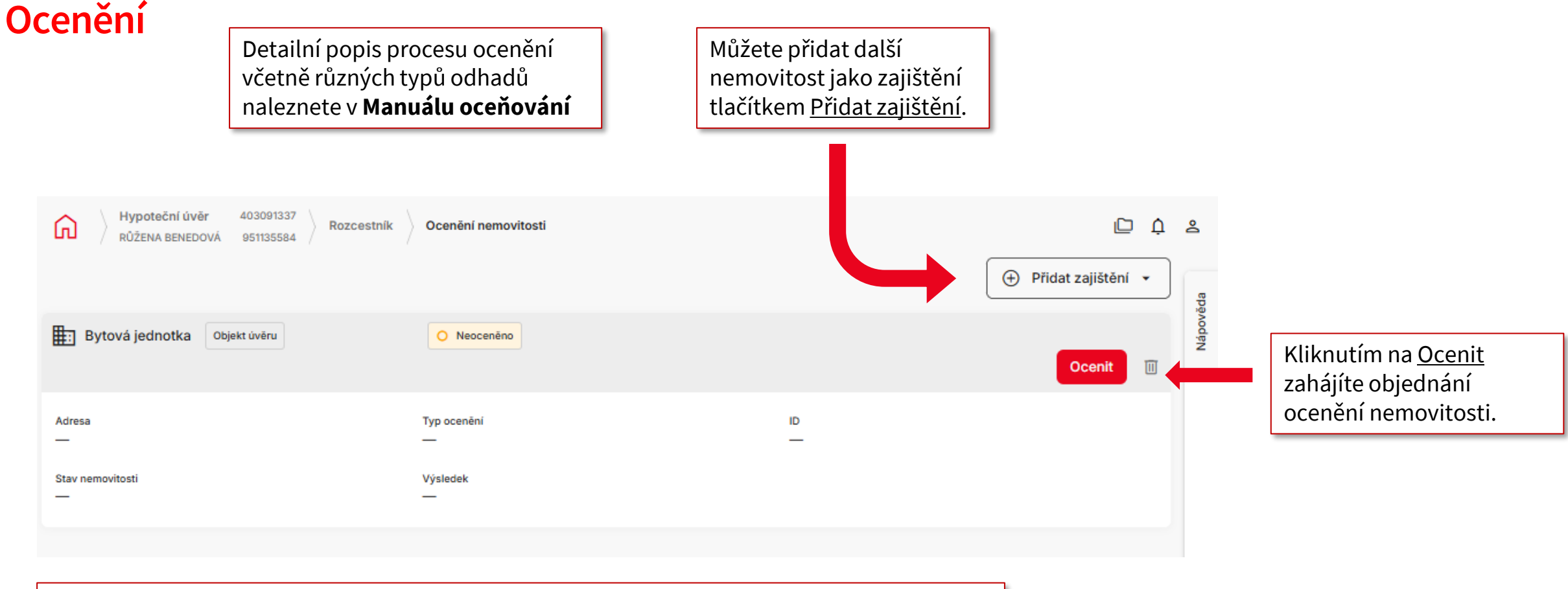

Pokud jste na záložce Další parametry u objektu úvěru zaškrtli <u>Slouží k zajištění</u>, přednastaví se tato nemovitost do Ocenění. Pokud chcete toto ocenění vyřadit, přejděte do záložky Další parametry a zatržítko deaktivujte (*nemá aktivní "odpadkový koš"*)

- KB

| Hypoteční úvěr         403091337         Rozcestník         Ocenění nemovitosti         Detail objednávky |                                    |       |                             | ¢ û                  | <u>گ</u>                                                                                                |
|----------------------------------------------------------------------------------------------------|------------------------------------|-------|-----------------------------|----------------------|----------------------------------------------------------------------------------------------------|
| Parametry nemovitosti                                                                                     |                                    |       |                             |                      | g                                                                                                    |
| Typ nemovitosti<br>bytová jednotka                                                                        | Typ nemovitosti - upřesnění<br>Byt | (j) v | Objekt úvēru                |                      | Vyplníte parametry nemovitosti<br>(různé druhy nemovitosti mohou<br>vyžadovat různé údaje).             |
| Stav nemovitosti 🗸 🗸                                                                                      | Zanedbaný stav                     |       | Omezení vlastnických práv 🥡 |                      |                                                                                                    |
| Byt v rodinném, jiném<br>než bytovém domě                                                                 | Suterén                            |       |                             |                      | <b>POZOR:</b> na základě vyplněných<br>informací proběhne výběr typu<br>ocenění, proto je nutné vyplnit |
| Identifikace nemovitosti                                                                                  |                                    |       |                             |                      | udaje presne.                                                                                           |
|                                                                                                    |                                    |       |                             | Náhled do KN         |                                                                                                    |
| Vyhledat nemovitost podle adresy                                                                          |                                    |       |                             | ٩                    |                                                                                                    |
|                                                                                                    |                                    |       |                             |                      | Ť                                                                                                    |
| ← Zpět na Rozcestník                                                                                      |                                    |       |                             | Vybrat typ ocenění 🔶 |                                                                                                    |

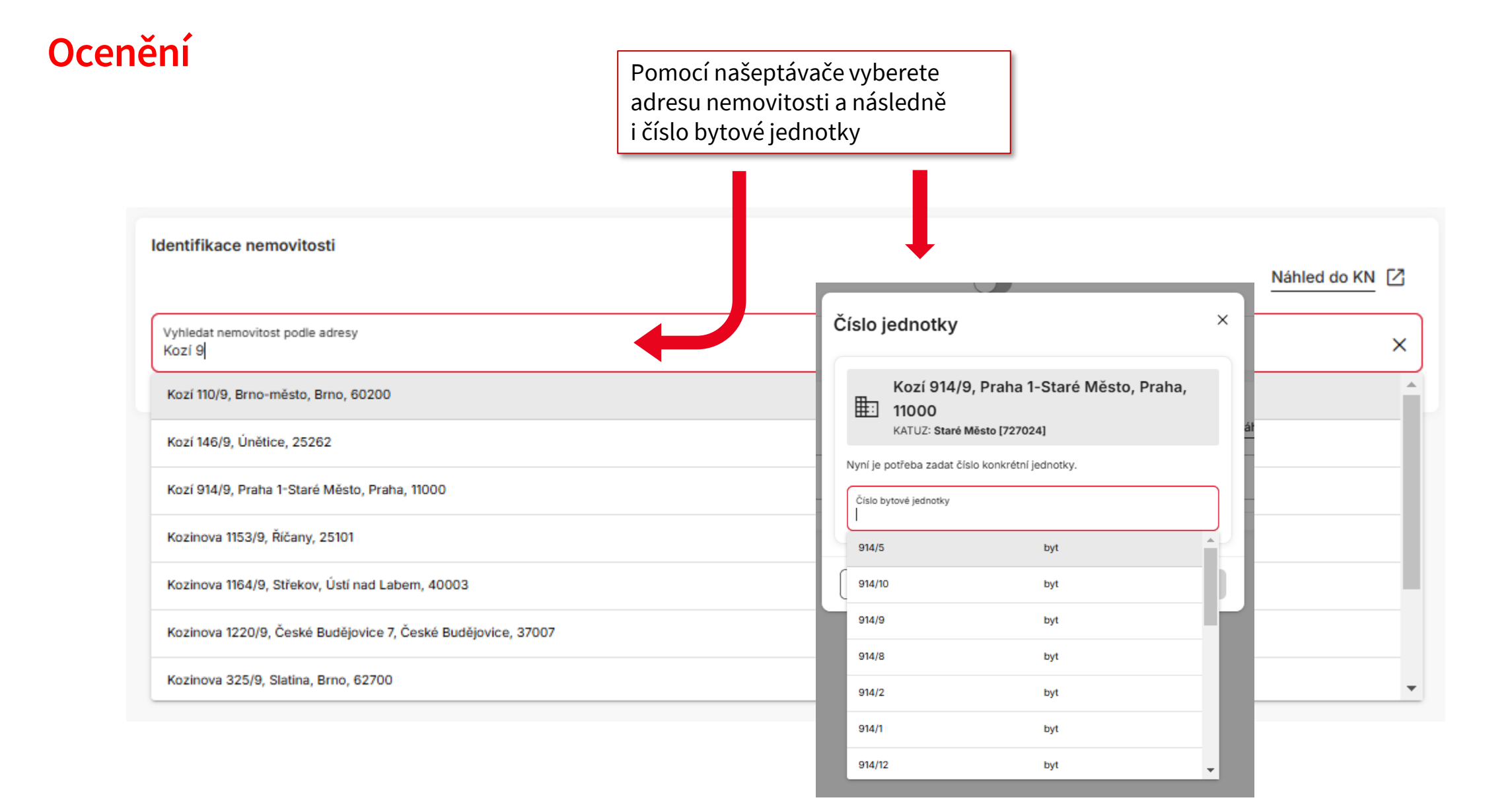

| Číslo j                                                                                                    | ednotky                                                                         | × |  |  |  |  |
|----------------------------------------------------------------------------------------------------|---------------------------------------------------------------------------------|---|--|--|--|--|
| ₽                                                                                                    | Kozí 914/9, Praha 1-Staré Město, Praha,<br>11000<br>KATUZ: Staré Město [727024] |   |  |  |  |  |
| Nyní je j                                                                                                    | potřeba zadat číslo konkrétní jednotky.                                         |   |  |  |  |  |
| Číslo b<br>914/2                                                                                                    | Číslo bytové jednotky<br>914/2                                                  |   |  |  |  |  |
| Zrušit Pokračovat                                                                                                    |                                                                                 |   |  |  |  |  |
|                                                                                                    | 1                                                                               |   |  |  |  |  |
| Zkontrolujete adresu i číslo bytové<br>jednotky a tlačítkem <u>Pokračovat</u> proběhne<br>kontrola na Katastru nemovitostí. Zobrazí |                                                                                 |   |  |  |  |  |
| se vám<br>zápisy                                                                                                    | a nemovitosti na daném LV.                                                      |   |  |  |  |  |

| Detail LV                                                                                                    | ×                                                                                                    |  |  |  |  |
|----------------------------------------------------------------------------------------------------|----------------------------------------------------------------------------------------------------|--|--|--|--|
| Kozí 914/9, 110 00 Praha 1 - Staré Město (č. jednotky 914/2)           KATUZ: Staré Město [727024]         LV: 1011                                                                                                    |                                                                                                    |  |  |  |  |
| <ul> <li>Vlastníka nemovitosti je třeba identifikovat pro přípravu zástavní smlouvy, nahrajte doklad totožnosti v rámci j<br/>v SJM, je třeba ověřit rodinný stav vlastníka (zástavce). Zajistěte prosím "Čestné prohlášení o rodinném stavu<br/>v OP.</li> </ul> | podkladů z žádosti. Pokud není nemovitost na LV<br><u>u zástavce</u> " od Zástavce, nemá-li stav uvedený |  |  |  |  |
| Vlastnické právo<br>Brychtová Eva, Kozí 914/9, Staré Mēsto, 11000 Praha                                                                                                    |                                                                                                    |  |  |  |  |
| B1 Věcná práva sloužící ve prospěch nemovitostí v části B<br>- Bez zápisu                                                                                                    |                                                                                                    |  |  |  |  |
| C Věcná práva zatěžující nemovitosti v části B včetně souvisejících údajů<br>- Bez zápisu                                                                                                    |                                                                                                    |  |  |  |  |
| D Poznámky a další obdobné údaje<br>- Bez zápisu                                                                                                    | Zaškrtnutím vyberete<br>nemovitosti pro                                                                  |  |  |  |  |
| Nemovitost         Zaškrtnuté nemovitosti budou předmětem ocenění.         jednotka 914/2, byt.z., vymezeno v: budova Staré Město, č.p. 914 na parcele 808, LV 930 parcela 808, zastavěná plocha a nádvoří                                                        |                                                                                                    |  |  |  |  |
| Po výběru nemovitosti LV ule                                                                                                    | ožíte Uložit                                                                                             |  |  |  |  |

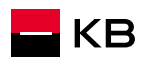

| Hypoteční úvěr         403091337         Rozcestník           RŮŽENA BENEDOVÁ         951135584         Rozcestník | Ocenění nemovitosti Detail objednávky |       |                             | ¢ û                  | ٤         |                                    |
|----------------------------------------------------------------------------------------------------|---------------------------------------|-------|-----------------------------|----------------------|-----------|------------------------------------|
| Parametry nemovitosti                                                                                              |                                       |       |                             |                      | B         |                                    |
| Typ nemovitosti<br>bytová jednotka ~                                                                               | Typ nemovitosti - upřesnění<br>Byt    | (i) v | Objekt úvēru                |                      | Nápověc   |                                    |
| Stav nemovitosti<br>Dokončená V                                                                                    | Zanedbaný stav                        |       | Omezení vlastnických práv 🥡 |                      |           |                                    |
| Byt v rodinném, jiném<br>než bytovém domě                                                                          | Suterén                               |       |                             |                      |           |                                    |
| V pronájmu                                                                                                    |                                       |       |                             |                      |           |                                    |
| Identifikace nemovitosti                                                                                           |                                       |       |                             | Náhled do KN [ 🖸     |           |                                    |
| KATUZ: Staré Město [727024] Číslo LV: 1011<br>Adresa: Kozí 914/9, 110 00 Praha 1 - Staré Město                     |                                       |       |                             | Náhled LV            | নি        |                                    |
| + Přidat další LV                                                                                                  |                                       |       |                             |                      | <b></b> . | Po zadání parametrů<br>nemovitosti |
| ← Zpět na Rozcestník                                                                                               |                                       |       |                             | Vybrat typ ocenění → |           | na <u>Vybrat typ ocenění</u>       |

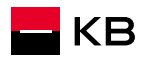

| Identifikace nemovitosti                                                                       |                                                     |                      |
|------------------------------------------------------------------------------------------------|-----------------------------------------------------|----------------------|
| KATUZ: Staré Město [727024] Číslo LV: 1011<br>Adresa: Kozí 914/9, 110 00 Praha 1 - Staré Město |                                                     | Náhled do KN         |
| + Přidat další LV                                                                              |                                                     |                      |
| ← Zpět na Rozcestník                                                                           |                                                     | Vybrat typ ocenění → |
| Způsob ocenění se vybírá<br>automaticky na základě<br>vložených parametrů                      | Typy ocenění<br>■ Online<br>■ DTS (interní ocenění) |                      |

Standardní ocenění

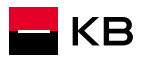

| Hypoteční úvěr         403091337           RŮŽENA BENEDOVÁ         951135584                             | ozcestník V Ocenění nemovitosti V Podklady pro ONLINE ocenění                                                                                                    | ₽ ¢ ≗    | <b>Pravidla pro on-line ocenění</b><br>- Uveďte <u>přesnou vnitřní</u>                                                                             |
|----------------------------------------------------------------------------------------------------|----------------------------------------------------------------------------------------------------|----------|----------------------------------------------------------------------------------------------------|
| Kozí 914/9, 110 00 Praha 1 - 3<br>KATUZ: Staré Město [727024] LV: 1                                      | Staré Město (č. jednotky 914/2)<br>011                                                                                                    | Nápověda | <u>plochu bytu</u> bez balkónů,<br>lodžií, sklepů či komor vně<br>bytu                                                                             |
| Podklady pro ONLINE ocenění<br>Čistá podlahová plocha bytu<br>55<br>Konstrukční materiál budovy<br>cihla | m <sup>2</sup> (i) Dispozice<br>2+1<br>Stáří budovy<br>Nový (do 15 let včetně)<br>novostavba (do 5 let od kolaudace)                                                                                                    | ^        | <ul> <li>Vložte dokument potvrzující podlahovou plochu</li> <li>Přiložte 2 fotografie bytu, jedna interiér, druhá exteriér (bytový dům)</li> </ul> |
|                                                                                                    | výborně udržovaný (do 5 let od celkové rekonstrukce nebo do 10 let od kolaudace)<br>dobře udržovaný (běžné opotřebení, dobrá bezpečnost, dobrá kvalita)<br>neudržovaný k částečné rekonstrukci (mírné snížení bezpečnosti i zhoršení kvality, existence vad/závad nad úroveň běžného<br>opotřebení)<br>neudržovaný k celkové rekonstrukci (podstatnější snížení bezpečnosti i kvality, existence poruch a závažných vad/závad) | с<br>Т   | Pokud je vybráno ONLINE<br>ocenění, vyplníte požadované<br>údaje.<br>Parametry je potřeba vyplnit<br>přesně.<br>Po vyplnění všech požadovaných     |
| ← Zpĕt                                                                                                   |                                                                                                    | Ocenit > | údajů kliknete na tlačítko <u>Ocenit</u> .                                                                                                    |

🗖 КВ

|    | Hypoteční úvěr         403091337         Rozcestník           RŮŽENA BENEDOVÁ         951135584         Rozcestník | Ocenění nemovitosti Podklady pro ONLINE oce | nēní                      | Ċ Ó                                   | 2        |                                                                                                    |
|----|----------------------------------------------------------------------------------------------------|---------------------------------------------|---------------------------|---------------------------------------|----------|----------------------------------------------------------------------------------------------------|
|    | KATUZ: Staré Město [727024] LV: 1011                                                                               | sto (č. jednotky 914/2)                     |                           |                                       | Nápověda | Zobrazí se vám výsledek ocenění                                                                                                    |
|    | Výsledek ONLINE ocenění<br>Nemovitost byla oceněna na:                                                             | 10 450 000 Kč (Cena současná)               | । व                       | Kontrolní ocenění může být požadováno |          | a informace, zda bude<br>požadováno kontrolní ocenění                                                                                      |
|    | Kontrolní ocenění - Kontakt pro místní šetření<br>Vztah k nemovitosti ~                                            |                                             |                           |                                       |          | Pokud je kontrolní ocenění<br>požadováno, vyplníte kontaktní<br>osobu, která umožní prohlídku<br>nemovitosti.                              |
|    | Jméno                                                                                                    | Příjmení                                    |                           |                                       |          |                                                                                                    |
|    | Předvolba<br>CZ ~ Mobil                                                                                            | E-mail                                      |                           |                                       |          | Zde vložite požadovane<br>dokumenty (například dokument<br>potvrzující podlahovou plochu,<br>fotografie, atd.)                             |
|    | Přílohy pro ocenění<br>+ <u>Vložit dokument</u> <u>Navigátor příloh</u>                                            |                                             |                           |                                       | ст<br>Ţ  | Zde můžete požádat o <u>Standardní</u><br><u>ocenění</u> , pokud cena nemovitosti<br>nesouhlasí a jsou relevantní<br>důvody pro přecenění. |
| KB | ← Zpět                                                                                                    | Pi                                          | ožádat o STANDARD ocenění | Předat na kontrolu údajů 🔶            |          | 55                                                                                                    |

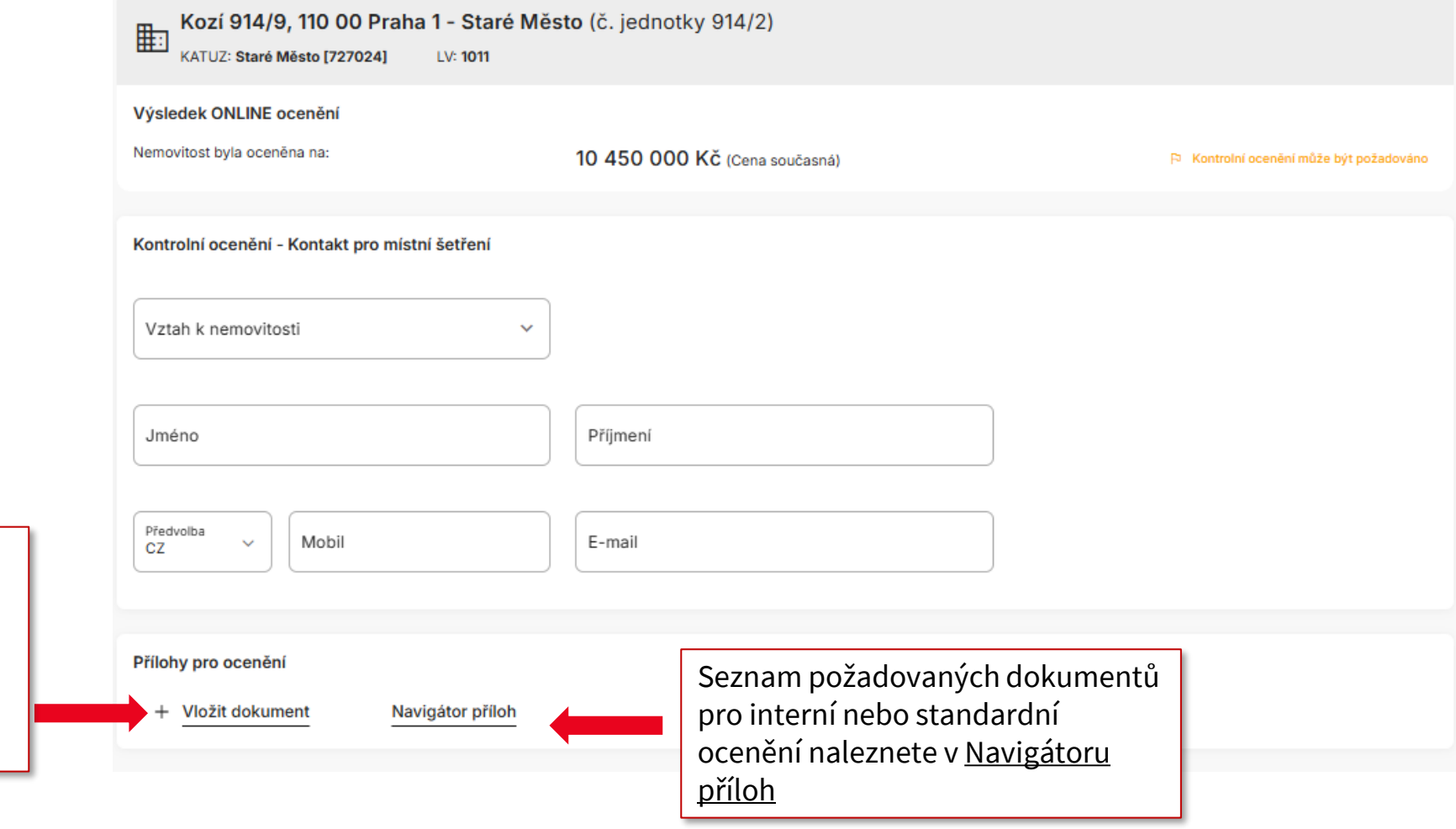

Před dokončením ocenění je potřeba vložit dokument potvrzující podlahovou plochu a fotografie nemovitosti. Dokumenty vložíte tlačítkem <u>Vložit dokument</u>

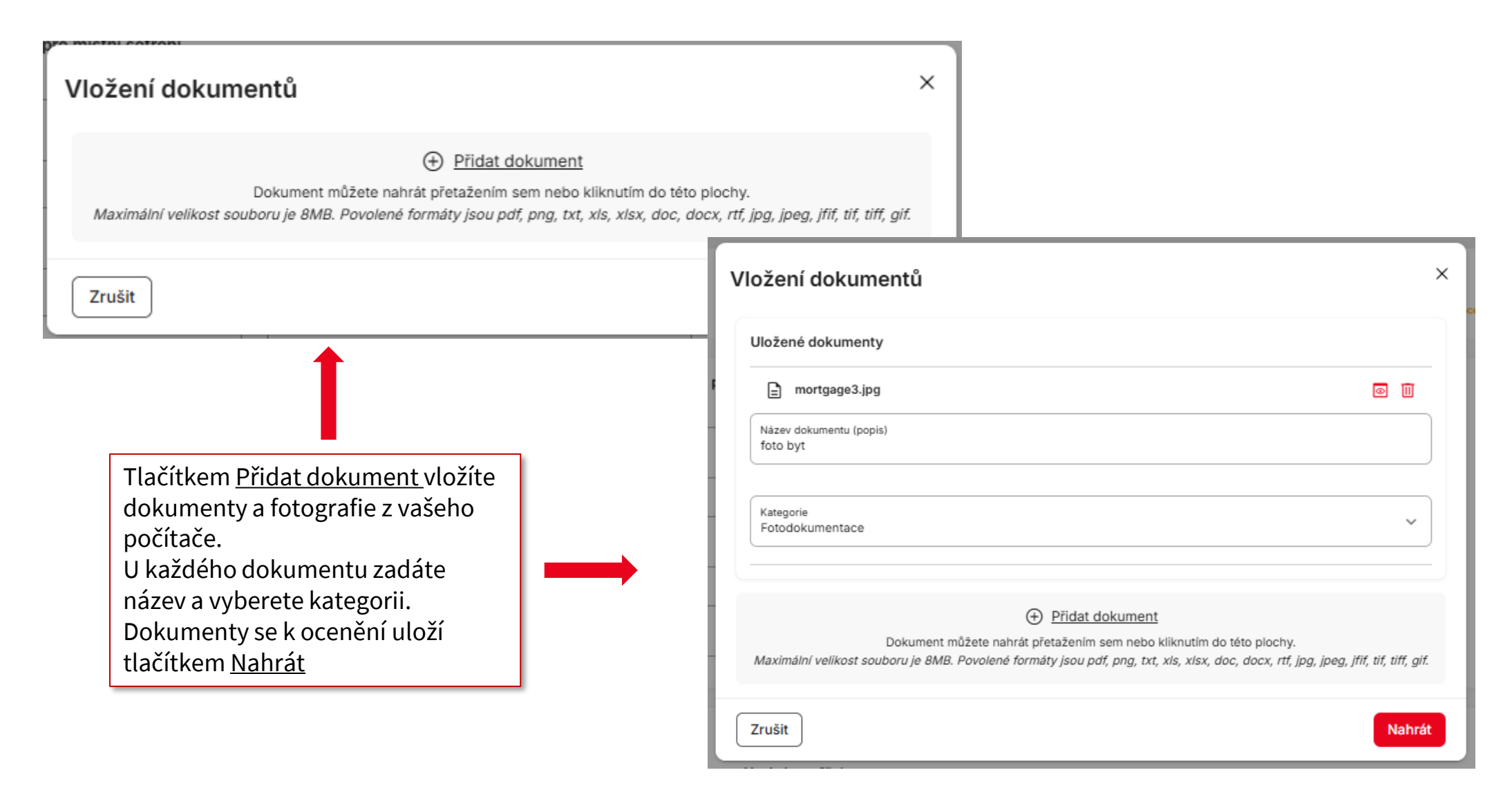

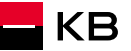

## Navigátor příloh

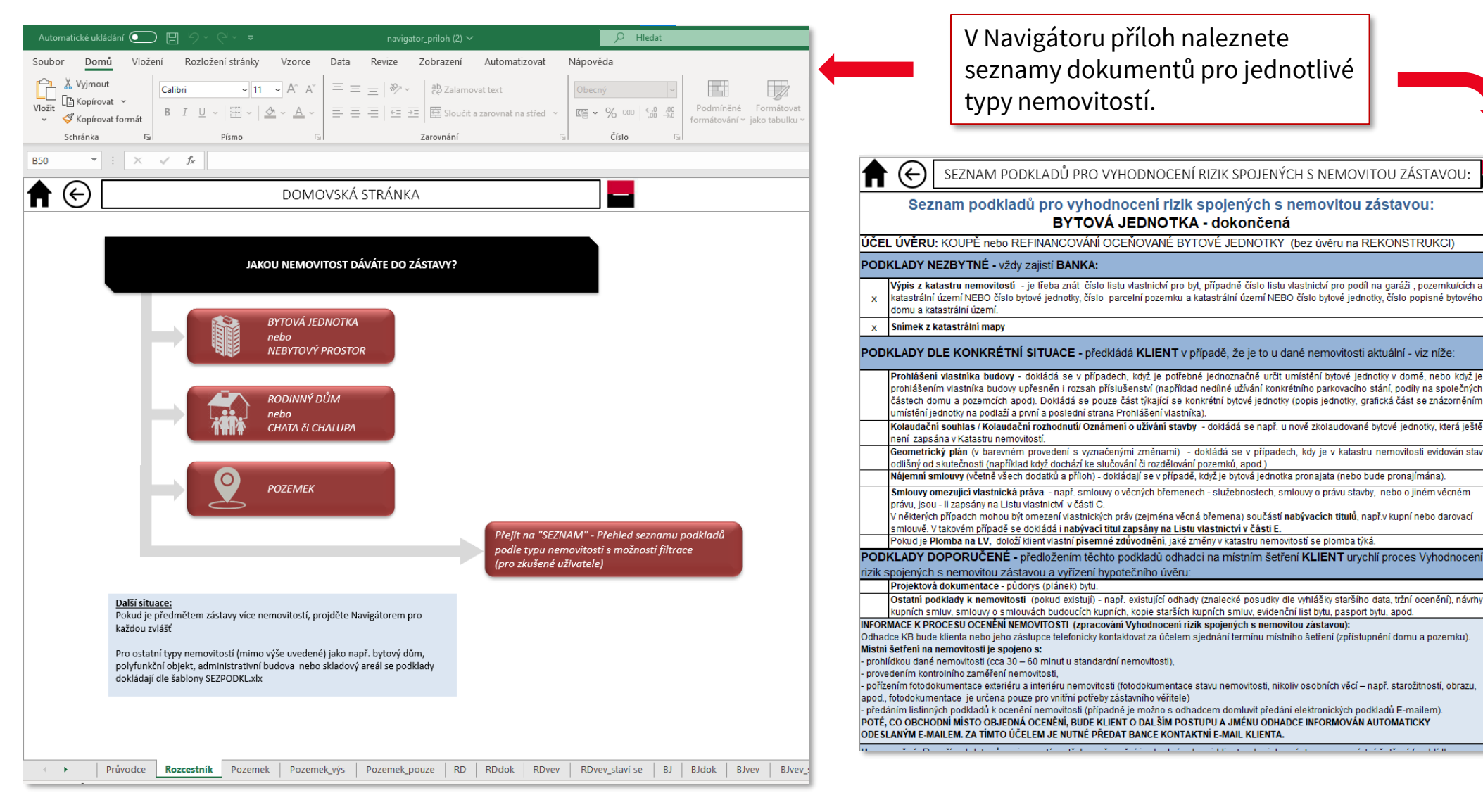

Upozornění pro obchodního pracovníka/tětí stranu: • tento seznam podkladů vytisknětě klientovi • projděte s klientem seznam a zaškrtněte podklady, které má k

ocenění nemovitosti doložit

KB

## Zobrazení příloh

| Kozí 914/9, 110 00 Praha 1 - Staré I<br>KATUZ: Staré Město [727024] LV: 1011             | Město (č. jednotky 914/2)                        |                            |                                       | Nápověda |                                                                                     |
|------------------------------------------------------------------------------------------|--------------------------------------------------|----------------------------|---------------------------------------|----------|-------------------------------------------------------------------------------------|
| Výsledek ONLINE ocenění<br>Nemovitost byla oceněna na:                                   | 10 450 000 Kč (Cena současná)                    | Я                          | Kontrolní ocenění může být požadováno |          |                                                                                     |
| Kontrolní ocenění - Kontakt pro místní šetření<br>Vztah k nemovitosti<br>Realitní makléř | •                                                |                            |                                       |          |                                                                                     |
| Jméno<br>Václav<br>Předvolba<br>CZ ~ Mobil<br>+420 720 556 556                           | Přijmeni<br>Realitní<br>E-mail<br>vaclav@rk.cz   |                            |                                       |          |                                                                                     |
| Přílohy pro ocenění                                                                      | Prohlášení vlastníka                             |                            | 09.03.2025                            |          | Na kartě ocenění vidíte vložené<br>dokumenty                                        |
| E Fotodokumentace                                                                        | mortgage.jpg<br><b>foto byt</b><br>mortgage3.jpg |                            | 09.03.2025                            |          |                                                                                     |
| + <u>Vložit dokument</u> <u>Navigátor příloh</u><br>← <u>Zpět</u>                        |                                                  | Požádat o STANDARD ocenění | Předat na kontrolu údajů →            | ₽        | Po nahrání všech dokumentů<br>kliknete na <u>Předat na kontrolu</u><br><u>údajů</u> |

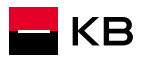

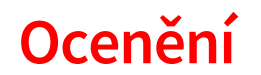

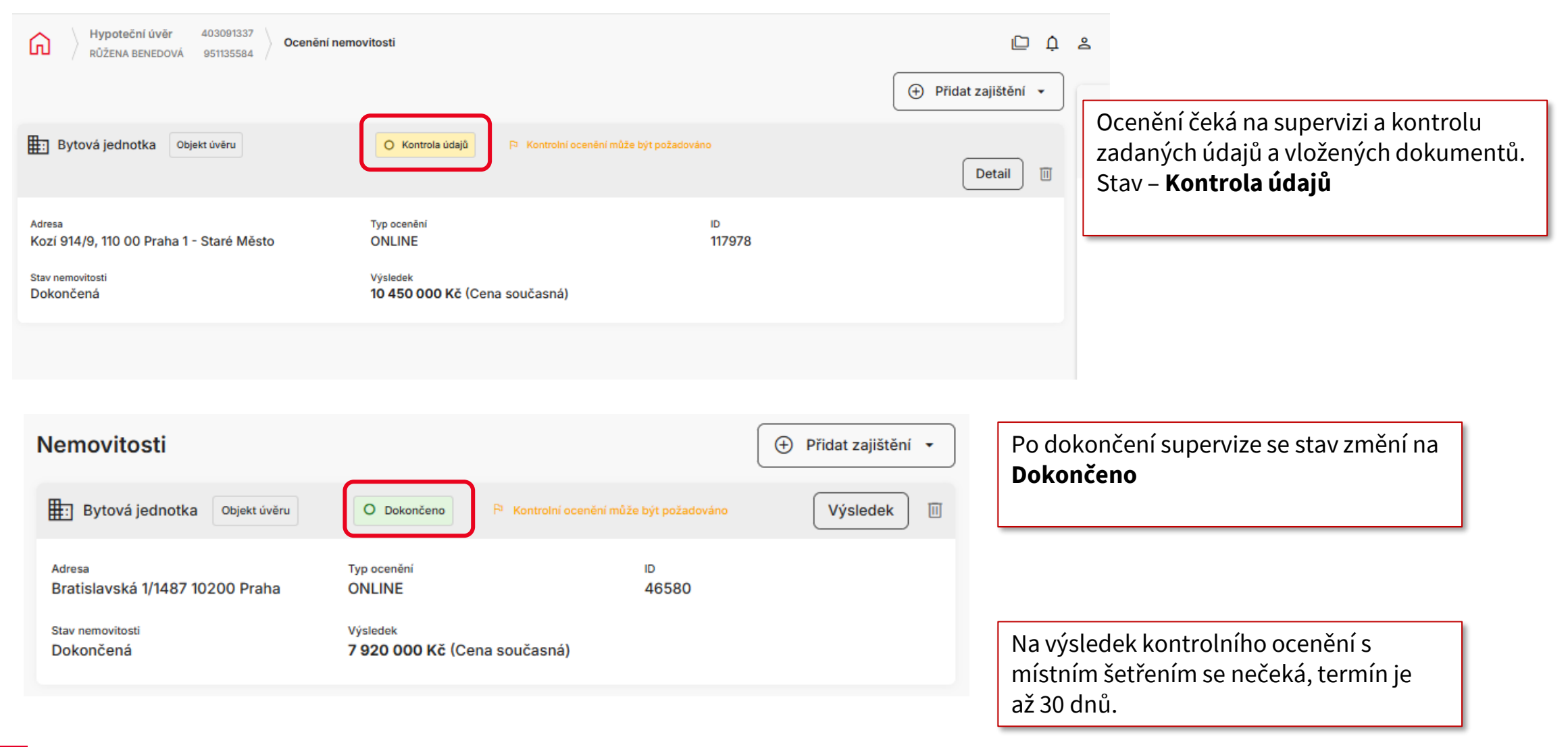

<u>Checklist</u> <u>Předání obchodu</u> <u>Komentář pro zpracovatele</u>

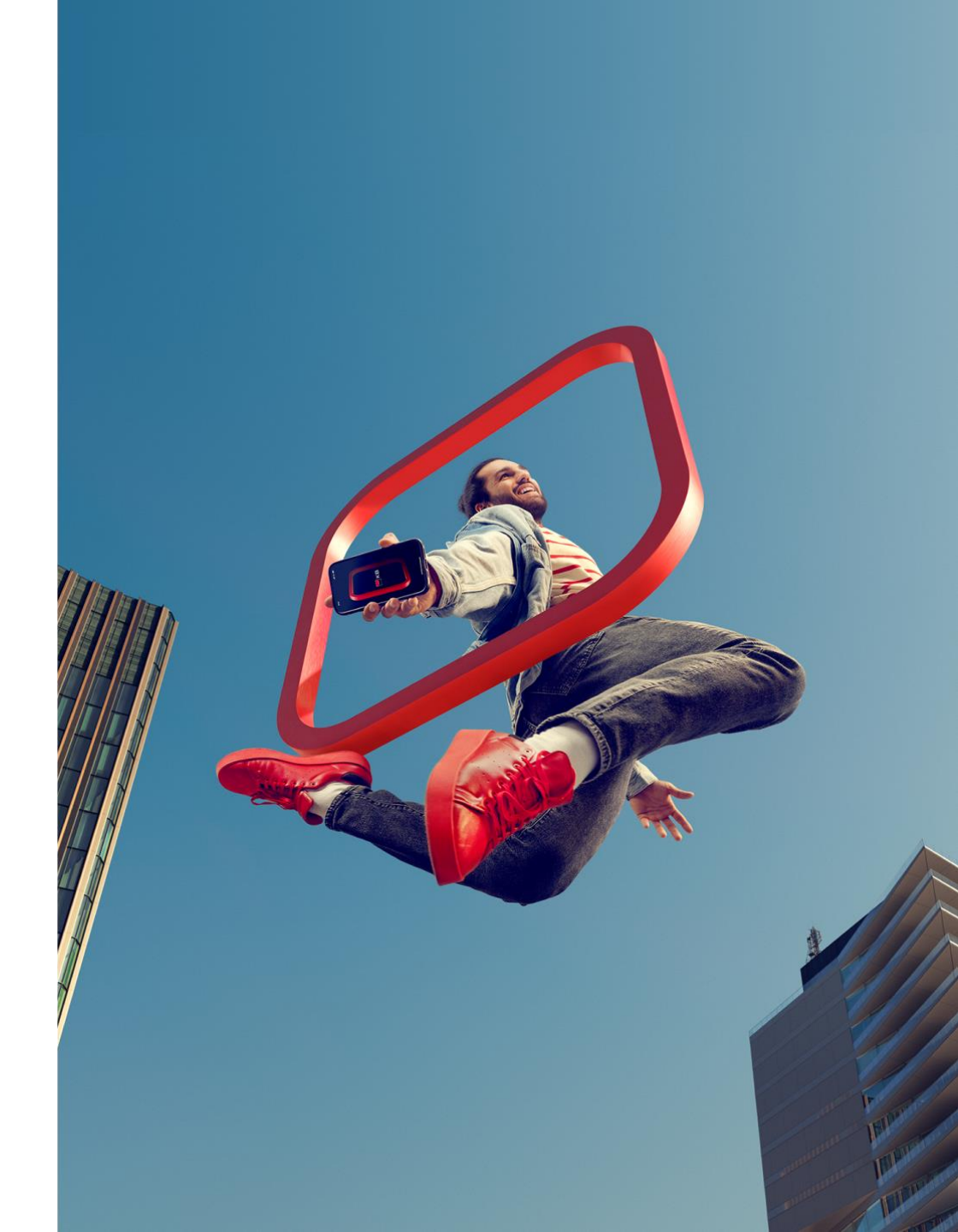

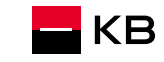

#### Seznam požadovaných dokumentů - Checklist

| Hypoteční úvěr         503076673         Rozcestník           MILOSLAV BENEDA         970769144         Rozcestník |                                                                                      |                                                                                | C 🥵 2        |                                                                                            |
|----------------------------------------------------------------------------------------------------|--------------------------------------------------------------------------------------|--------------------------------------------------------------------------------|--------------|--------------------------------------------------------------------------------------------|
| Modelace                                                                                                    |                                                                                      |                                                                                | O Zadáno >   |                                                                                            |
| Měsíční splátka<br>52 279 KČ<br>Výše úvěru<br>5 000 000 KČ<br>Celková splatná částka<br>6 261 840,62 KČ            | Datum splatnosti<br>15.03.2035<br>Navržená úroková sazba<br>4,69 %<br>LTV<br>71,43 % | Fixace<br>3 roky<br>RPSN<br>4,8076 %<br>Garance úrokové sazby do<br>23.03.2025 |              |                                                                                            |
| ₽. Domácnost a její žadatelé                                                                                       |                                                                                      |                                                                                | O Zadáno >   |                                                                                            |
| →Ξ Další parametry                                                                                                 |                                                                                      |                                                                                | O Zadáno >   |                                                                                            |
| 2 Dokumenty k podpisu                                                                                              |                                                                                      |                                                                                | O Zadáno >   |                                                                                            |
| ≍∑ Scoring - vyhodnocení žádosti                                                                                   |                                                                                      |                                                                                | O Zadáno >   |                                                                                            |
| Ocenění nemovitosti                                                                                                |                                                                                      |                                                                                | O Zadáno >   |                                                                                            |
| 🖅 Seznam dokumentů k doložení                                                                                      |                                                                                      |                                                                                | O Nezadáno > | <br>Již po zadání Modelace se objeví<br>karta – Seznam dokumentů k<br>deložení (Checklist) |
| 🖻 Komentář k obchodnímu případu                                                                                    |                                                                                      |                                                                                | >            | dolozeni (Checklist)                                                                       |

🗖 КВ

#### Seznam požadovaných dokumentů - Checklist

| Hypoteční úvěr 503076673 Rozcestník Sez                           | znam dokumentů k doložení |                          | 🗅 🕐 2 |                                         |
|-------------------------------------------------------------------|---------------------------|--------------------------|-------|-----------------------------------------|
| / WILUSLAV DENEUA 3/U/03144 / /                                   |                           |                          |       | Seznam dokumentů se                     |
| A MILOSLAV BENEDA                                                 |                           |                          |       | upravuje podle mnozs                    |
| Název                                                             | Popis                     | Stav                     |       | zauanych uuaju                          |
| Osobní doklad 🕡                                                   |                           | O Doloženo               | 0     |                                         |
| Daňové přiznání 🕡                                                 | z podnikání               | O Splním jinak / později | ۵     | U každého dokumenti                     |
| Daňové přiznání 🕥                                                 | z pronájmu                | O Splním jinak / později | ۲     | možnost vložení (očič                   |
|                                                                   |                           |                          |       |                                         |
| S MARIE BENEDOVÁ                                                  |                           |                          |       |                                         |
| Název                                                             | Popis                     | Stav                     |       | Po vložení dokumentu                    |
| Osobní doklad 🕠                                                   |                           | O Doloženo               | 0     | změní na Doloženo                       |
| Potvrzení o výši příjmu                                           | PENAM, a.s.               | O Splním jinak / později | 0     |                                         |
| Daňové přiznání 🕡                                                 | z podnikání               | O Nesplněno              | 0     |                                         |
|                                                                   |                           |                          |       |                                         |
| Pro účel koupě                                                    |                           |                          |       | Delaud delaument zetü                   |
| Název                                                             | Popis                     | Stav                     |       |                                         |
| Povinné dokumenty<br>(vložte alespoň jeden z povinných dokumentů) |                           | O Doloženo               |       | <br>možnost <mark>Splním jinak</mark> , |
| Kupní smlouva                                                     |                           | O Splním jinak / později | 0     |                                         |
| Smlouva o smlouvě budoucí kupní                                   |                           |                          | 0     |                                         |
|                                                                   |                           |                          |       |                                         |

KB

## Seznam požadovaných dokumentů - Checklist

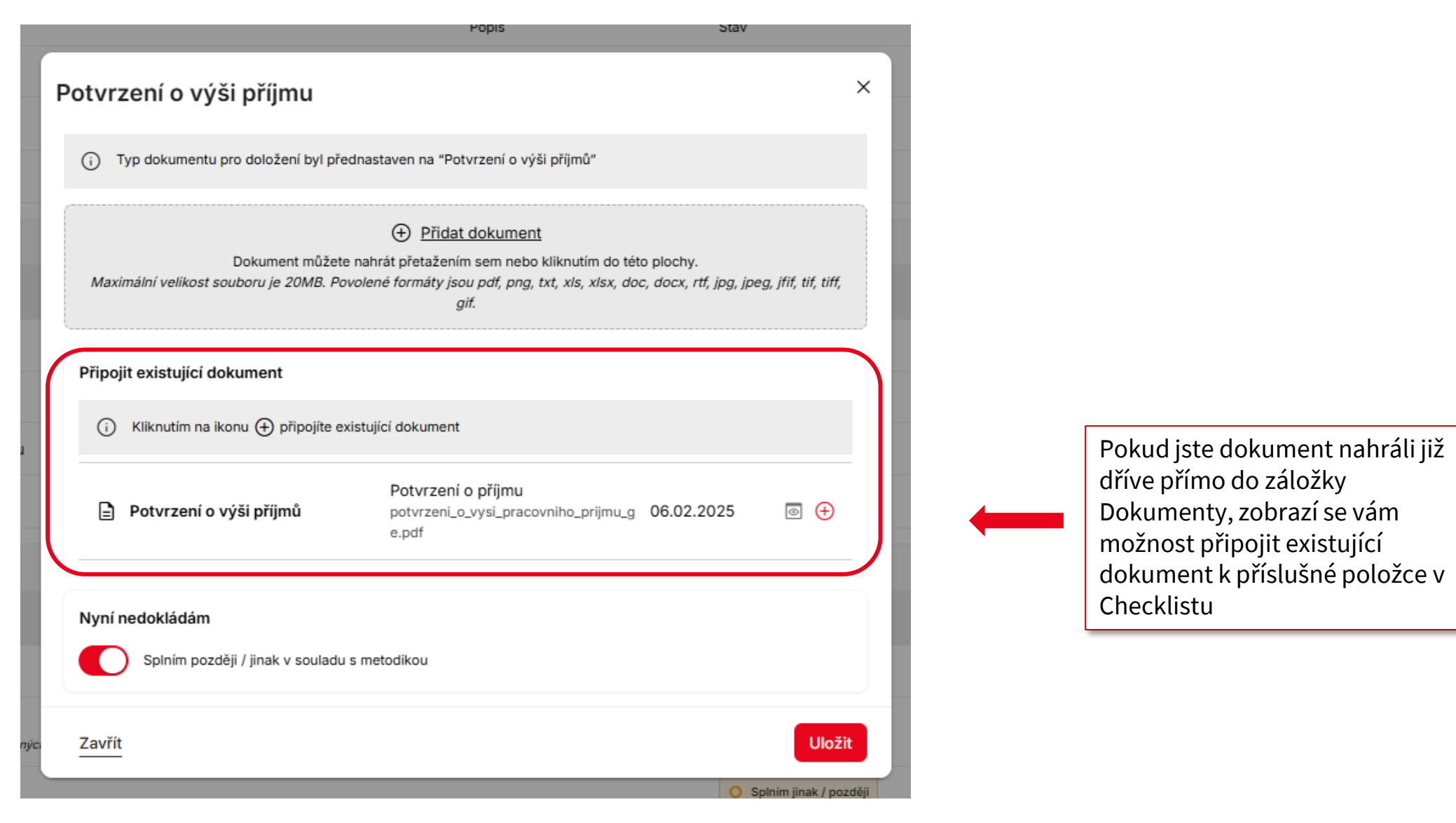

KB

#### Předání obchodu

Předat obchod na Hypotečního specialistu může poradce vždy před předáním na zpracování.

I po předání obchodu na hypotečního specialistu může poradce měnit parametry obchodu a vkládat další informace a dokumenty.

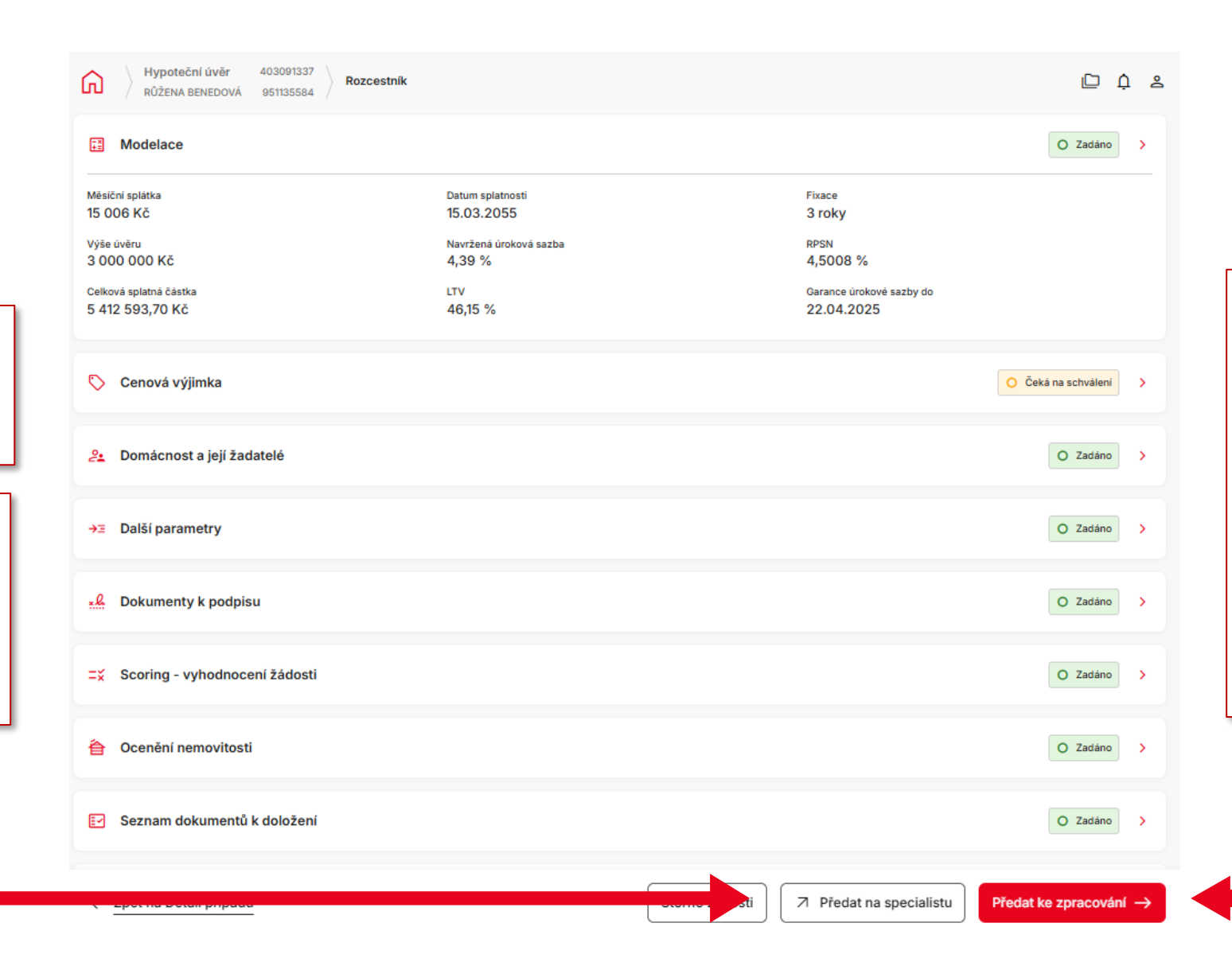

Po vyplnění všech požadovaných údajů a dokumentů je možné předat obchod přímo do zpracování tlačítkem <u>Předat ke zpracování</u>.

Po předání obchodu do zpracování již není možné upravovat parametry obchodu, lze pouze vkládat dokumenty.

#### Komentář

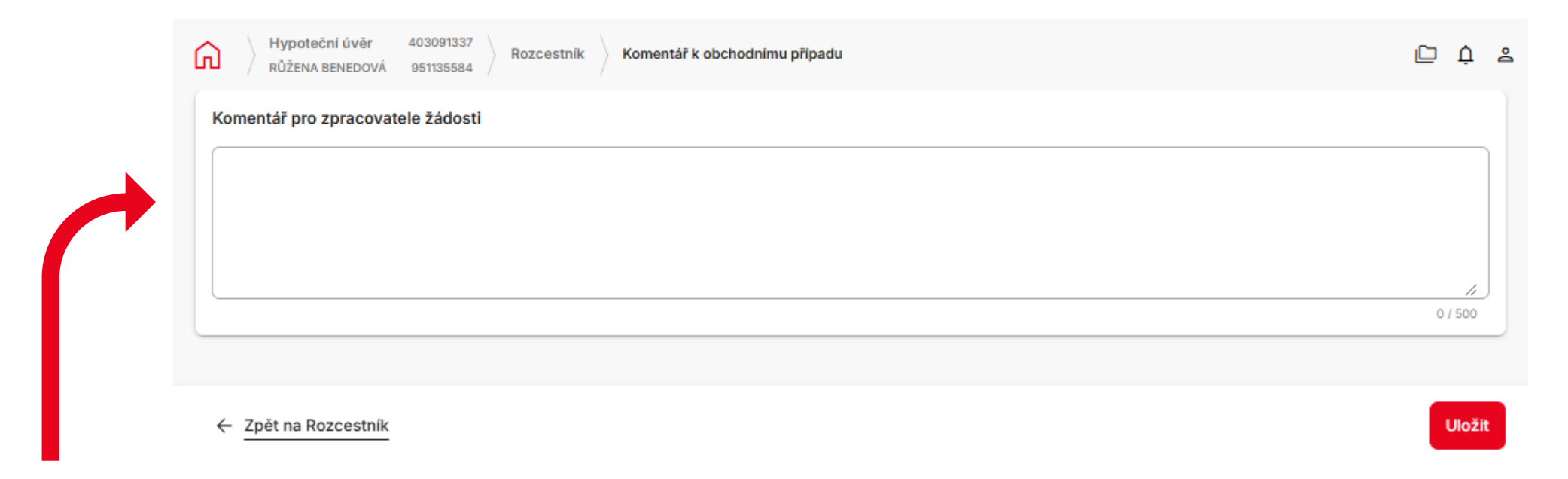

Poradce může před odesláním vložit komentář pro zpracovatele se všemi doplňujícími informacemi k obchodu.

## Přehled, další operace

Detail obchodu

<u>Úkoly – konzultace</u>

Předání na Specialistu

Storno žádosti

**Dokumenty** 

**Historie** 

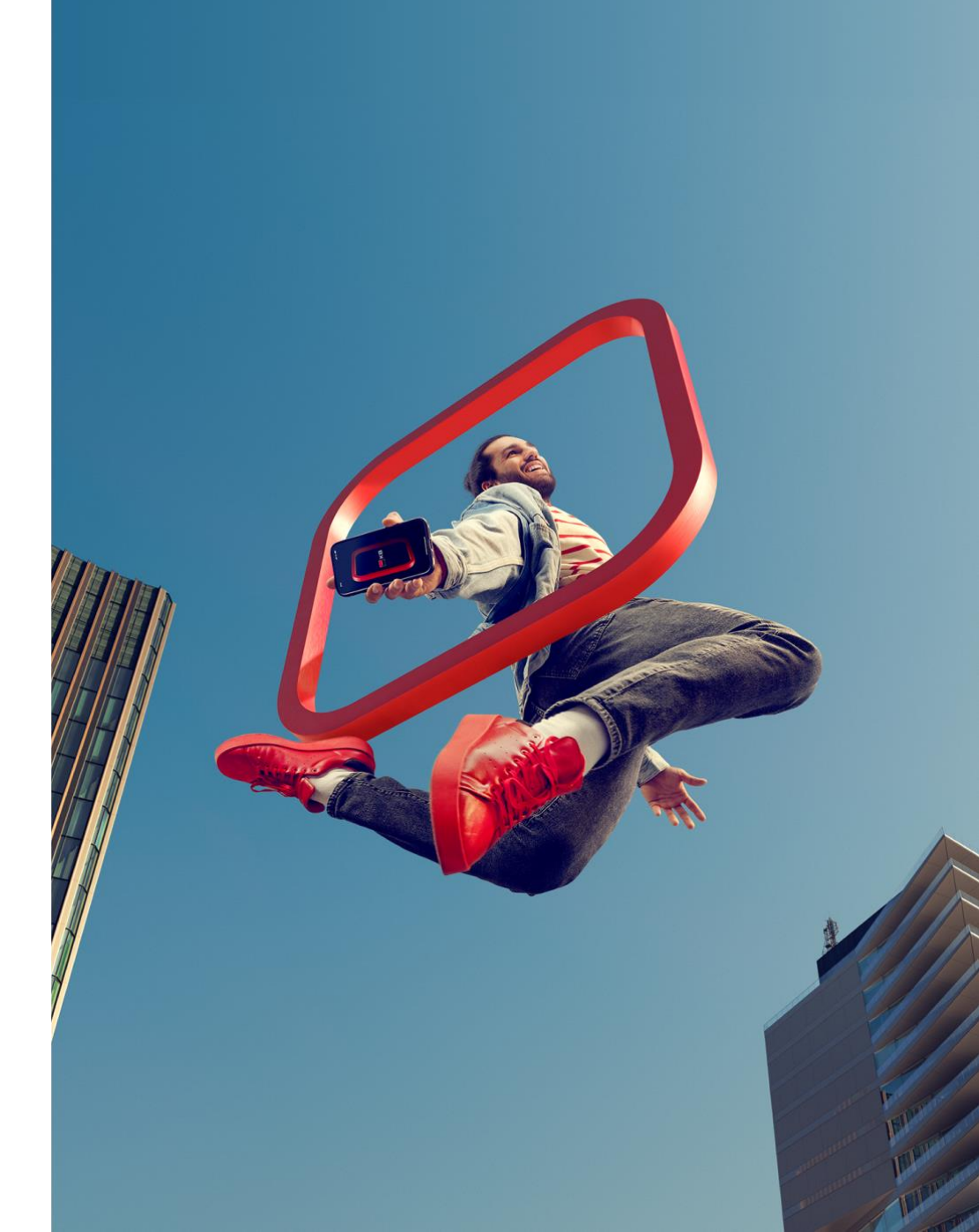

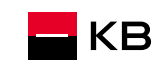

#### Detail obchodu

പ

403091337 Hypoteční úvěr 0 4 2 951135584 RŮŽENA BENEDOVÁ Na případu je rozpracovaná žádost o produkt Hypoteční úvěr. Pokračovat Parametry Parametry Žadatelé Hypoteční úvěr Číslo smlouvy Výše úvěru Účinnost smlouvy Nemovitosti HF00001050478 3 000 000 Kč Čerpání Úroková sazba Aktuální zůstatek jistiny Termin refixace 4.39 % Požadavky a změny Délka fixace v měsících Celková splatná částka Datum splatnosti 36 15.03.2055 Podmínky ke splnění Den splácení Měsíční splátka Číslo úvěrového účtu Úkoly 15. v měsíci 15 006 Kč Druh úvěru Termín storna případu Dokumenty Standard 27.05.2025 Změna úrokové sazby Čerpání Mimořádná splátka Nevyčerpaná částka Datum zahájení Termín ukončení čerpání 09.05.2025 09.03.2025 Historie Pohledávky po splatnosti Aktuální částka po splatnosti Všechny poplatky po splatnosti Počet dní po splatnosti Úrok z prodlení Účely úvěru Účel Částka koupě 3 000 000 Kč Sjednal Obchodní společnosť/pobočka Poradce

Ludmila Velartová, IČP: 000003875,

BrokerId: 10001010

Acredit CZ, s.r.o., ČPM: 13000056

Pokud se vracíte k rozpracovanému obchodu, zobrazí se obrazovka Detailu obchodu, kde jsou vidět informace k obchodu v jednotlivých záložkách. Na Rozcestník (rozpracovanou žádost) obchodu se dostanete tlačítkem <u>Pokračovat</u>.

Na Detailu obchodu vidí poradce základní údaje o obchodu (podle stavu) a může:

- Vkládat dokumenty
- Zadávat úkoly (dotazy / konzultace)

Poradce zde vidí i Termín storna případu

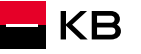

## Úkoly/Konzultace

| 6 | Hypoteční úvěr 403091337<br>RŮŽENA BENEDOVÁ 951135584 |                              |                       |                 |                       |                    | D A       | ٤                                        |
|---|-------------------------------------------------------|------------------------------|-----------------------|-----------------|-----------------------|--------------------|-----------|------------------------------------------|
|   | Na případu je rozpracovaná žádost o prod              | dukt Hypoteční úvěr.         |                       |                 |                       | P                  | račovat   |                                          |
|   | Parametry                                             | Úkoly                        |                       |                 | Předat na specialistu | I 🕀 Nová konz      | zultace 👻 | Pro nový dotaz/konzultaci<br>kliknete na |
|   | Žadatelé                                              |                              |                       |                 |                       |                    |           | <u>Nová konzultace</u> a pak na          |
|   | Nemovitosti                                           | Procesy                      |                       |                 |                       |                    | L         | <u>Hlavní úvěrový proces</u>             |
|   | Čerpání                                               | Typ procesu                  | Datum vytvoření       | i I             | D procesu             | Stav               |           |                                          |
|   | Požadavky a změny                                     | Hlavní uvěrový proces        | 08.03.2025            | 1               | 11891302              | O Příprava žádosti |           |                                          |
|   | Podmínky ke splnění                                   |                              |                       |                 |                       |                    |           |                                          |
|   | Úkoly                                                 | Úkoly<br>Vše (1) Aktivní (1) | Dokončené (0)         |                 |                       |                    |           |                                          |
|   | Dokumenty                                             | Typ / Označení               | Proces / ID           | Datum vytvoření | ID úkolu              | Stav               |           |                                          |
|   | Změna úrokové sazby                                   | Cenová výjimka               | Hlavní uvěrový proces | 08.03.2025      | 11891303              | O Odesláno         | 0         |                                          |
|   | Mimořádná splátka                                     |                              | 11891302              |                 |                       |                    |           |                                          |

Záložka <u>Úkoly</u> slouží pro zadávání dotazů a konzultací ze strany poradce. Poradce zde také nalezne úkoly/dotazy od zpracovatele, například požadavek na doložení dokumentu, apod.

KB

## Úkoly - Konzultace k obchodu

| Úkoly                                                                                       | Předat na specialistu                                                                                                    | Nová konzultace |                                                                                                    |
|---------------------------------------------------------------------------------------------|----------------------------------------------------------------------------------------------------|-----------------|----------------------------------------------------------------------------------------------------|
| Konzultace<br>Zpracovatel: Bude přiřazen Hlavní uvěrový proc<br>Požadavek<br>Typ konzultace | 25                                                                                                    | ×               | Vyberete <u>typ konzultace</u> , text dotazu<br>a případně vložíte dokument, který<br>doplňuje zadaný dotaz.<br>Tlačítkem <u>Odeslat</u> se dotaz odešle na<br>příslušného pracovníka Banky. |
|                                                                                             |                                                                                                    |                 |                                                                                                    |
| Dotaz na zpracování nového obchodu<br>Dotaz k ocenění                                       |                                                                                                    |                 | Dotaz na zpracování nového obchodu<br>je směřován na aktuálního<br>zpracovatele při přípravě úvěru ke                                                                                        |
| Zpráva o stavu výstavby                                                                     | 0 / 2000                                                                                                    | tav             | schválení<br><u>Dotaz k ocenění</u>                                                                                                    |
| Dotaz na hypotečního poradce                                                                | dat dokument                                                                                                    | O Odesláno 🔘    | dotaz na konkrétní ocenění s<br>přiděleným ID                                                                                                    |
| Dokument můžete<br>Maximální velikost souboru je 20MB. Po                                   | nahrát přetažením sem nebo kliknutím do této plochy.<br>volené formáty jsou pdf, png, txt, xls, xlsx, doc, docx, rtf, jpg, jpeg, jfif, tif, tiff,<br>gif. |                 | <u>Kvitance, zadání pojistné smlouvy</u><br>Dotazy směřující k pojistkám a                                                                                                    |
| Zrušit                                                                                      | Odeslat                                                                                                    |                 | Zpráva o stavu výstavby<br>Dotaz na Hypotečního poradce –<br>dotaz na specialistu, který má daného<br>externího poradce na starosti.                                                         |

**K**B

## Předání obchodu na Hypotečního poradce

| ெ                                                                   | Hypoteční úvěr         403091337           RŮŽENA BENEDOVÁ         951135584 |                                   |                                               |                                  |                                                                                                    | ē ļ 2                                                                                                    |  |  |  |
|---------------------------------------------------------------------|------------------------------------------------------------------------------|-----------------------------------|-----------------------------------------------|----------------------------------|----------------------------------------------------------------------------------------------------|----------------------------------------------------------------------------------------------------|--|--|--|
|                                                                     | Na případu je rozpracovaná žádost o pr                                       | odukt Hypoteční úvěr.             |                                               |                                  |                                                                                                    | Pokračovat                                                                                                    |  |  |  |
|                                                                     | Parametry                                                                    |                                   | ✓ Předat na specialistu ✓ Nová konzultace ✓   |                                  |                                                                                                    |                                                                                                    |  |  |  |
|                                                                     | Žadatelé<br>Nemovitosti                                                      | Procesy                           |                                               |                                  |                                                                                                    | Rozpracovaný obchod je možné předat<br>na Hypotečního poradce (specialistu) k dalšímu<br>zpracování. Obchod se předává až v okamžiku |  |  |  |
|                                                                     | Čerpání                                                                      | Typ procesu                       | Datum vytvoření                               | ID procesu                       | Stav                                                                                                    | kdy je obchod kompletní a připraven k předání do                                                                                     |  |  |  |
|                                                                     | Požadavky a změny                                                            | 08.03.2025                        | 11891302                                      | O Př                             | schvalovacího procesu. Pro konzultace, výjimky,<br>atd. využijte cestu přes <u>Úkol/konzultaci</u> – Dotaz na |                                                                                                    |  |  |  |
|                                                                     | Podmínky ke splnění                                                          |                                   |                                               |                                  | l                                                                                                    | zpracovaní noveho obchodu                                                                                                    |  |  |  |
|                                                                     | Úkoly                                                                        | Úkoly<br>Vše (1) Aktivní (1) Doko | Předání na spec<br>Zpracovatel: Bude přiřazen | ialistu<br>Hlavní uvěrový proces |                                                                                                    | Pří                                                                                                    |  |  |  |
| POZ                                                                 | OR: pokud chcete na předa                                                    | i Tlačítkem ODESL                 | specialistu.                                  |                                  |                                                                                                    |                                                                                                    |  |  |  |
| s Hypotečním poradcem, ať si navzájem neměníte<br>údaje pod rukama. |                                                                              |                                   | Požadavek                                     |                                  | tav                                                                                                    |                                                                                                    |  |  |  |
| L                                                                   |                                                                              |                                   |                                               | ochod je kompletni               |                                                                                                    | <b>o</b>                                                                                                    |  |  |  |
| <b>-</b> K                                                          | (B                                                                           |                                   | Zavřít                                        |                                  |                                                                                                    | Odeslat 71                                                                                                    |  |  |  |

#### Přehled – stav obchodu

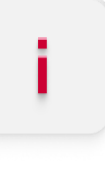

| ጔ |                                           |                                |                      |                |                                 |                                                                            |                    | ₽ ¢     | ۵                                                                                               |
|---|-------------------------------------------|--------------------------------|----------------------|----------------|---------------------------------|----------------------------------------------------------------------------|--------------------|---------|-------------------------------------------------------------------------------------------------|
|   | Přehled případů<br>Moje případy (68) Žádo | ost o úvěr (29)                | odepisování smluv (C | )) Čerpání (0) | Správa/splácení (0)             | <ul> <li>Příjmení, ID případu, Číslo sm</li> <li>Můj servis (0)</li> </ul> | louvy 🕒 🕀 Nový     | produkt | Stav obchodu včetně<br>zadaných úkolů<br>je k dispozici<br>na Přehledu případů                  |
|   | Klient                                    | Produkt                        | ID případu           | Číslo smlouvy  | Vytvořil                        | Stav                                                                       | Úkoly              |         |                                                                                                 |
|   | BENEDOVÁ RŮŽENA<br>12.12.1995             | Hypoteční úvěr<br>3 000 000 Kč | 403091337            | HF00001050478  | Ludmila Velartová<br>08.03.2025 | Příprava žádosti<br>08.03.2025                                             | S 🗈                | 0       | <b>Úkoly</b><br>Dle jednotlivých ikon                                                           |
|   | BENEDA VÁCLAV<br>08.09.1994               | Hypoteční úvěr<br>3 000 000 Kč | 403089395            | HF00001049972  | Ludmila Velartová<br>16.12.2024 | Žádost předána ke stornu<br>06.03.2025                                     | fii 🟷              | 0       | poznáte, jaké jsou na<br>obchodu rozpracované                                                   |
|   | KRÁSNOHORSKÁ ELIŠKA<br>09.09.1981         | Hypoteční úvěr<br>5 000 000 Kč | 403091235            | HF00001050137  | Ludmila Velartová<br>24.01.2025 | nila Velartová Žádost předána ke stornu 🚫<br>1.2025 05.03.2025             | $\bigtriangledown$ | 0       | úkoly/konzultace:<br>S - cenová výjimka                                                         |
|   | HAVEL KAREL<br>22.09.1990                 | Hypoteční úvěr<br>4 000 000 Kč | 403091321            | HF00001050335  | Ludmila Velartová<br>28.02.2025 | Příprava žádosti<br>28.02.2025                                             |                    | 0       | <ul> <li>- ocenéní nemovitostí</li> <li>- předání na specialistu</li> <li>konzultaco</li> </ul> |
|   | DVOŘÁK TOMÁŠ<br>09.09.1981                | Hypoteční úvěr<br>4 000 000 Kč | 403091320            | HF00001050324  | Ludmila Velartová<br>27.02.2025 | Příprava žádosti<br>27.02.2025                                             | S 🗈                | 0       | G - KONZUITACE                                                                                  |
|   | PACOVSKÝ TOMÁŠ<br>20.09.1990              | Hypoteční úvěr<br>4 000 000 Kč | 403088782            | HF00001049466  | Ludmila Velartová<br>17.10.2024 | Žádost předána ke stornu<br>05.01.2025                                     | V 🖿 🕹 🖯            | 0       |                                                                                                 |
|   | Svoboda Petr<br>23.10.1987                | Hypoteční úvěr<br>2 500 000 Kč | 403091317            |                | Ludmila Velartová<br>17.02.2025 | Příprava žádosti<br>17.02.2025                                             |                    | 0       |                                                                                                 |

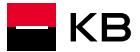
## Storno žádosti

🗖 КВ

| ណ | Hypoteční úvěr 403091337<br>RŮŽENA BENEDOVÁ 951135584                                                   |                                                                                      |                |                                                                                | Ĺ Ĺ                               | 1 &                                                                                                    |
|---|----------------------------------------------------------------------------------------------------|--------------------------------------------------------------------------------------|----------------|--------------------------------------------------------------------------------|-----------------------------------|----------------------------------------------------------------------------------------------------|
|   | Modelace                                                                                                |                                                                                      |                |                                                                                | O Zadáno >                        | Pokud obchod ještě není odeslaný                                                                                       |
|   | Měsíční splátka<br>15 006 Kč<br>Výše úvěru<br>3 000 000 Kč<br>Celková splatná částka<br>5 412 593,70 Kč | Datum splatnosti<br>15.03.2055<br>Navržená úroková sazba<br>4,39 %<br>LTV<br>46,15 % |                | Fixace<br>3 roky<br>RPSN<br>4,5008 %<br>Garance úrokové sazby do<br>22.04.2025 |                                   | ke zpracování, je možné jej<br>stornovat v Noby.<br>Pokud už je obchod odeslaný ke<br>zpracování, pak se o storno žádá |
|   | 🏷 Cenová výjimka                                                                                        |                                                                                      |                |                                                                                | Čeká na schválení                 | prostřednictvím konzultace.                                                                                            |
|   | 2. Domácnost a její žadatelé                                                                            |                                                                                      |                |                                                                                | O Zadáno >                        |                                                                                                    |
|   | → = Další parametry                                                                                     |                                                                                      |                |                                                                                | O Zadáno >                        |                                                                                                    |
|   | 2 Dokumenty k podpisu                                                                                   |                                                                                      |                |                                                                                | O Zadáno >                        |                                                                                                    |
|   | ≍ Scoring - vyhodnocení žádosti                                                                         |                                                                                      |                |                                                                                | O Zadáno >                        | Na Rozcestníku obchodu můžete<br>obchod stornovat                                                                      |
|   | Ocenění nemovitosti                                                                                     |                                                                                      |                |                                                                                | ○ Zadáno >                        |                                                                                                    |
|   | Seznam dokumentů k doložení                                                                             |                                                                                      |                |                                                                                | O Zadáno >                        |                                                                                                    |
|   |                                                                                                    |                                                                                      | Storno žádosti | ↗ Předat na specialistu                                                        | Předat ke zpracování $ ightarrow$ | 73                                                                                                    |

### Storno žádosti, potvrzení o stornu

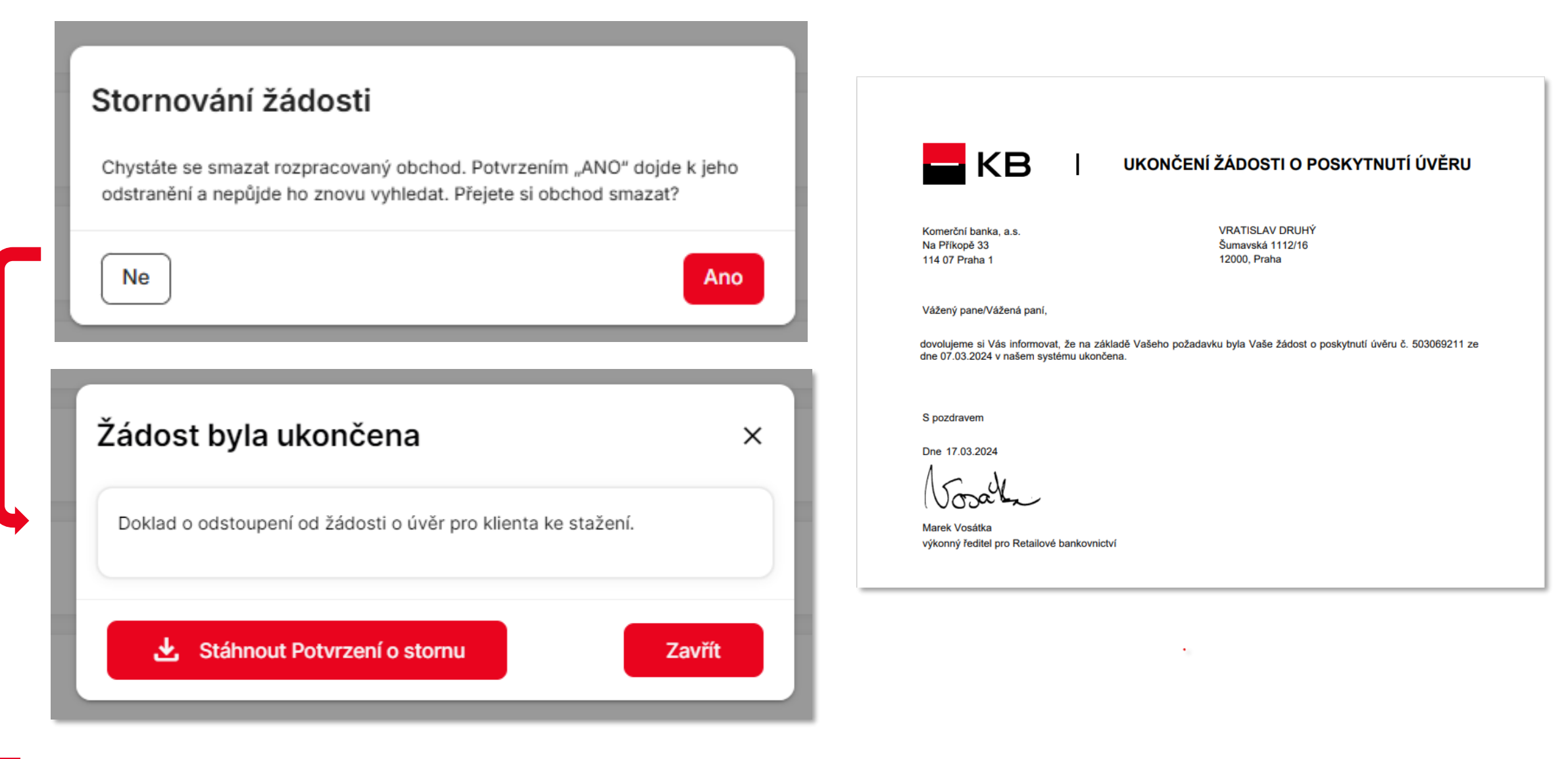

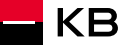

### Detail obchodu - dokumenty

| ណ៍ | Hypoteční úvěr 403091337<br>RŮŽENA BENEDOVÁ 951135584 |                              |                                                      |                 |           | þ               | ф <sup>2</sup>                                                  |
|----|-------------------------------------------------------|------------------------------|------------------------------------------------------|-----------------|-----------|-----------------|-----------------------------------------------------------------|
|    | Na případu je rozpracovaná žádost o p                 | produkt Hypoteční úvěr.      |                                                      |                 |           | Pokračovat      |                                                                 |
|    | Parametry                                             | Dokumenty                    |                                                      |                 |           | Vložit dokument |                                                                 |
|    | Žadatelé                                              | Vše (2) Žádosti (1)          | Klient (1)                                           |                 |           |                 |                                                                 |
|    | Nemovitosti                                           |                              |                                                      |                 |           |                 | Všechny dokumenty požadované                                    |
|    | Čerpání                                               | Typ dokumentu                | Název dokumentu                                      | Datum vložení ↓ | Kategorie |                 | pro schválení obchodu<br>nahráváte do Checklistu, ale           |
|    | Požadavky a změny                                     | Žádost o poskytnutí<br>úvěru | Zadost_HU1_56828_080325_165<br>825.pdf               | 8.3.2025        | Žádosti   | •               | můžete využít i záložku<br>Dokumenty                            |
|    | Podmínky ke splnění                                   | Prohlášení o daňové          | Prohlášení o DR<br>prohlaseni_dan_56829_080325_17042 | 8.3.2025        | Klient    | •               | Tlačítko <u>Vložit dokument.</u>                                |
|    | Úkoly                                                 | rezidenci                    | 5.pdf                                                |                 |           |                 | Vsechny nahrane dokumenty si<br>můžete zobrazit v náhledu, nebo |
|    | Dokumenty                                             |                              |                                                      |                 |           | Výsledků 2z2    | stáhnout.                                                       |
|    | Změna úrokové sazby                                   |                              |                                                      |                 |           |                 |                                                                 |
|    | Mimořádná splátka                                     |                              |                                                      |                 |           |                 |                                                                 |
|    | Historie                                              |                              |                                                      |                 |           |                 |                                                                 |

| umenty                                                                                  |                                                                       |                                     | <u>Detail ob</u><br><u>dokume</u><br>Zde uvid | <u>chodu</u> – <u>Dok</u><br><u>ntace</u> .<br>íte nahranou | <u>kumenty</u> – <u>Smluvní</u><br>u smluvní dokumentaci.                                                |                                                             |                  |
|-----------------------------------------------------------------------------------------|-----------------------------------------------------------------------|-------------------------------------|-----------------------------------------------|-------------------------------------------------------------|----------------------------------------------------------------------------------------------------|-------------------------------------------------------------|------------------|
| Parametry                                                                               | Dokumenty                                                             |                                     | Smluvní                                       | dokumenta                                                   | aci netisknete!                                                                                          | Vložit dokument                                             |                  |
| Žadatelé                                                                                | Vče (7)                                                               | Ostatní (3)                         | Žádosti (2)                                   | Kliept (1)                                                  | Smluvní dokumentace (1)                                                                                  |                                                             |                  |
| Nemovitosti                                                                             | vse (7)                                                               | Ustatii (5)                         | Zadosti (2)                                   | Kilent (1)                                                  |                                                                                                    |                                                             |                  |
| Požadavky a změny                                                                       | Typ dokumen                                                           | tu                                  | Název<br>dokumentu                            | Datum vložení                                               | Kategorie                                                                                                |                                                             |                  |
| Podmínky ke splnění                                                                     |                                                                       | Smlouva o hypotečním úvěru          |                                               |                                                             |                                                                                                    |                                                             |                  |
| Úkoly                                                                                   | Smlouva o hy                                                          |                                     |                                               | 5.2.2024                                                    | Smluvní<br>dokumentace                                                                                   | لي ⊘                                                        |                  |
| Dokumenty                                                                               |                                                                       |                                     | uveru - nu.pai                                |                                                             |                                                                                                    |                                                             |                  |
|                                                                                         |                                                                       |                                     |                                               |                                                             |                                                                                                    | Výsledků <b>1 z 1</b>                                       |                  |
|                                                                                         |                                                                       |                                     |                                               |                                                             | V případě fyzického pod<br>připravuje Hypoteční sp<br>domluví na způsobu pře                             | pisu Smluvní dokum<br>ecialista, který se s v<br>edání.     | entaci<br>ámi    |
| <b>POZOR:</b> Originál fyzi<br>Banky do 30 dnů! Jin<br><b>Adresa:</b> <u>KB-Centrum</u> | cky podepsané Smlouv<br>ak nebude smlouva úči<br>dokumentace, Nádraži | y o úvěru m<br>nná.<br>ní 1087, 738 | usíte doruči<br>01 Frýdek-N                   | t do<br><u>1ístek</u>                                       | V případě elektronickéh<br>aplikaci přes záložku úk<br>Popis elektronického po<br>elektronického podpisu | o podpisu přejdete k<br>oly.<br>odpisu naleznete v <u>M</u> | podpi:<br>anuálu |

#### **Historie**

|                                     | Hypoteční úvěr 503076673         | 3                            | D (* 2                                                                                                    |
|-------------------------------------|----------------------------------|------------------------------|----------------------------------------------------------------------------------------------------|
|                                     | UU / MILOSLAV BENEDA 970769144   | 1                            |                                                                                                    |
|                                     | Na případu je rozpracovaná žádos | st o produkt Hypoteční úvěr. | Pokračovat                                                                                                    |
|                                     | Parametry                        | Historie                     |                                                                                                    |
|                                     | Změna úrokové sazby              | 6.2.2025 19:47 O Obecné      | <b>Uložena poslední platná modelace</b><br>Na výši úvěru 5 000 000 Kč s měsíční splátkou 52 279 Kč a úrokovou sazbou<br>4,69% |
|                                     | Zadatele<br>Nemovitosti          | 6.2.2025 19:41 O Obecné      | <b>Uložena modelace</b><br>Na výši úvěru 1 500 000 Kč s měsíční splátkou 15 684 Kč a úrokovou sazbou 4,69%                    |
|                                     | Požadavky a změny                | 6.2.2025 09:24 22 Podpis     | Dokument podepsán<br>Žádost o poskytnutí úvěru s identifikátorem NU0000035033805                                              |
|                                     | Podmínky ke splnění              | 3.2.2025 09:29 O Obecné      | <b>Uložena modelace</b><br>Na výši úvěru 3 000 000 Kč s měsíční splátkou 19 904 Kč a úrokovou sazbou<br>4,69%                 |
|                                     | Úkoly<br>Dokumenty               | 14.1.2025 19:55 O Obecné     | <b>Uložena modelace</b><br>Na výši úvěru 3 000 000 Kč s měsíční splátkou 20 392 Kč a úrokovou sazbou<br>4,99%                 |
|                                     | Mimořádná splátka                | 18.12.2024 20:38 🛛 🕺 Podpis  | Dokument podepsán<br>Prohlášení o daňové rezidenci s identifikátorem NU0000035034001                                          |
|                                     | Historie                         | 18.12.2024 20:38 🔹 Podpis    | Dokument podepsán<br>Prohlášení o daňové rezidenci s identifikátorem NU0000035033901                                          |
|                                     |                                  | 18.12.2024 20:37 👱 Podpis    | Dokument podepsán<br>Žádost o poskytnutí úvěru s identifikátorem NU0000035033801                                              |
| -                                   | i a n a u á                      | 18.12.2024 20:13 O Obecné    | <b>Uložena modelace</b><br>Na výši úvěru 3 000 000 Kč s měsíční splátkou 20 392 Kč a úrokovou sazbou<br>4,99%                 |
| i Detailu obchodu<br>ložka Historie | l je nova                        | 18.12.2024 20:10 O Obecné    | Vytvořen obchodní případ                                                                                                    |
|                                     |                                  | 18.12.2024 20:10 O Obecné    | <b>Uložena modelace</b><br>Na výši úvěru 3 000 000 Kč s měsíční splátkou 20 392 Kč a úrokovou sazbou<br>4,99%                 |
|                                     |                                  | 18.12.2024 00:00 =¥ Skóring  | První vyhodnocení žádosti                                                                                                    |

Zde má poradce náhled na termíny jednotlivých milníků obchodu od jeho založení

U skóringu se zatím nenahrává přesný čas, proto se v daném dni řadí na první místo (bude upraveno)

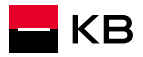

# Čerpání, Dokumenty

Podmínky ke splnění

<u>Čerpání</u>

Povinné dokumenty

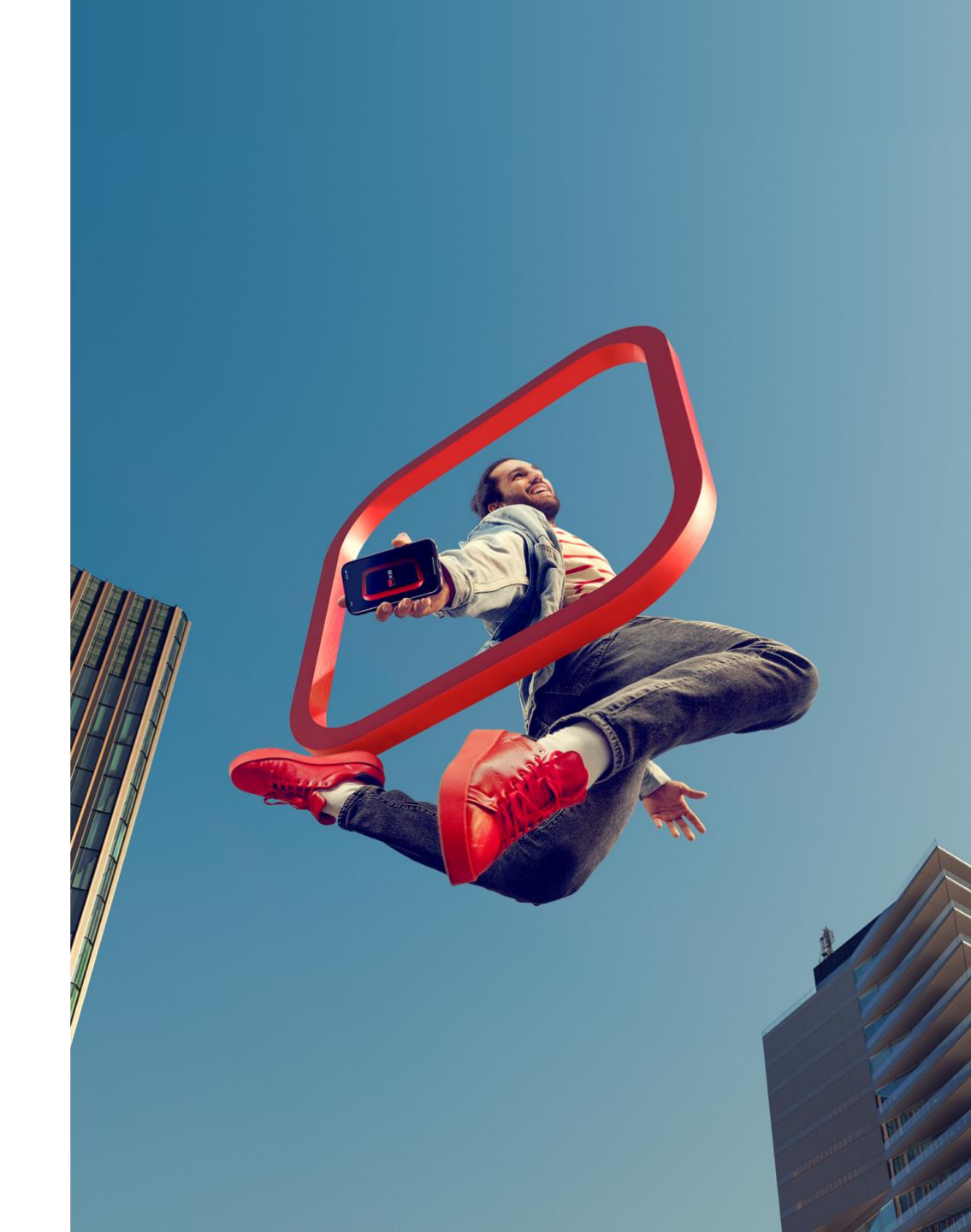

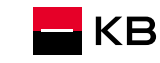

## Podmínky ke splnění - čerpání

|          | Parametry<br>Žadatelé  | Podmínky ke splnění<br>Sjednání Čerpání Po čerpání                                                                  |                     | ① Doložit do                  | okument | Dokumenty můžete vkládat<br>tlačítkem<br><u>Doložit dokument</u>  |
|----------|------------------------|----------------------------------------------------------------------------------------------------|---------------------|-------------------------------|---------|-------------------------------------------------------------------|
|          | Nemovitosti<br>Čerpání | Odkládací podmínky čerpání úvěru<br>Čerpání Vašeho úvěru lze zahájit pouze po předložení Žádosti o čerpání a splněn | ní těchto podmínek. |                               |         | Na Detailu obchodu uvidíte po                                     |
| Zála≚l/a | Požadavky a změny      | Název podmínky                                                                                                    | Splnit do           | Stav                          |         | schválení úvěru <u>Podmínky ke</u>                                |
| Podmínek | Podmínky ke splnění    | a) Předložení zástavní smlouvy k nemovitosti                                                                        | -                   | O Čeká na doplnění / kontrolu | 0       | Zde jsou uvedené                                                  |
|          | Úkoly                  | b) Doložení úrady ceny za zpracování úvěru                                                                          | -                   | O Čeká na doplnění / kontrolu | 0       | <ul> <li>Podmínky sjednání</li> <li>Bodmínky čorpání</li> </ul>   |
|          | Dokumenty              | c) Sdělení čísla účtu pro splácení Úvěru                                                                            | -                   | O Čeká na doplnění / kontrolu | 0       | <ul> <li>Podmínky cerpání</li> <li>Podmínky po čerpání</li> </ul> |
|          | Změna úrokové sazby    | d) Pojištění zastavené nemovitosti                                                                                  | -                   | O Čeká na doplnění / kontrolu | 0       | Kliknutím na očičko zo                                            |
|          | Mimořádná splátka      |                                                                                                    |                     |                               |         | zobrazí celý text podmínky a<br>možnost vložení dokumentu         |

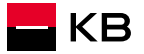

#### Detail podmínky

#### Předložení zástavní smlouvy k nemovitosti

O Čeká na doplnění / kontrolu Splnit do: —

#### Text z úvěrové smlouvy:

předložení originálu zástavní smlouvy k nemovitým věcem blíže specifikovaným v článku ?Zajištění úvěru? podepsané všemi účastníky a dále naše ověření prostřednictvím dálkového přístupu do katastru nemovitostí, že (i) na listu vlastnictví je zapsáno naše zástavní právo k nemovitým věcem blíže specifikovaným v článku ?Zajištění úvěru?, (ii) na listu vlastnictví nejsou zapsána žádná další zástavní práva ani jiná práva třetích osob ani probíhající řízení, kromě případného věcného břemene vzniklého ze zákona a/nebo věcného břemene, pro které neplatí zákaz zatížení sjednaný v zástavní smlouvě a kromě věcného břemene evidovaného v katastru nemovitostí pod číslem řízení DOPLŇTE V-XY/RRRR-KP, zástavního práva evidovaného v katastru nemovitostí pod číslem řízení DOPLŇTE V-XY/RRRR-KP, předkupního práva dle námi předem schválené kupní smlouvy, zákazu zatížení/zcizení dle námi předem schválené kupní smlouvy, našeho zástavního práva k zajištění dluhů na základě zástavní smlouvy k nemovitostem reg. číslo DOPLNIT, případně probíhajícího řízení vkladu tohoto zástavního práva, apod. Pokud požádáte o Čerpání ještě před zápisem tohoto našeho zástavního práva, musí být podpisy zástavců na předložené zástavní smlouvě úředně ověřené a my si dálkovým přístupem do katastru nemovitostí ověříme, že námi vytvořený návrh na vklad tohoto zástavního práva byl podán, bylo zahájeno řízení o jeho vkladu a že byl vámi uhrazen správní poplatek za předmětný návrh na vklad v celé výši. V případě neověření úhrady správního poplatku dálkovým přístupem do katastru nemovitostí je podmínkou čerpání vaše prokázání úhrady správního poplatku v celé výši jiným námi akceptovaným způsobem. Současně na zastavených nemovitých věcech nesmí váznout žádné omezení ve smyslu bodu (ii) výše. I přes splnění těchto podmínek si však vyhrazujeme právo neposkytnout Čerpání před zápisem našeho zástavního práva v případě, že zástavní smlouvu podepisuje za zástavce osoba od něj odlišná, zejména na základě plné moci.

#### Vysvětlující text z úvěrové smlouvy:

Předložte originál zástavní smlouvy podepsané všemi účastníky, na základě které je v katastru nemovitostí zapsané naše zástavní právo a na listu vlastnictví není kromě naší zástavy zapsán žádný údaj, na kterém jsme se předem nedohodli. V případě čerpání před zápisem zástavního práva podejte návrh na vklad zástavního práva na katastr a zaplaťte správní poplatek. Prokažte zaplacení správního poplatku, pokud si nejsme sami schopni tuto skutečnost ověřit dálkovým přístupem do katastru na www. cuzk.cz. Dále předložte originál zástavní smlouvy podepsané všemi účastníky s ověřenými podpisy zástavců. Na listu vlastnictví nebude zapsán žádný údaj, na kterém jsme se předem nedohodli.

V detailu podmínky vidíte text celé podmínky včetně vysvětlujícího textu

×

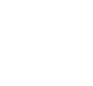

КR

Zavřít

Manuál Noby

# Žádost o čerpání

|                 | Parametry           | Čerpání                             |                                         |                   |                                                                                 | Nové čerpání                         |  |
|-----------------|---------------------|-------------------------------------|-----------------------------------------|-------------------|---------------------------------------------------------------------------------|--------------------------------------|--|
|                 | Žadatelé            | Celková výše úvěru<br>450 000 Kč    | Nevyčerpaná částka<br>450 000 Kč        | Datum z<br>14.03. | ahájení čerpání<br>2025                                                         | Datum ukončení čerpání<br>05.02.2026 |  |
| Záložka Černání | Nemovitosti         | 450 000 NC                          | 450 000 KG                              | 14.00.            | 2020                                                                            | 0002.2020                            |  |
|                 | Čerpání             | Vytvořeno                           | Zdroj                                   | Stav              | Datum čerpání                                                                   |                                      |  |
|                 | Požadavky a změny   |                                     |                                         |                   |                                                                                 |                                      |  |
|                 | Podmínky ke splnění |                                     |                                         |                   | r                                                                               |                                      |  |
|                 | Úkoly               | Na záložce <u>Č</u><br>celkovou výš | <u>erpání p</u> oradce vidí<br>i úvěru, |                   | <b>Žádost o čerpání</b> vyplníte v seko<br><u>Čerpání</u> – <u>Nové čerpání</u> |                                      |  |
|                 | Dokumenty (!        | nevyčerpanc<br>i datum, do k        | ou částku<br>ody se úvěr musí vyčerp    | at                |                                                                                 |                                      |  |
|                 | Změna úrokové sazby |                                     |                                         |                   |                                                                                 |                                      |  |
|                 | Mimořádná splátka   |                                     |                                         |                   |                                                                                 |                                      |  |
|                 | Historie            |                                     |                                         |                   |                                                                                 |                                      |  |

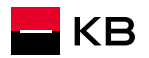

# Žádost o čerpání

Číslo účtu ke splácení

Čerpání – přidejte částku a cílový účet

| Celková výše úvěru<br>450 000 Kč                                | Nevyčerpaná částka<br>450 000 Kč                                                                            | c<br>1                                                                        | Datum zahájeni čerpání<br>14.03.2025                               | Datun<br>05.0 | n ukončení čerpání<br>2.2026                                                                                                    |                                                                |
|-----------------------------------------------------------------|----------------------------------------------------------------------------------------------------|-------------------------------------------------------------------------------|--------------------------------------------------------------------|---------------|----------------------------------------------------------------------------------------------------|----------------------------------------------------------------|
| Žadatel o čerpání<br>Klient<br>ZEMAN SAMSON<br>Čerpání na zákl  | Pokud žádost o čerpá<br>který je odlišný od ma<br>majitel účtu doložit je<br><u>Sdělení čísla účtu ke s</u> | ní podává ten z<br>jitele účtu ke s<br>ště dokument<br><u>plácení úvěru</u> . | e žadatelů,<br>plácení, musí                                       |               |                                                                                                    |                                                                |
| Číslo účtu pro splácení<br>() Pokud majitel účtu p<br>Předčíslí | není shodný s žadatelem, je nutné vyplnit do                                                                | okument " <u>Sdělení čísla účtu k</u>                                         | <u>e splácení úvěru</u> " a odeslat na Provoz<br>Kód banky<br>0100 | ní podporu    | Po vytvoření žádosti<br>vyplníte požadované<br>pokračujete k podpis<br>V první žádosti o čer<br>číslo účtu, ze kterého<br>splácení úvěru. | o čerpání<br>é údaje a<br>su.<br>oání vyplňuje<br>o bude probí |
| Seznam částek k čerpá                                           | ní                                                                                                    |                                                                               |                                                                    |               |                                                                                                    |                                                                |
| + Přidat čerpání                                                |                                                                                                    |                                                                               |                                                                    |               |                                                                                                    |                                                                |
| Datum čerpání<br>Datum čerpání                                  | Če                                                                                                    | rpání bezodkladně                                                             |                                                                    |               |                                                                                                    |                                                                |
| L                                                               |                                                                                                    |                                                                               |                                                                    |               |                                                                                                    |                                                                |
|                                                                 |                                                                                                    | Manuál Noby                                                                   |                                                                    |               | Pokračovat k podpisu                                                                                                    |                                                                |

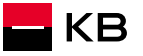

## Žádost čerpání

|                                             |                     |                   |                   |        |                                                | 国名                                       |       |
|---------------------------------------------|---------------------|-------------------|-------------------|--------|------------------------------------------------|------------------------------------------|-------|
| Žadatel o čerpání                           |                     |                   |                   |        |                                                |                                          | J     |
| Klient                                      | Datum narozeni      | Typ dokladu       | Čislo dokladu     |        |                                                |                                          |       |
| ZEMAN SAMSON                                | 25.11.1990          | Občanský průkaz   | 689548721         |        |                                                |                                          |       |
| Čerpání na základě plné                     | é moci              |                   |                   |        |                                                |                                          |       |
| Číslo účtu pro splácení                     | Požadované čerpání  |                   |                   | ×      |                                                |                                          |       |
| Pokud majitel účtu nen                      | Výše čerpané částky |                   |                   |        |                                                |                                          |       |
| Předčíslí                                   | Předčíslí –         | Číslo účtu        | Kód banky ~       | ,      |                                                |                                          |       |
| Seznam částek k čerpání                     | Variabilní symbol   | Specifický symbol | Konstantní symbol |        | V detailu Požadov                              | aného čerpání vyp                        | lníte |
| <ul> <li>V rámci jedné žádosti j</li> </ul> | Zavřít              |                   |                   | Uložit | částku a údaje o ú<br><u>pokračujete k pod</u> | čtu, <u>uložíte</u> a<br>I <u>pisu</u> . |       |
| + Přidat čerpání                            |                     |                   |                   |        |                                                |                                          |       |
| Datum čerpání                               |                     |                   |                   |        |                                                |                                          |       |
| Datum čerpání                               | Čerp                | aní bezodkladně   |                   |        |                                                |                                          |       |
|                                             |                     |                   |                   |        |                                                |                                          |       |
| ← Zpět na Čerpání                           |                     |                   |                   |        | Pokračovat k podpisu                           | 83                                       |       |

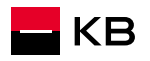

## Žádost čerpání

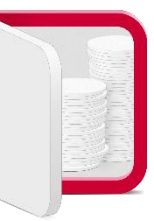

- POZOR Podepsanou Žádost o čerpání je nutné odeslat (červené tlačítko Odeslat žádosť)
- Platí pro fyzicky i elektronicky podepsanou Žádost
- Tím se vytvoří úkol na tým Čerpání a nastartuje se proces kontroly podmínek čerpání
- Fyzicky podepsanou Žádost je ještě potřeba odeslat na Centrum dokumentace viz <u>Povinné</u> <u>dokumenty</u>

| O Podepsáno Fyzicky Formld: NU0000017128001 | Pokračovat |
|---------------------------------------------|------------|
|                                             |            |
|                                             |            |
|                                             |            |
|                                             |            |
|                                             |            |
|                                             |            |
|                                             |            |

#### Povinné smluvní dokumenty

| Název Podmínka   |                       | Termín pro doručení             |  |
|------------------|-----------------------|---------------------------------|--|
| Žádost o úvěr    | Jen fyzicky podepsaná | Do 10 pracovních dnů            |  |
| Smlouva o úvěru  | Jen fyzicky podepsaná | Dle termínu ve smlouvě (30 dnů) |  |
| Zástavní smlouva | Vždy                  | Do 10 kalendářních dnů          |  |
| Žádost o čerpání | Jen fyzicky podepsaná | Před čerpáním úvěru             |  |
| Žádost o dodatek | Jen fyzicky podepsaná | Do 10 kalendářních dnů          |  |
| Dodatek          | Jen fyzicky podepsaná | Dle termínu v dodatku           |  |

#### Adresa pro zasílání dokumentů

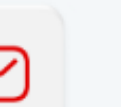

#### Komerční banka

Komerční banka, a.s. Centrum dokumentace Nádražní 1087 738 01 Frýdek-Místek

#### Ostatní povinné dokumenty

| Název                                                              | Podmínka                            |
|--------------------------------------------------------------------|-------------------------------------|
| Sdělení čísla účtu ke splácení úvěru                               | Úředně nebo poradcem ověřený podpis |
| Souhlas – rodinná domácnost                                        | Úředně nebo poradcem ověřený podpis |
| Notářský zápis se svolením vykonavatelnosti                        | Úředně ověřený podpis               |
| Plná moc opravňujícího zmocněnce<br>k provádění předepsaných úkonů | Úředně ověřený podpis               |

**POZOR:** ostatní dokumenty se do Banky nezasílají! Banka takové dokumenty skartuje bez náhrady. Všechny dokumenty k čerpání je nutné nahrát do NOBY!

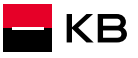

# Kontakty

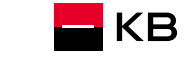

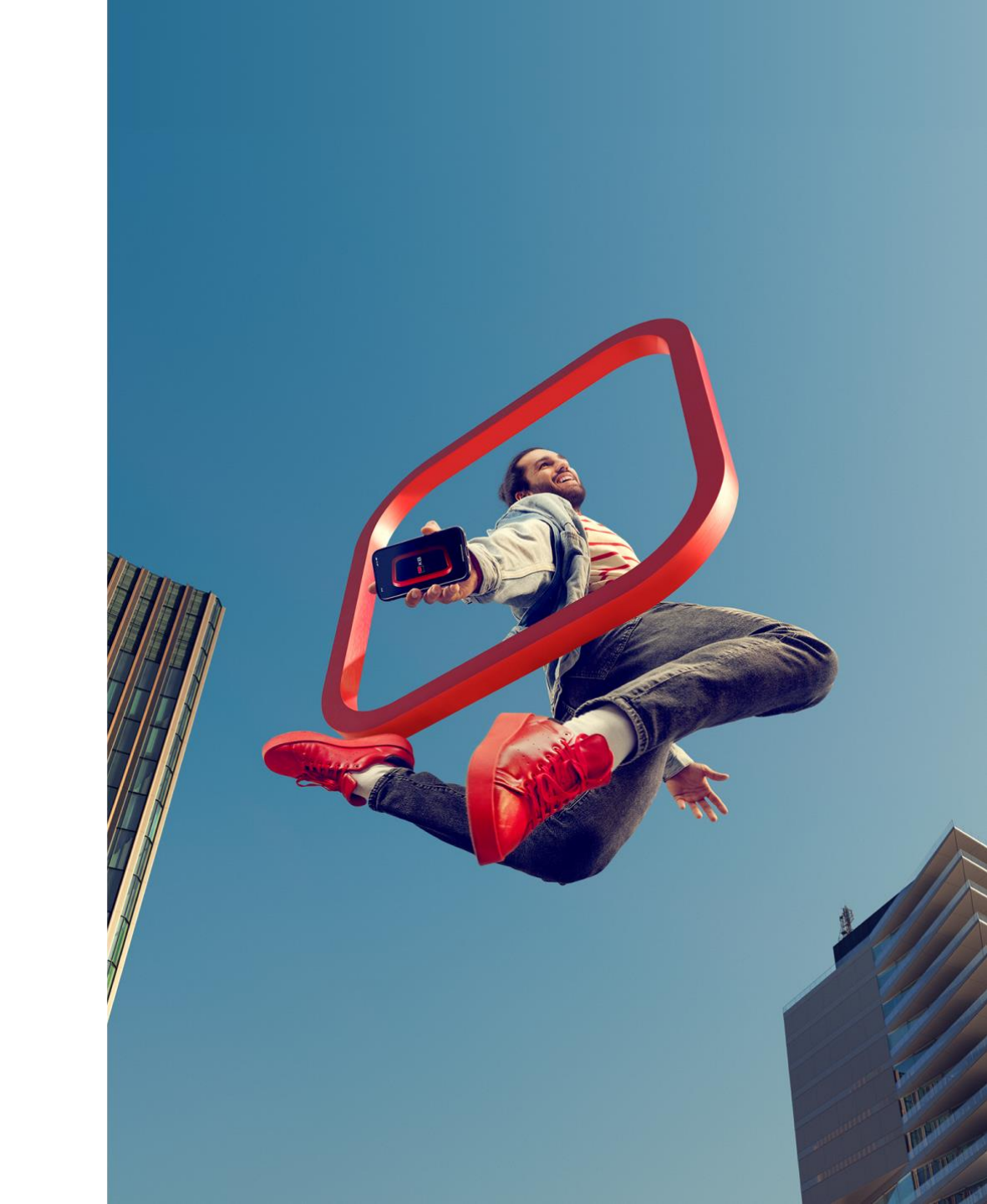

V případě problémů se zadáním či zpracováním úvěru se můžete obrátit na:

Svého hypotečního specialistu

Svého KAMa

Linku obchodní podpory - 955 559 553

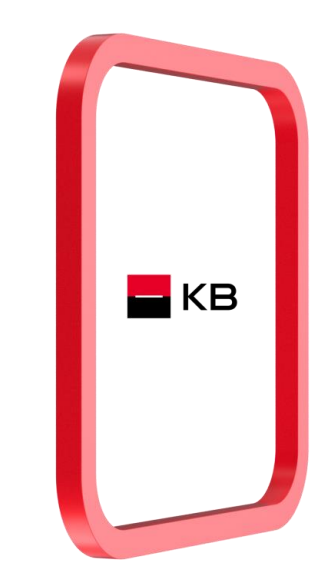

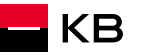

# BUDOUCNOST JSTE VY